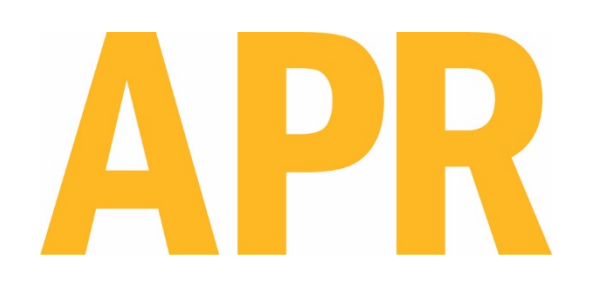

# Scarab Site Cleaning System

# User Guide

3651 WALNUT AVENUE, CHINO CA 91710 • PHONE (909) 664-9980 • APR-Rework.com

Page 1 of 79 TB-10006 REV November 2019

#### Contents

| Safety & Regulatory Information                              | 3  |  |  |
|--------------------------------------------------------------|----|--|--|
| Specification                                                |    |  |  |
| Introduction and General Overview                            | 6  |  |  |
| System Configurations and Package Options                    | 6  |  |  |
| Scarab Site Cleaning System Components                       | 7  |  |  |
| Set-up                                                       | 8  |  |  |
| Application Set-up & Motion Control                          | 12 |  |  |
| Navigation                                                   | 14 |  |  |
| System Icons & Descriptions                                  | 14 |  |  |
| Thermal Profile Controls                                     | 17 |  |  |
| System Operation                                             |    |  |  |
| New Cleaning Profile                                         | 22 |  |  |
| Open/Import Profile                                          | 26 |  |  |
| Save Profile or Create Directory                             | 27 |  |  |
| Using a Saved Cleaning Profile                               | 28 |  |  |
| Auto-Profile                                                 | 30 |  |  |
| Collection Chamber Cleaning                                  | 31 |  |  |
| Data Backup                                                  | 33 |  |  |
| Data Restore                                                 | 34 |  |  |
| Capture Screen Shot                                          | 35 |  |  |
| Load Screen Shot                                             | 36 |  |  |
| Ethernet Connection and File Management                      | 37 |  |  |
| Calibration and Adjustment                                   | 39 |  |  |
| Setting the Home Position                                    | 41 |  |  |
| Crosshair Laser Setup                                        | 43 |  |  |
| Calibrating the Laser Height Sensor                          | 45 |  |  |
| External Thermocouple Calibration                            | 52 |  |  |
| Reflow Blower Calibration                                    | 53 |  |  |
| Focus Blower Setup                                           | 56 |  |  |
| Surround Blower Setup                                        | 58 |  |  |
| Reflow Heater Calibration                                    | 61 |  |  |
| Focus Heater Calibration                                     | 63 |  |  |
| Surround Heater Calibration                                  | 65 |  |  |
| Glue Remover Calibration                                     | 67 |  |  |
| Solder Path Cleaning                                         | 74 |  |  |
| Alternate Software Installation                              | 77 |  |  |
| Factory Restore                                              | 78 |  |  |
| Save Factory Default                                         | 78 |  |  |
| Reflow Nozzles, Vacuum Nozzles, Accessories, and Spare Parts | 79 |  |  |
| Technical Support and Warranty                               | 79 |  |  |

#### Safety and Regulatory Information

WARNING

- TO PREVENT FIRE OR SHOCK HAZARD, DO NOT EXPOSE SYSTEM TO MOISTURE.
- TO PREVENT FIRE OR SHOCK HAZARD, DO NOT USE FLAMMABLE SOLVENTS NEAR OR ON THE SYSTEM WHILE CONNECTED TO A POWER SOURCE.
- TO PREVENT POSSIBILITY OF INJURY OR DAMAGE TO THE SYSTEM, DO NOT OPERATE WITH ANY COVERS OR PANELS REMOVED.
- CHANGES OR MODIFICATIONS MADE TO THIS PRODUCT WITHOUT EXPRESS APPROVAL FROM APR COULD VOID THE USERS AUTHORITY TO OPERATE THE EQUIPMENT.
- Read and understand the entire Operator's Manual before installation or operation of the Scarab Site Cleaning System. Heed all warnings on the system and in the operating instructions.
- The Scarab Site Cleaning System is only for the removal of residual solder and/or reworkable glue from printed circuit boards or components by properly trained personnel. If you are not familiar with the proper and safe operation of the unit, do not operate it until properly trained.
- Operate the unit from the type of power source indicated on the serial number label.
- Use only the supplied power cord. Avoid damage to the power cord. If damage should occur, replace it with the approved APR replacement power cord.

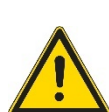

- This CAUTION symbol on the equipment refers the user to the user guide for additional information. This symbol appears next to the relevant information in the manual.
- This HOT symbol on the equipment warns the user of a hot surface and potential injury if touched. This symbol appears next to the relevant information in the manual.
  - This HEAVY LIFTING symbol on the packaging warns the user to team lift the Scarab Site Cleaning System during removal from packaging and installation on the workbench. This symbol appears next to the relevant information in the manual.
  - This PINCH POINT symbol on the equipment warns the user of a potential injury. This symbol appears next to the relevant information in the manual.

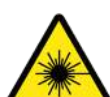

- This LASER symbol on the equipment warns the user of possible exposure to laser radiation. This symbol appears next to the relevant information in the manual.
- This EYE PROTECTION symbol on the equipment warns the user of potential injury due to flying debris. This symbol appears next to the relevant information in the manual.

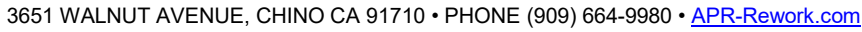

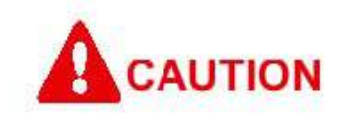

When operating this equipment, please exercise caution. If this unit is used in, a manner, which it is not intended for, serious personal injury, may occur. Please read this user guide thoroughly prior to use.

The main power cord is a means for disconnecting the equipment from an operating energy source. Position the equipment in a way that impedes the disconnection of the main power cord in case of an emergency.

Mandatory use of a grounding strap is required when operating the equipment.

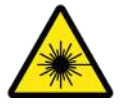

Laser Safety

|         | LASER RADIATION   |           |                               |       |  |
|---------|-------------------|-----------|-------------------------------|-------|--|
|         | DO NOT STARE INTO | BEAM      | <b>NE PAS REGARDER LE FAI</b> | SCEAU |  |
|         | LASER HEIGHT SENS | OR        | LASER HAUTEUR CAPTEUR         | २     |  |
| 7775    | MAXIMUM OUTPUT:   | 1mW       | SORTIE MAXIMUM:               | 1m₩   |  |
|         | PULSE DURATION:   | 2.5mS     | DURÉE DE POULS:               | 2.5mS |  |
| LASER 2 | WAVELENGTH:       | 660nm     | LONGUEUR D'ONDE:              | 660nm |  |
|         | CROSSHAIR ALIGNMI | ENT LASER | CROSSHAIR ALIGNEMENT          | LASER |  |
|         | MAXIMUM OUTPUT:   | <5mW      | SORTIE MAXIMUM:               | <5mW  |  |
|         | PULSE DURATION:   | N/A       | DURÉE DE POULS:               | N/A   |  |
|         | WAVELENGTH:       | 650nm     | LONGUEUR D'ONDE:              | 650nm |  |
|         | IEC 60825-1:2014  |           |                               |       |  |

- Do not stare into the beam or view directly with optical instruments.
- Laser Height Sensor Module
  - The Laser Height Sensor incorporates a Class 2 laser. Because of its brightness, Class 2 laser light will be too dazzling to stare into for extended periods. Momentary viewing is not considered hazardous since the upper radiant power limit on this type of device is less than the MPE (Maximum Permissible Exposure) for momentary exposure of 0.25 second or less. Intentional extended viewing, however, is considered hazardous.
- Crosshair Alignment Laser Module
  - A Class 3R laser is considered safe if handled carefully, with restricted beam viewing.
     With a class 3R laser, the MPE (Maximum Permissible Exposure) can be exceeded, but with a low risk of injury. Visible continuous lasers in Class 3R are limited to 5mW.

#### **Other Safety Tips**

- Unplug the unit before cleaning. Clean the exterior of the system with a damp cloth. Do not use solvent-based cleaners.
- Slots and openings in the system are provided for ventilation and to ensure reliable operation and protection from overheating. The openings should never be blocked or covered.
- Do not overload power outlets and extension cords. This can result in fire or electric shock.

The Scarab Site Cleaning System is safety certified by TÜV SÜD, and it complies with UL, CSA, and CE standards.

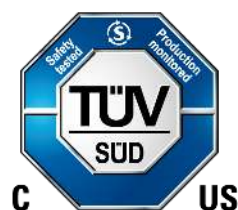

### Specifications

| Input Voltage               | 208-240VAC, 50/60Hz, 15 Amp Single Phase           |             |  |  |
|-----------------------------|----------------------------------------------------|-------------|--|--|
| Power Consumption           |                                                    |             |  |  |
| System Total                | 3600 Max. (2800W Typical)                          |             |  |  |
| Inner Zone                  | 900W                                               |             |  |  |
| Outer Zone                  | 1800W                                              |             |  |  |
| Reflow Heater               | 550W                                               |             |  |  |
| Operating Temperature       | 41°F (5°C) to 104°F (40°C)                         |             |  |  |
| Maximum Relative humidity   | 80% at 88°F (31°C) decreasing linearly to 50% at 1 | 04°F (40°C) |  |  |
| Maximum Altitude            | 6500 ft. (2km)                                     |             |  |  |
| Pollution Degree            | 2 per IEC 644                                      |             |  |  |
| Insulation category         | П                                                  |             |  |  |
| Temperature Control Type    | Closed-Loop Control (Thermocouple)                 |             |  |  |
| Laser Class                 | Crosshair Alignment Laser Module                   |             |  |  |
|                             | Maximum Output                                     | <5mW        |  |  |
|                             | Pulse Duration                                     | N/A         |  |  |
|                             | Wavelength 650nm                                   |             |  |  |
|                             | Divergence <2mrads                                 |             |  |  |
|                             | Laser Height Sensor Module                         |             |  |  |
|                             | Maximum Output                                     | 1mW         |  |  |
|                             | Pulse Duration 2.5mS                               |             |  |  |
|                             | Wavelength 660nm                                   |             |  |  |
|                             | Divergence (Parallel) 0.5 mrads                    |             |  |  |
|                             | Divergence (Perpendicular)                         | 2 mrads     |  |  |
| Maximum Source Temperature  |                                                    |             |  |  |
| Reflow Head                 | 350°C (662°F)                                      |             |  |  |
| Pre-Heater (Inner/Outer)    | 350°C (662°F)                                      |             |  |  |
| Airflow                     |                                                    |             |  |  |
| Control                     | Low, Medium, & High                                |             |  |  |
| Vacuum (Venturi generated)  | 23 inHg @80-100 psi                                |             |  |  |
| Collection Chamber Capacity | 6.3 ml                                             |             |  |  |
| PCB Handling Capability     |                                                    |             |  |  |
| Maximum Size                | 12" x open (304.8mm x open)                        |             |  |  |
| Maximum Thickness           | 0.25" (6mm)                                        |             |  |  |
| System Dimensions W x D x H | 21" x 29" x 31" (533mm x 737mm x 787mm)            |             |  |  |
| Weight                      | 140lbs (63.5kg)                                    |             |  |  |
| Certifications              | TÜV SÜD                                            |             |  |  |

#### Description

The cost and complexity of today's electronic assemblies are forcing manufacturers to reexamine the tools and techniques in operation today. Contactless cleaning of component pads prior to component replacement is a growing need in the industry. The Scarab Site Cleaning System ensures accurate and repeatable cleaning of the component pad in one user-friendly system. The Scarab Site Cleaning System redefines performance and addresses the technical demands presented by component manufacturers today.

The trend in the industry is to move away from manual methods of cleaning component pads. The risks to the PCBA are inconsistent solder removal resulting in poor adhesion, solder resist damage resulting in opens or shorts, and thermal damage to the PCBA. In an effort to address the costs and risks associated with the manual process, the industry is looking towards a contactless cleaning as a solution.

The Scarab Site Cleaning System addresses the industry needs with an automated system capable of cleaning components pads without contact. The motorized design allows the system to clean without contact component pads up to 50mm x 50mm within a 101mm x 101 mm area. The system can accurately and repeatedly clean pads with pitches of 0.2mm to 2.0mm. The open-ended board holder fits a wide variety of large, small and odd-shaped boards while allowing positioning over the patented dual subzone preheater.

Source temperatures and time intervals can be modified "On-the-Fly", eliminating the need to wait for the current profile to terminate before modifications can be made with one exception. While in the cleaning zone, the system automatically calculates the time needed to remove solder and glue and adjusts the time according to user defined inputs. Precise solder joint temperatures are measured and displayed on a real time graphical display, thus providing the necessary data to accurately and easily establish the optimum reflow profile for each particular application within minutes.

The Scarab Site Cleaning System joins the Scorpion Rework System as a solution to the challenges faced by manufacturers in today's rework environment. The Scarab Site Cleaning System is available in the following item number:

| Item         | Description                 |
|--------------|-----------------------------|
| APR-2000-SCS | Scarab Site Cleaning System |

#### Scarab Site Cleaning System Components - APR-2000-SCS

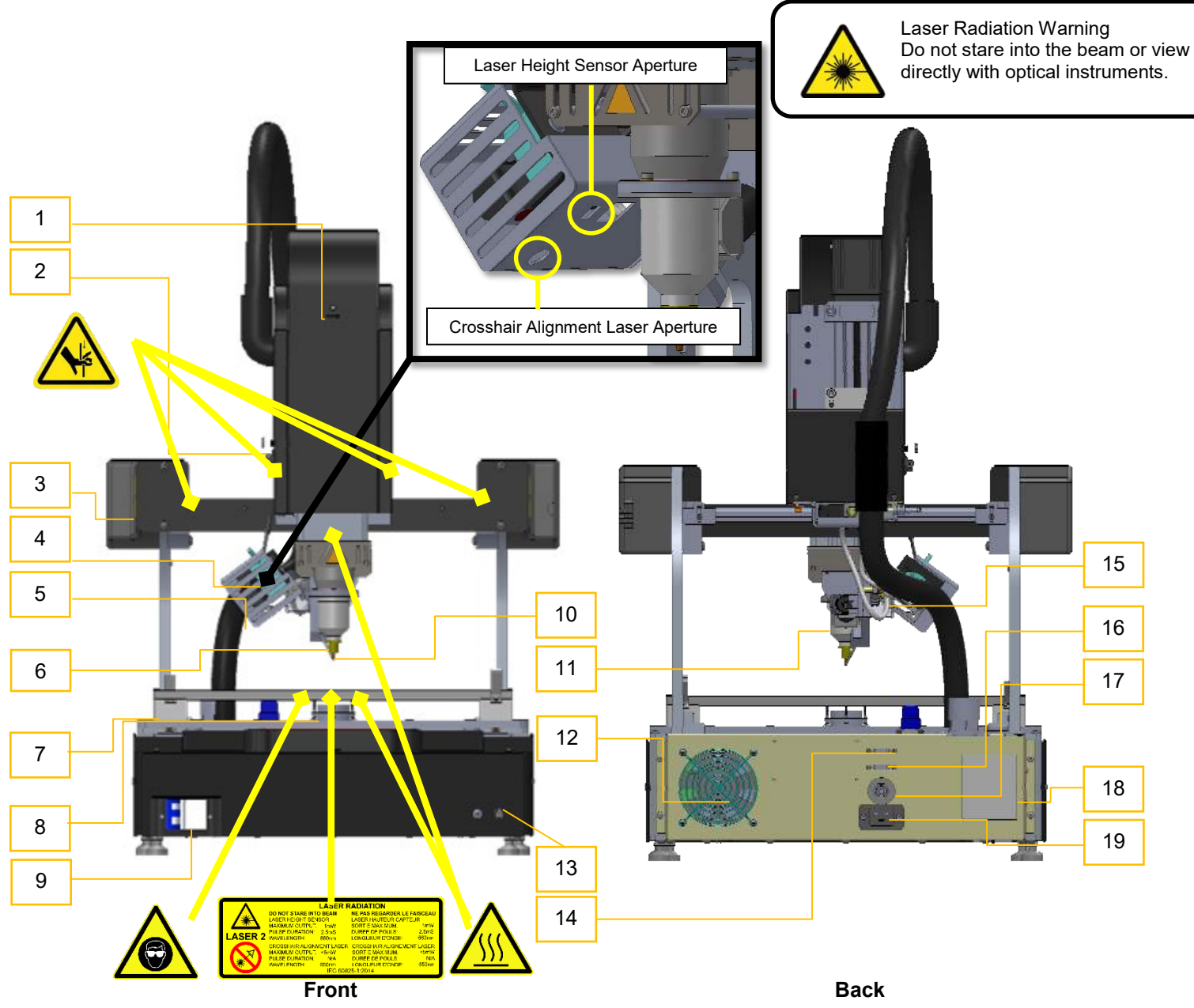

| 1  | Power "On" LED                     | 12 | Chassis Fan                  |
|----|------------------------------------|----|------------------------------|
| 2  | Auxiliary Power and Air Connection | 13 | Grounding Point              |
| 3  | External Type K thermocouple       | 14 | Ethernet Connection          |
| 4  | Laser Height Sensor                | 15 | Glue Scrapper Air Connection |
| 5  | Crosshair Laser                    | 16 | USB Connection               |
| 6  | Reflow Nozzle                      | 17 | Shop Air Connection          |
| 7  | Board holder Assembly              | 18 | Monitor Connection           |
| 8  | Optional Under board Support       | 19 | Power Connection             |
| 9  | Circuit breaker                    |    |                              |
| 10 | Vacuum Nozzle                      |    |                              |
| 11 | Collection Chamber                 |    |                              |

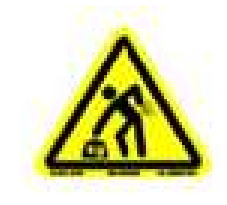

The main unit is very heavy. Please uncrate the unit with 2 people.

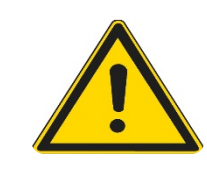

#### DO NOT LIFT THE MAIN UNIT BY THE PCBA BOARD HOLDER. LIFTING BY THE BOARD HOLDER WILL DAMAGE THE ASSEMBLY!

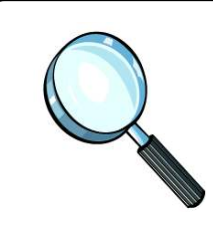

#### Before setting up your equipment

- •Ensure your Scarab Site Cleaning System has arrived complete
- Provide a location that allows the user to operate this machine in a comfortable, well-spaced environment

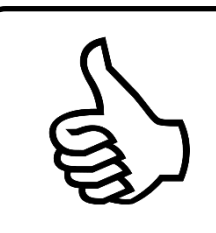

# Every Scarab Site Cleaning System has been factory assembled and calibrated.

- •Recalibration is not necessary after initial setup.
- •Verifying calibration and product functionality is strongly recommended prior to initial use

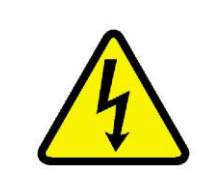

#### **Power-up Sequence**

- •Attach an appropriate power plug to the stripped end of the power cord. Use recommended power plugs:
- •Nema 6-20
- •Nema L6-20
- •IEC 60309

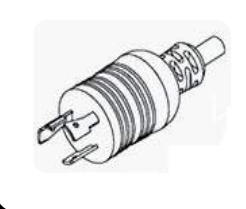

Use the following diagrams together with the manufacturer's recommended procedure for hooking up wires to a power plug

**Connecting the Air Source** 

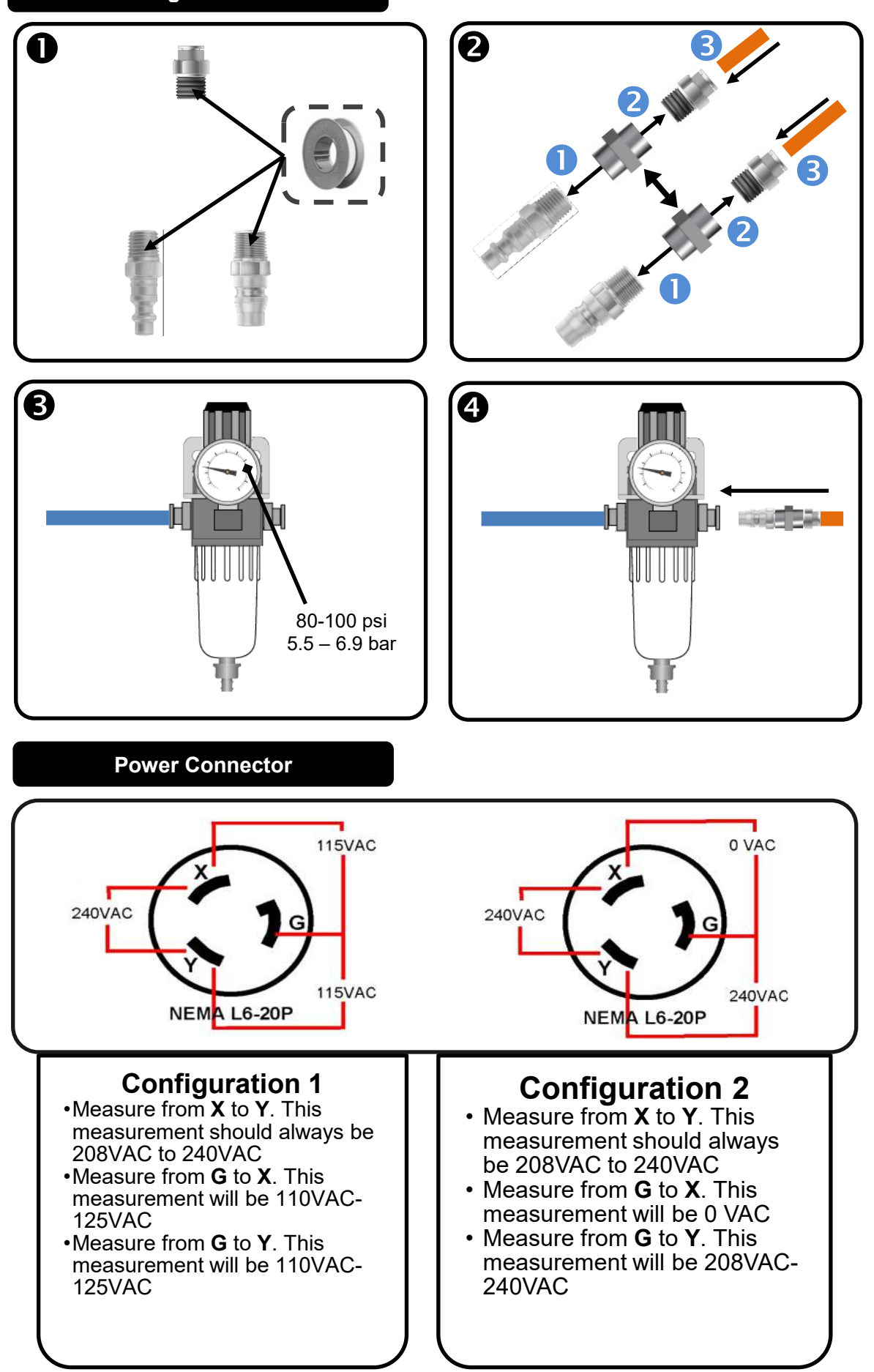

3651 WALNUT AVENUE, CHINO CA 91710 • PHONE (909) 664-9980 • APR-Rework.com

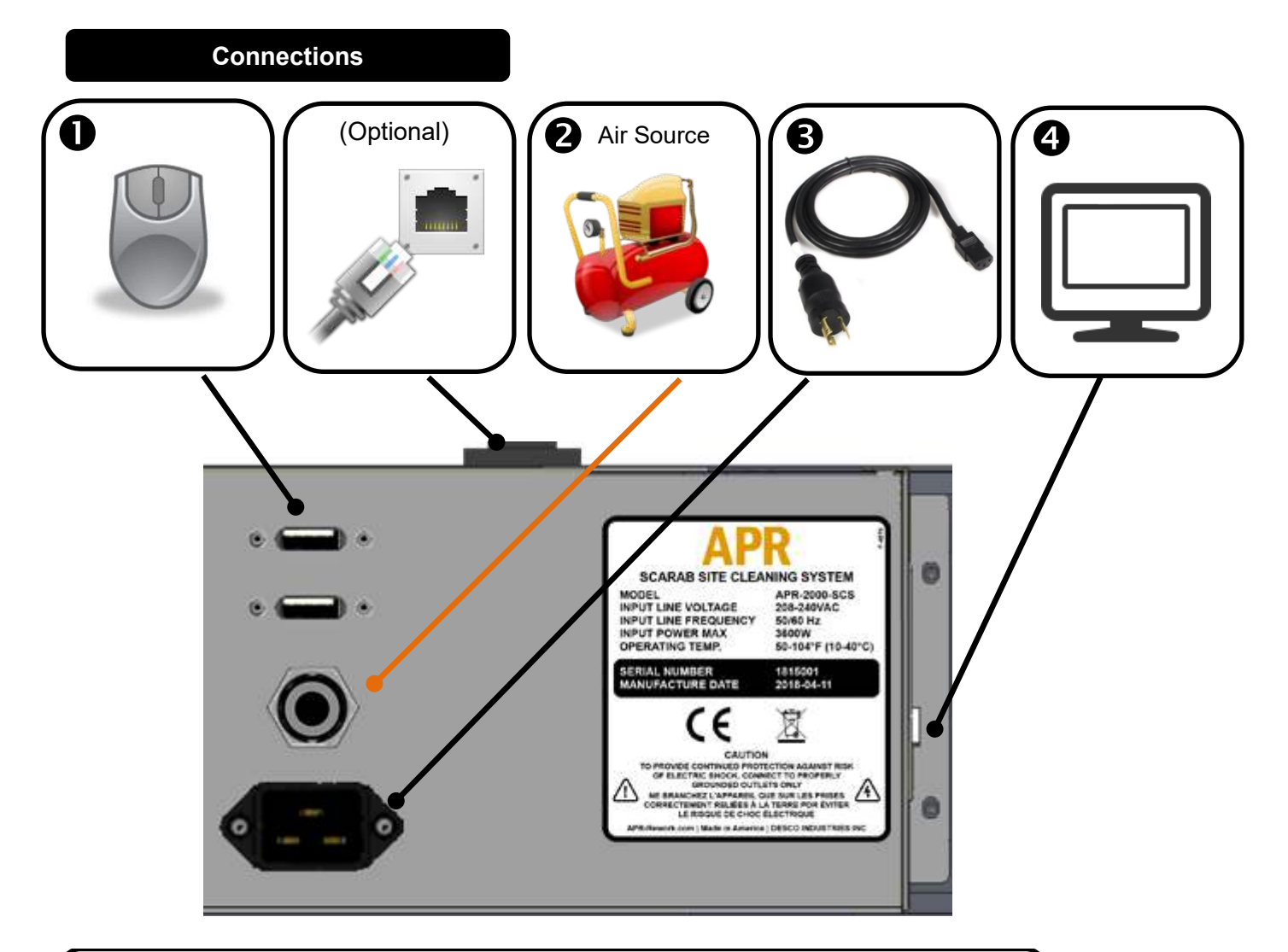

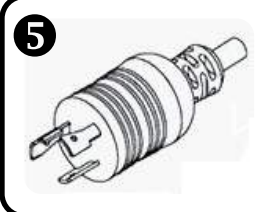

Insert the power cord plug into a recepticle

Set the circuit breaker switch to the "on" position

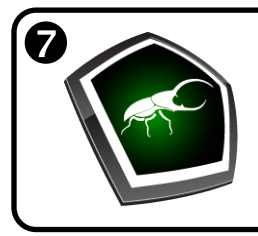

When the title screen appears, your Scarab Site Cleaning System is ready for operation!

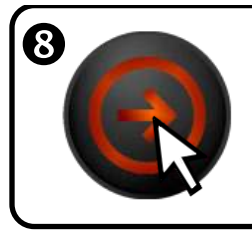

Click the log-in icon. The system has three levels of permissions; operator, engineer, and administration modes. Enter the appropripate password for the user level with the onscreen keyboard. Default Operator password=operator Default Engineer password=engineer Default Administration password=guru

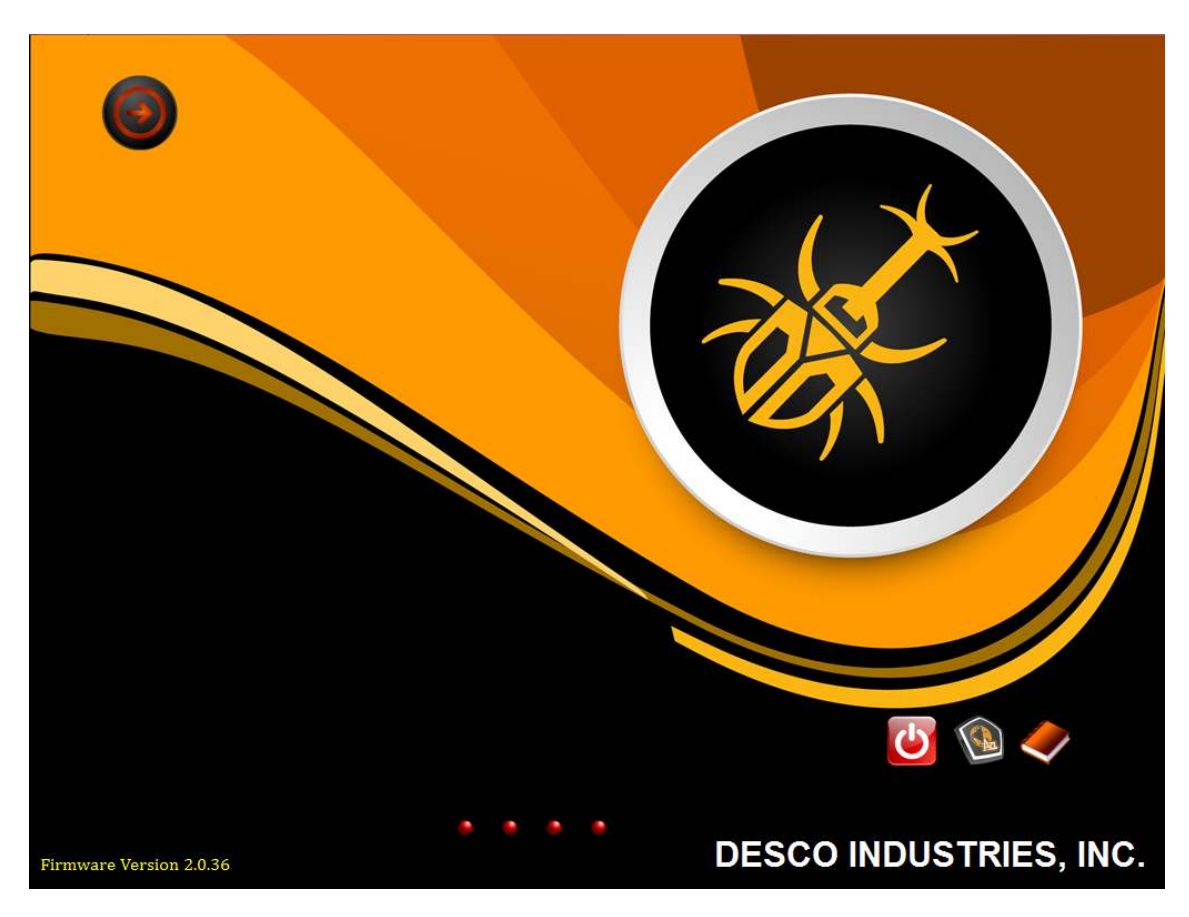

#### Application Setup & Motion Control

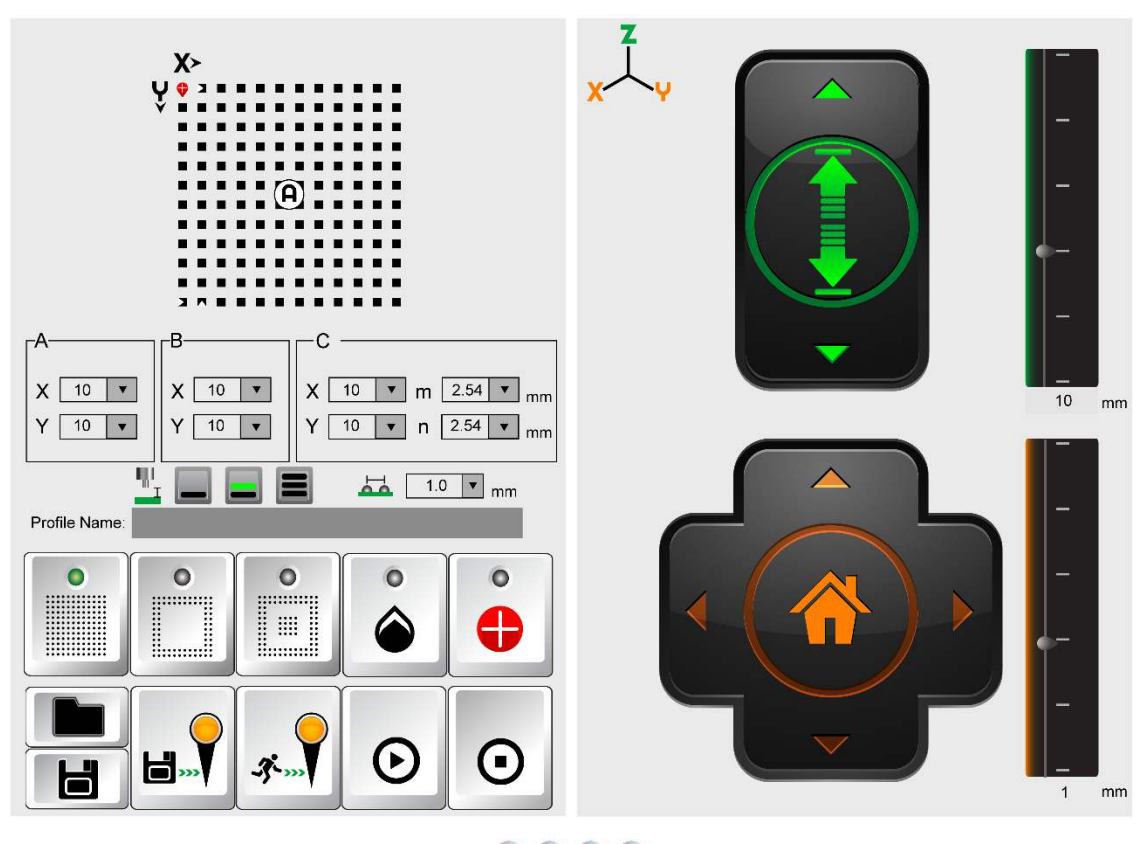

0000

#### **Application Setup Controls**

|          | Full<br>Matrix                        |          | Enable<br>Glue<br>Removal<br>Option |         | File<br>Open<br>File Save   | lacksquare | Test Run  |
|----------|---------------------------------------|----------|-------------------------------------|---------|-----------------------------|------------|-----------|
|          | Perimeter<br>Matrix                   | •        | Enable<br>Alignment<br>Laser        |         | Save<br>Marker<br>Location  | Ο          | Test Stop |
|          | Perimeter<br>with<br>Center<br>matrix | × □<br>• | Start<br>Location                   | <b></b> | Go To<br>Marker<br>Location |            |           |
| <u>"</u> |                                       |          | Board<br>Clearance                  | I       | 1.0 🔻                       | Compone    | ent Pitch |

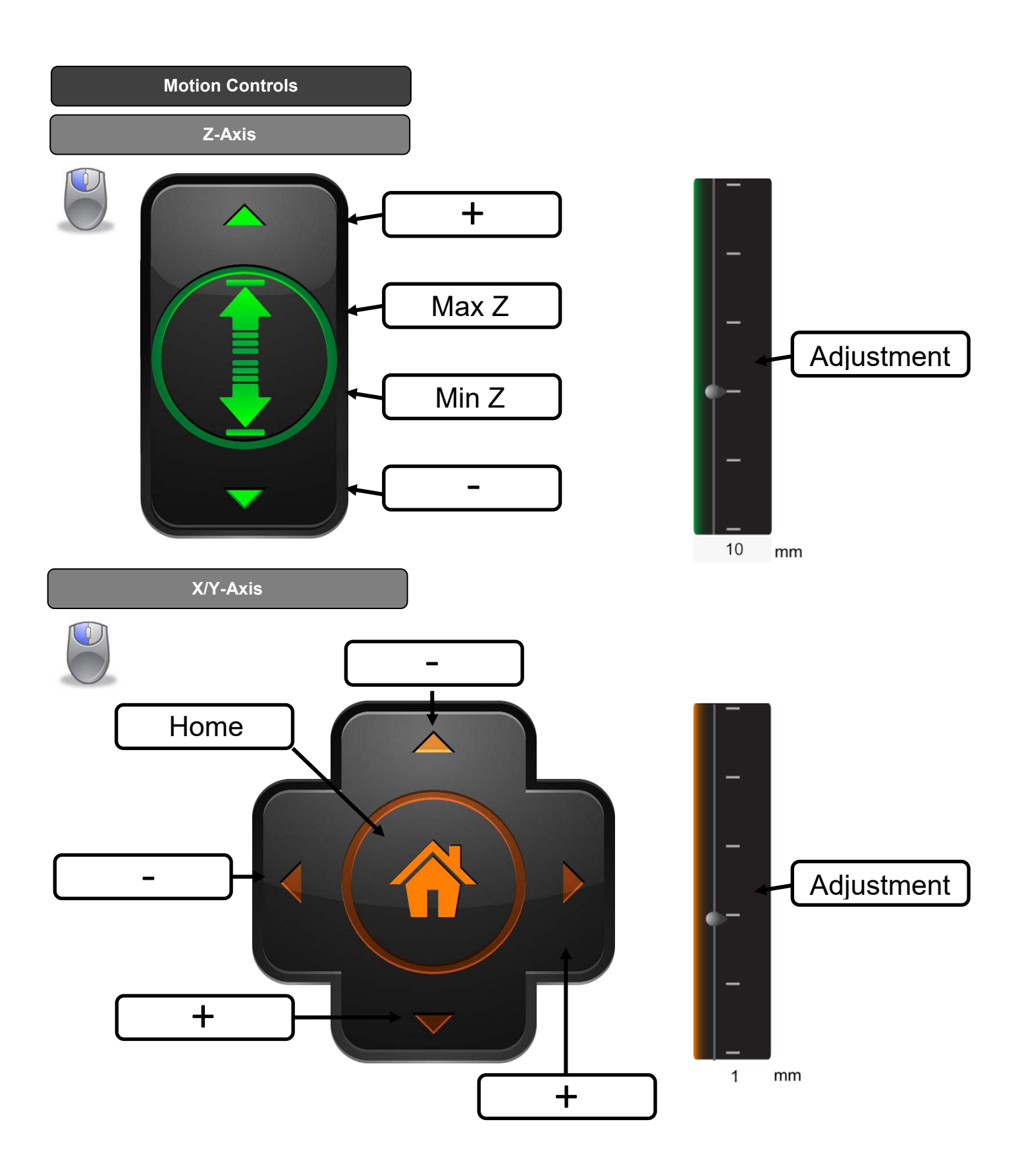

### •Each dot corresponds to a different screen. Select a screen by left-clicking on the appropriate dot. • The first dot it the title screen, the second dot is the motion control window, the third dot is thermal profile window, and the fourth dot is the system configuration window.

| System Icon | s & Descriptions         |          |                                                      |
|-------------|--------------------------|----------|------------------------------------------------------|
| 9           | Login                    |          | Vacuum On-Off                                        |
|             | New Removal Profile      |          | Connections                                          |
|             | Open/Import Profile      |          | Motion Control                                       |
| B           | Save/Export File         | 00       | Glue Remover On-Off                                  |
|             | Start Profile            | 8        | Reflow Blower                                        |
| <b>(</b>    | Stop Profile             | <b>A</b> | Focus Blower                                         |
|             | Auto Profile             | Alere .  | Surround Blower                                      |
|             | Cycle Advance            | હ્ય 🔕    | Reflow Heater Calibration<br>Calibration in Progress |
| 0           | Repeat On-Off            |          | Focus Heater Calibration                             |
| P           | Screen Capture           |          | Surround Heater Calibration                          |
|             | Open-Close Screen Shot   |          | Thermocouple Calibration                             |
|             | Language Select          | (F       | Unmounts USB Drive                                   |
|             | Back-up & Restore        | С<br>С   | Software Shutdown                                    |
|             | Restore Factory Settings | <b></b>  | User Guide                                           |
| 000         | Ethernet Icon            |          |                                                      |

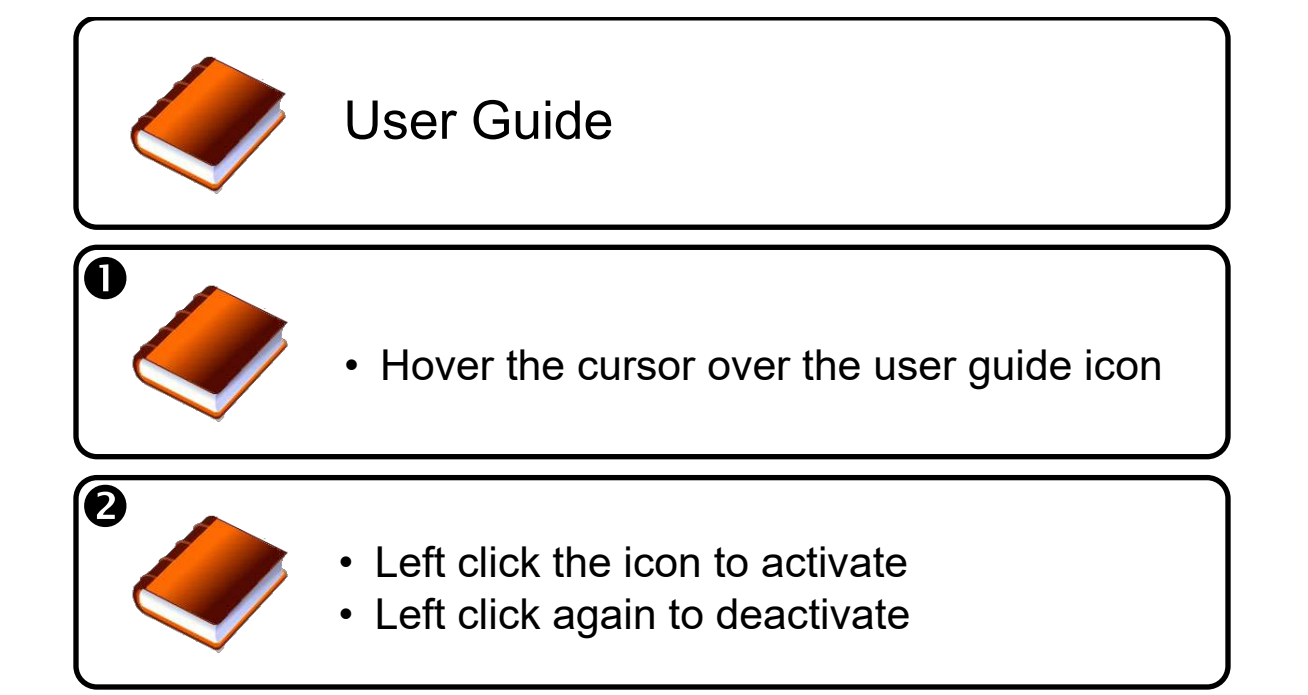

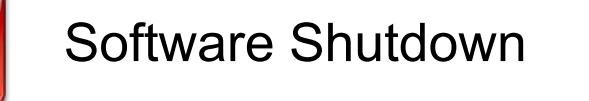

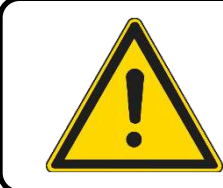

• APR recommends shutting down the software prior to removing power to the unit. This will minimize the risk of file corruption to the computer's memory card.

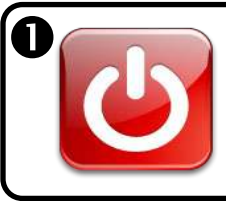

 Hover the cursor over the software shutdown icon

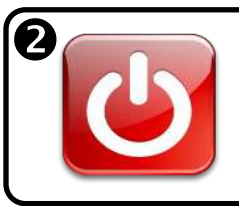

• Left click the icon to activate.

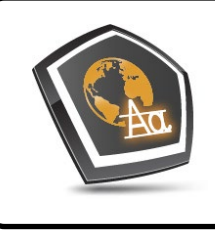

Tool Tip language select.

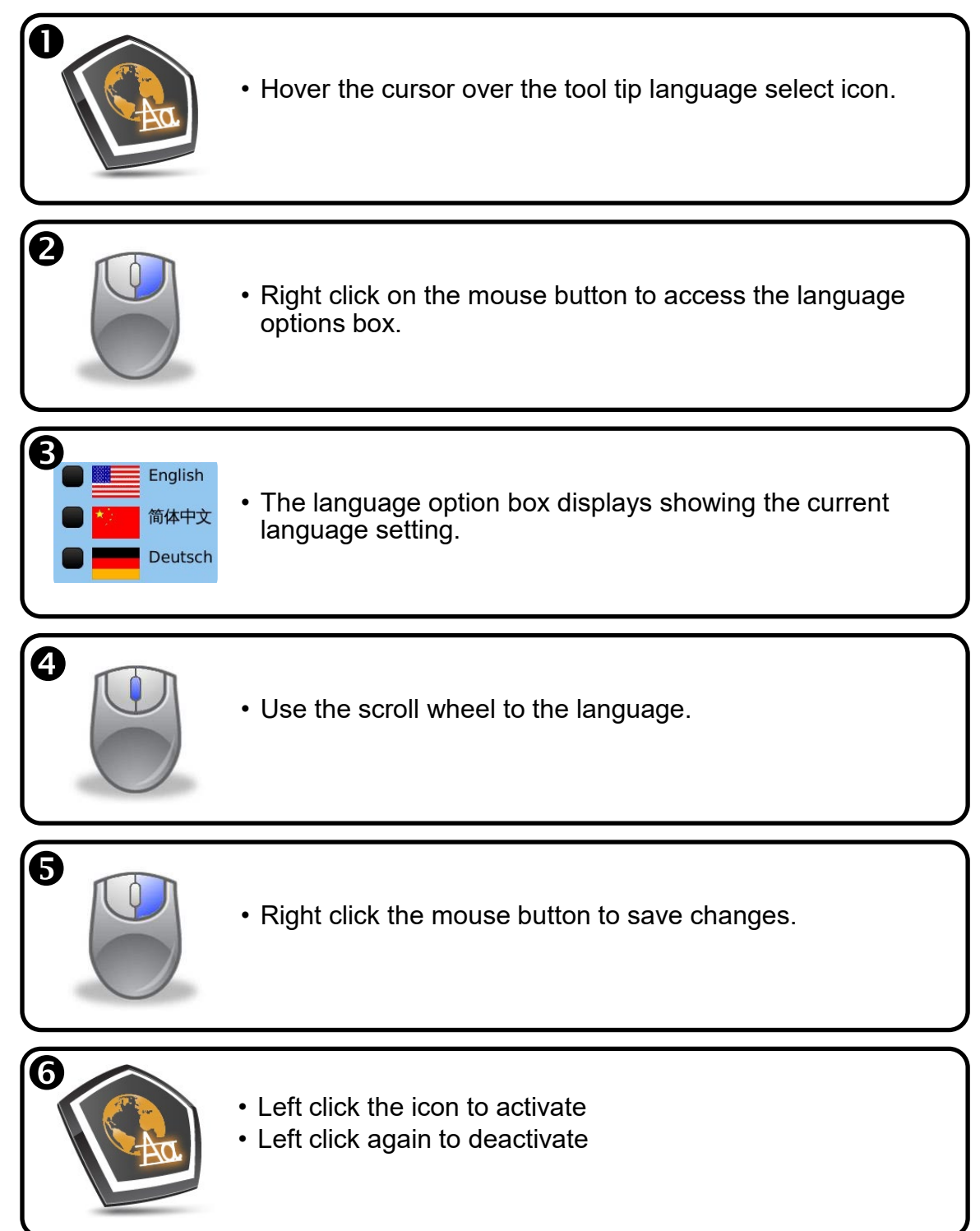

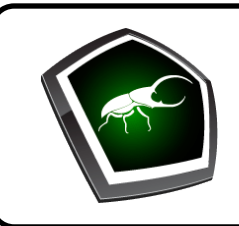

# **Profile Window**

• Displays the temperature profile and data table.

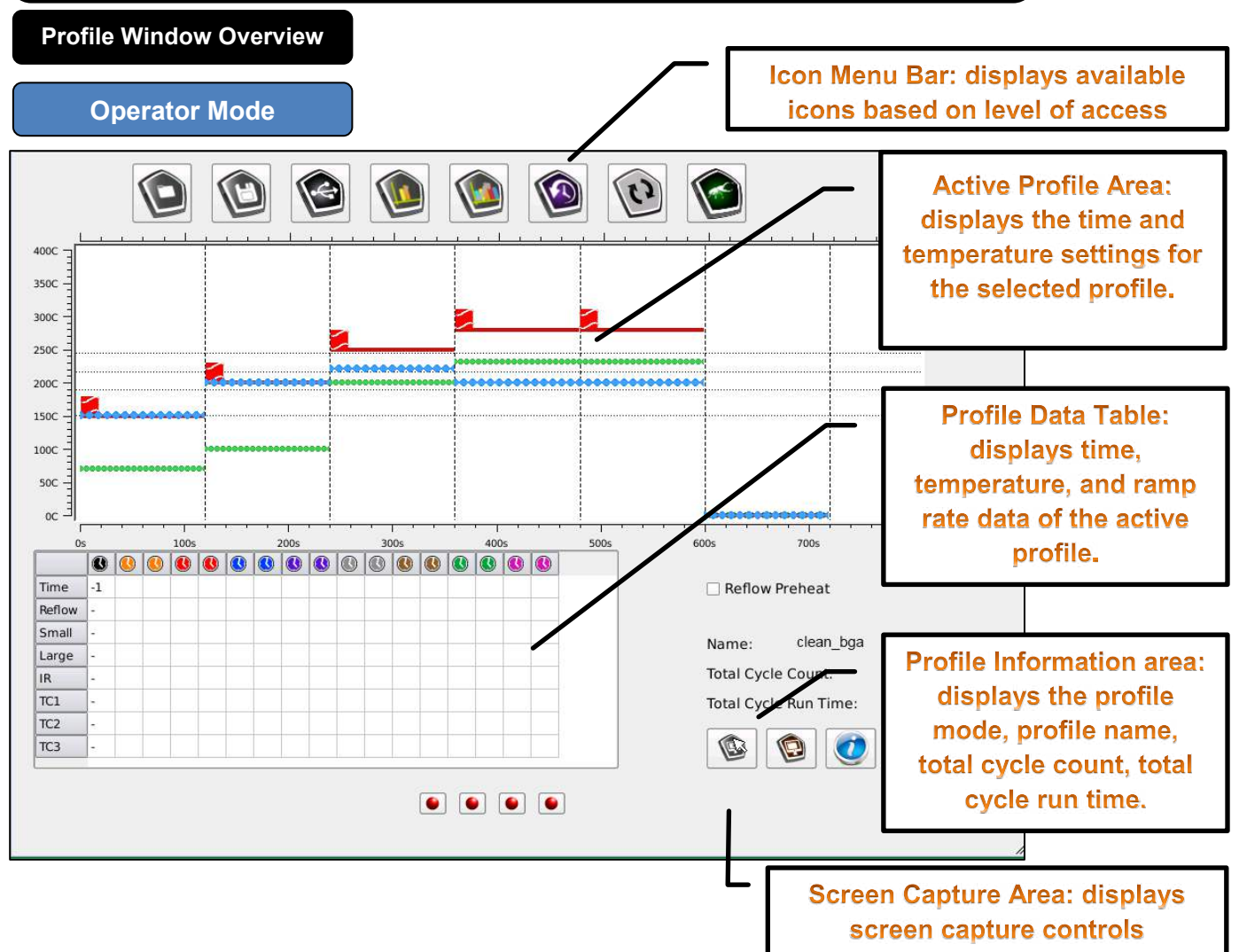

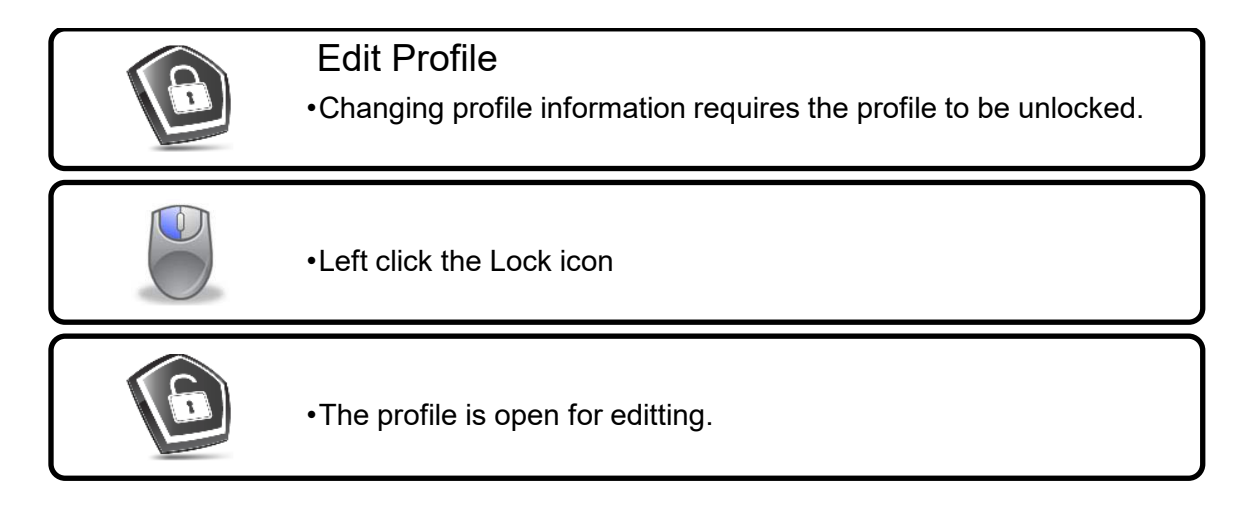

#### **Active Profile Area**

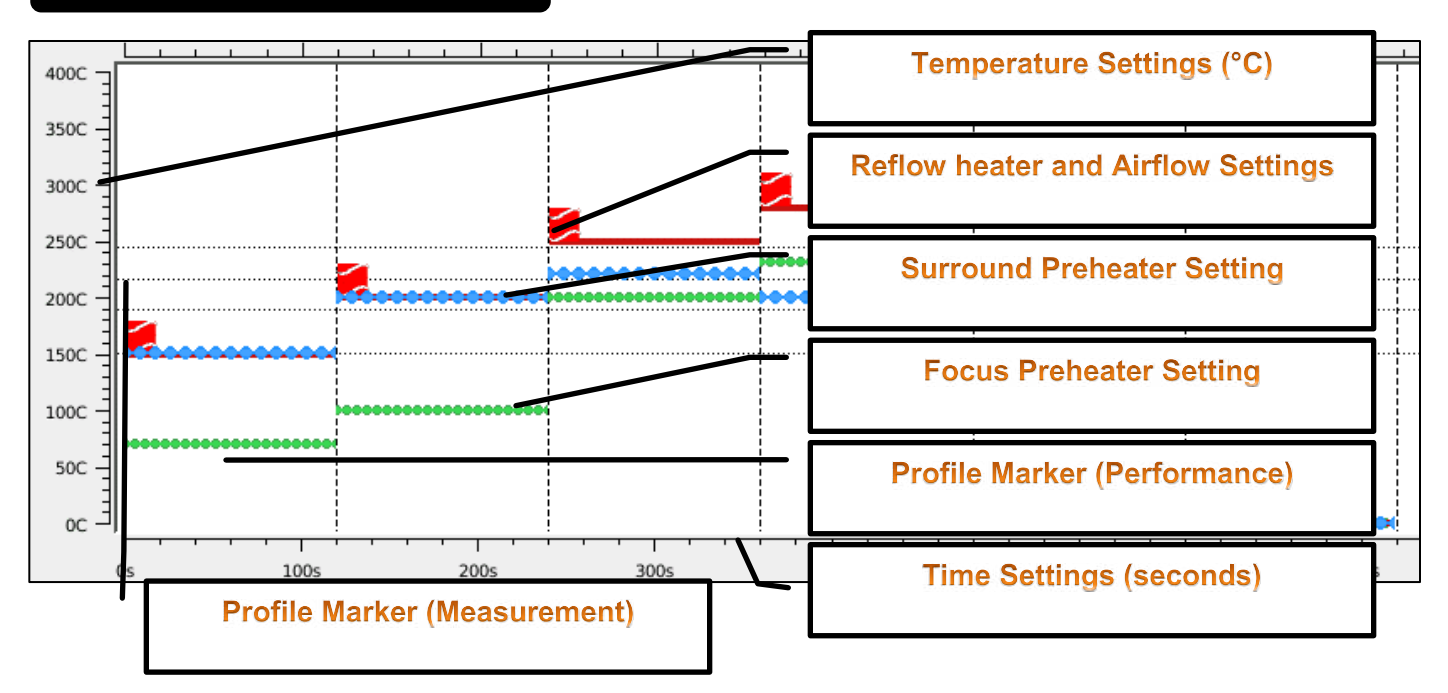

#### **Changing Profile Values**

Changing airflow

- Left click on the box area to change airflow.
- 3 available settings, low (1 bar), medium (2 bars), and high (3 bars).

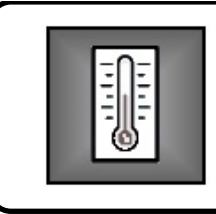

#### Changing temperature

- •Each line corresponds to a different heater
- •Temperature can be changed in two ways.

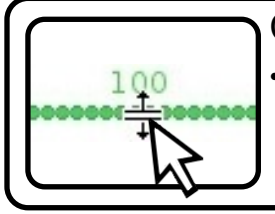

#### Changing temperature - Method 1

•Left click the desired heater. The cursor will change to double arrows. Drag & drop to the desired temperature.

#### Changing temperature - Method 2

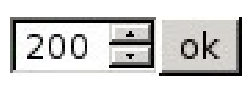

•Right click the desired heater. The temperature adjust dialog box will appear. Use the up and down arrows to select the desired temperature. Click"ok" to enter the desired temperature.

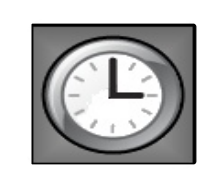

#### Changing Time Zones

- The default configuration is 4 heating zones and 1 for cooling. An additional 4 zones of heating and 1 of cooling can be added.
  The duration of each zone can be changed in two ways.

#### Adding additional time zones

•Hover the cursor over the time zone bar area located at the top of the graph. The cursor will change to the "zone" icon. Left click to add an additional zone.

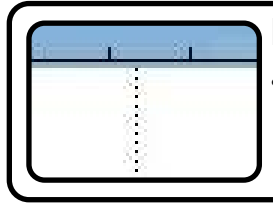

#### Removing time zones

•Hover the cursor over the time zone bar area located at the top of the graph. The cursor will change to the "zone" icon. Right click to remove a zone.

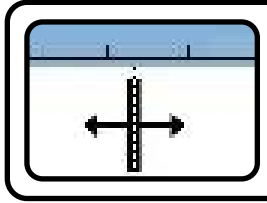

#### Changing time zone duration - Method 1

•Left click the desired zone. The cursor will change to double arrows. Drag & drop to the desired time.

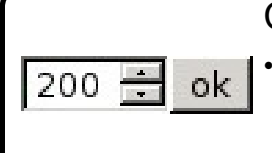

#### Changing time zone duration - Method 2

•Right click the desired zone. The time adjust dialog box will appear. Use the up and down arrows to select the desired time. Click"ok" to enter the desired time.

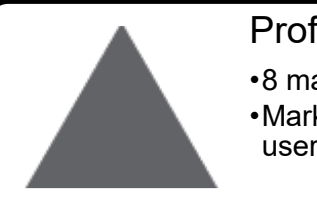

#### Profile Markers (Performance)

- •8 markers are available
- •Markers provide time, temperature, and ramp rate information at user defined intervals

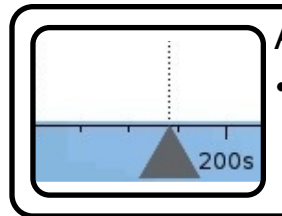

#### Adding Profile Markers

•Hover the cursor over the time zone bar area located at the bottom of the graph. The cursor will change to the "marker" icon. Left click to add a marker. Markers are color-coordinated with the clocks displayed in the time and temperature table.

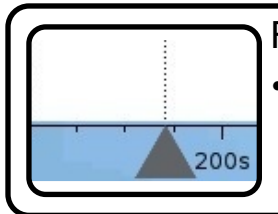

#### **Removing Profile Markers**

• Hover the cursor over the time zone bar area located at the bottom of the graph. The cursor will change to the "marker" icon. Right click to remove a marker.

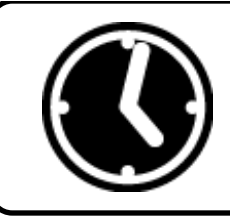

**Profile Data Table** 

- 1 System Performance information
- Displays 8 user-defined profile markers (performance)
- Provides temperature and ramp rate data

System Performance information

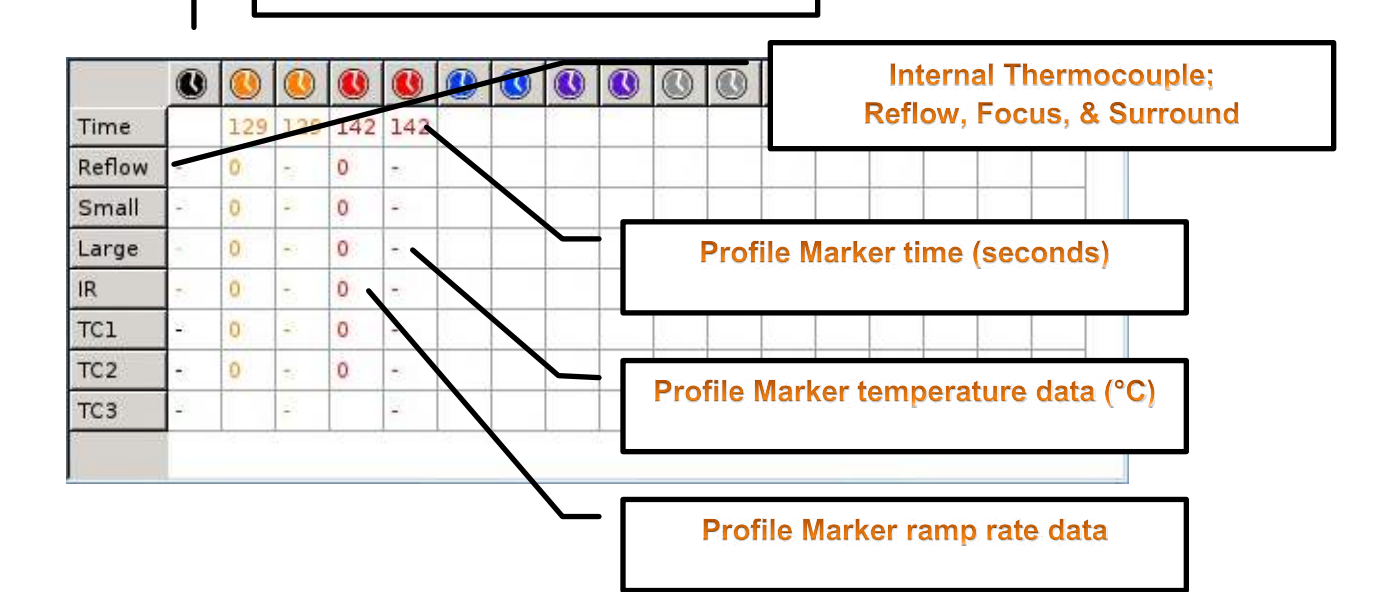

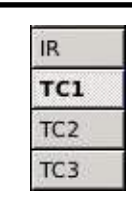

## Repeatability verification:

If external thermocouple plots were saved as part of a previous run.
Left click "Real Time" data box on the appropriate external TC1,2,3 to enable / disable a comparison plot for the next run.

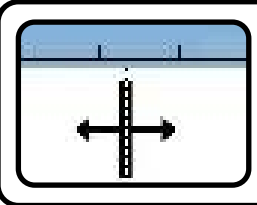

### Changing Profile Marker location - Method 1

• Left click the desired profile marker. The cursor will change to double arrows. Drag & drop to the desired time.

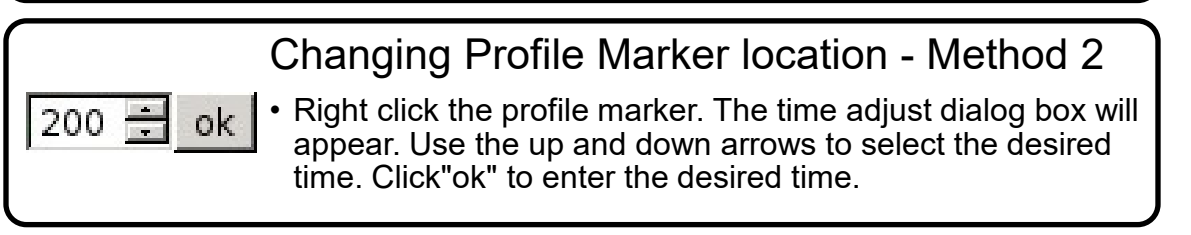

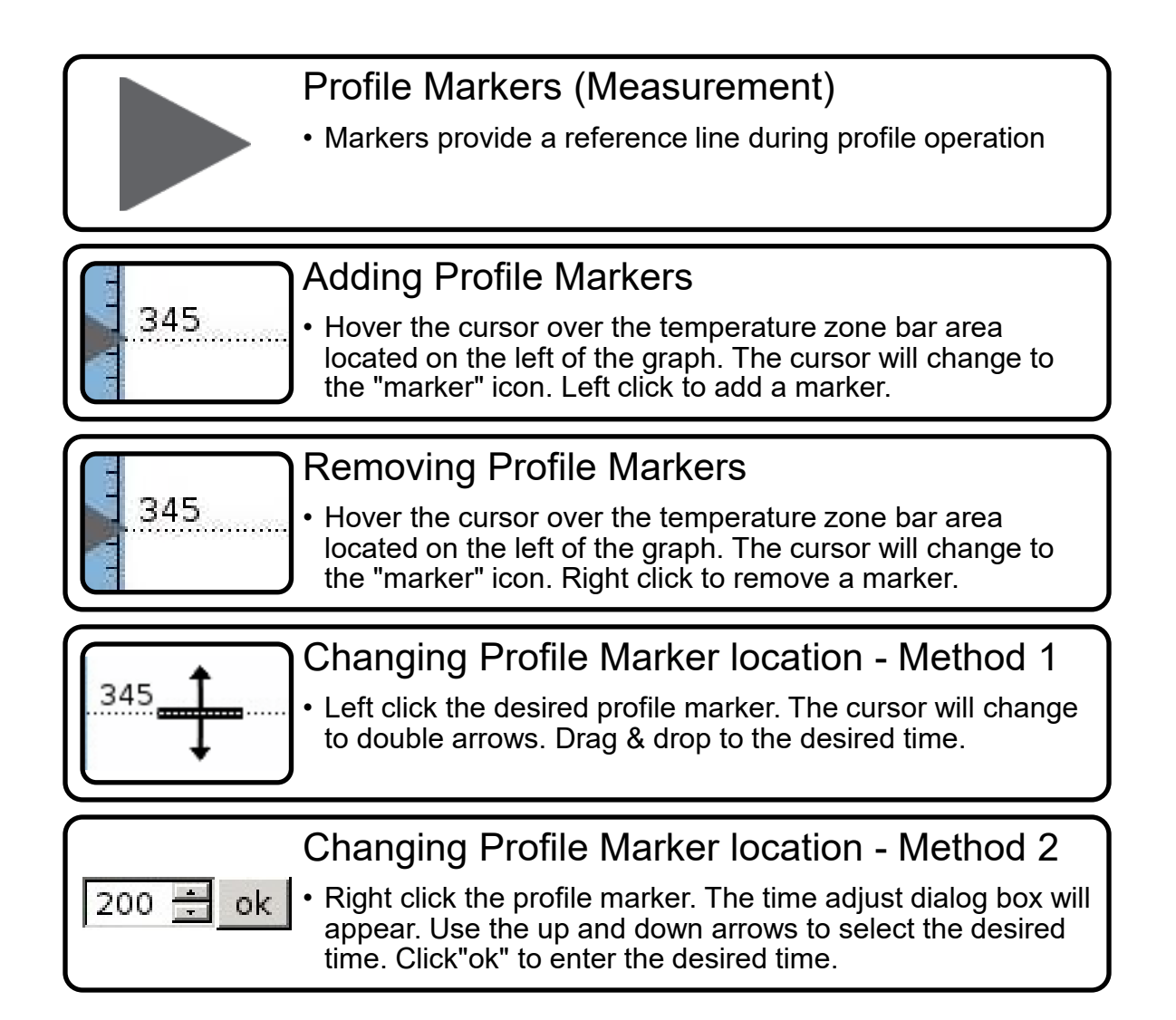

**Profile Information Area** 

Profile mode: remove

Name: /default

Total Cycle Count: 14

Total Cycle Run Time: 2:17 (hr:min)

Displays the current mode( remove, place, or calibration), profile name, and system cycle count and run time.

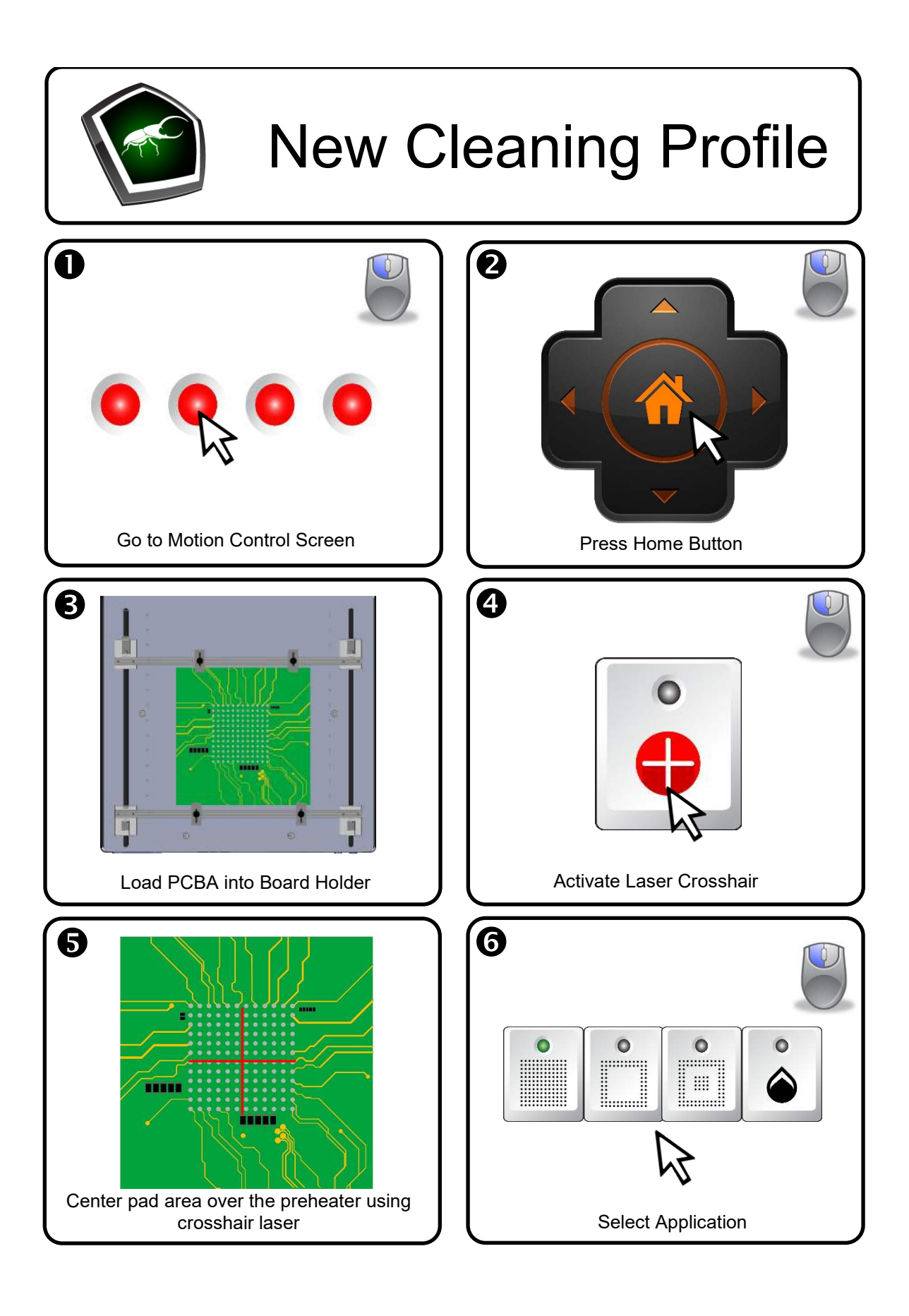

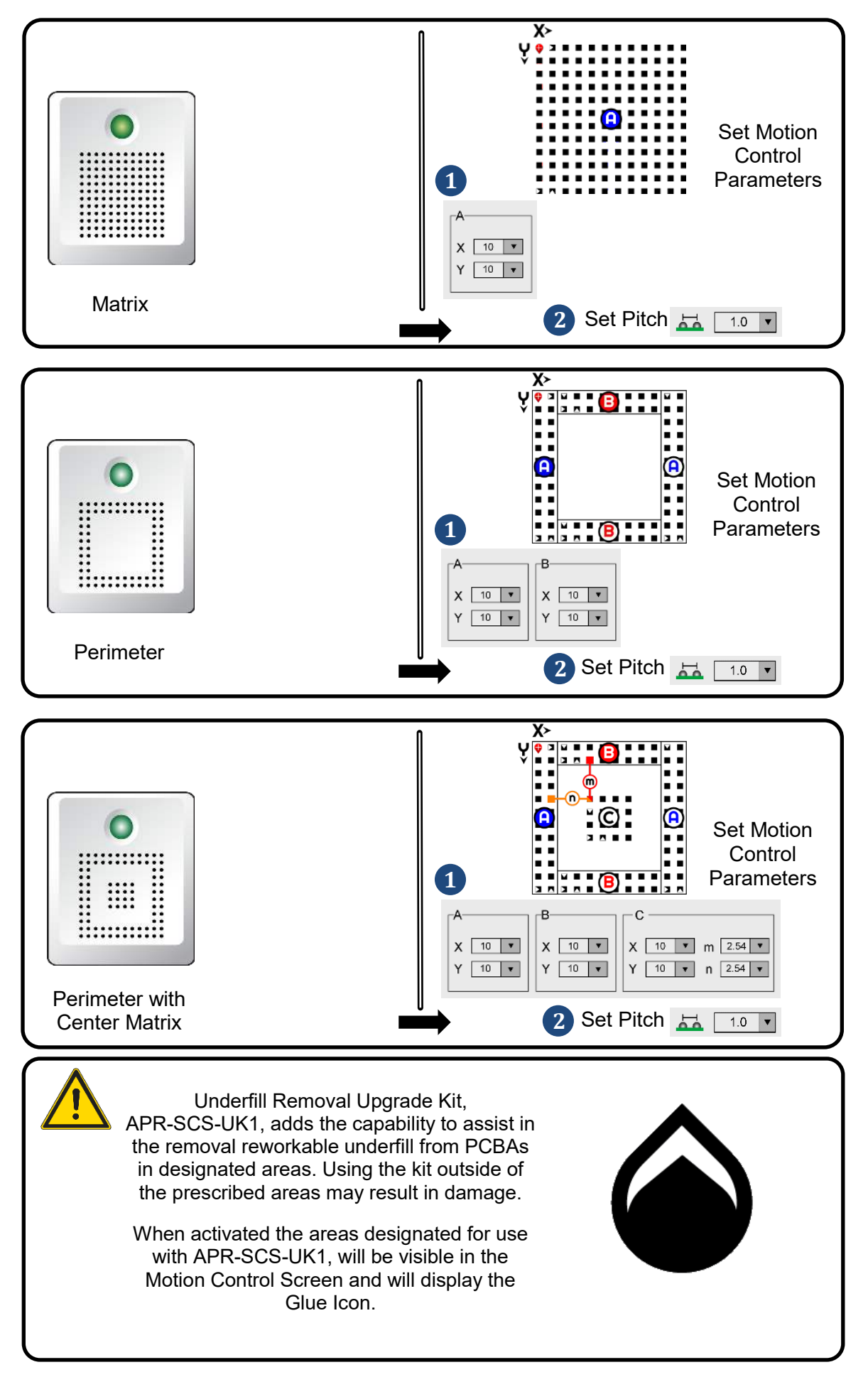

3651 WALNUT AVENUE, CHINO CA 91710 • PHONE (909) 664-9980 • APR-Rework.com

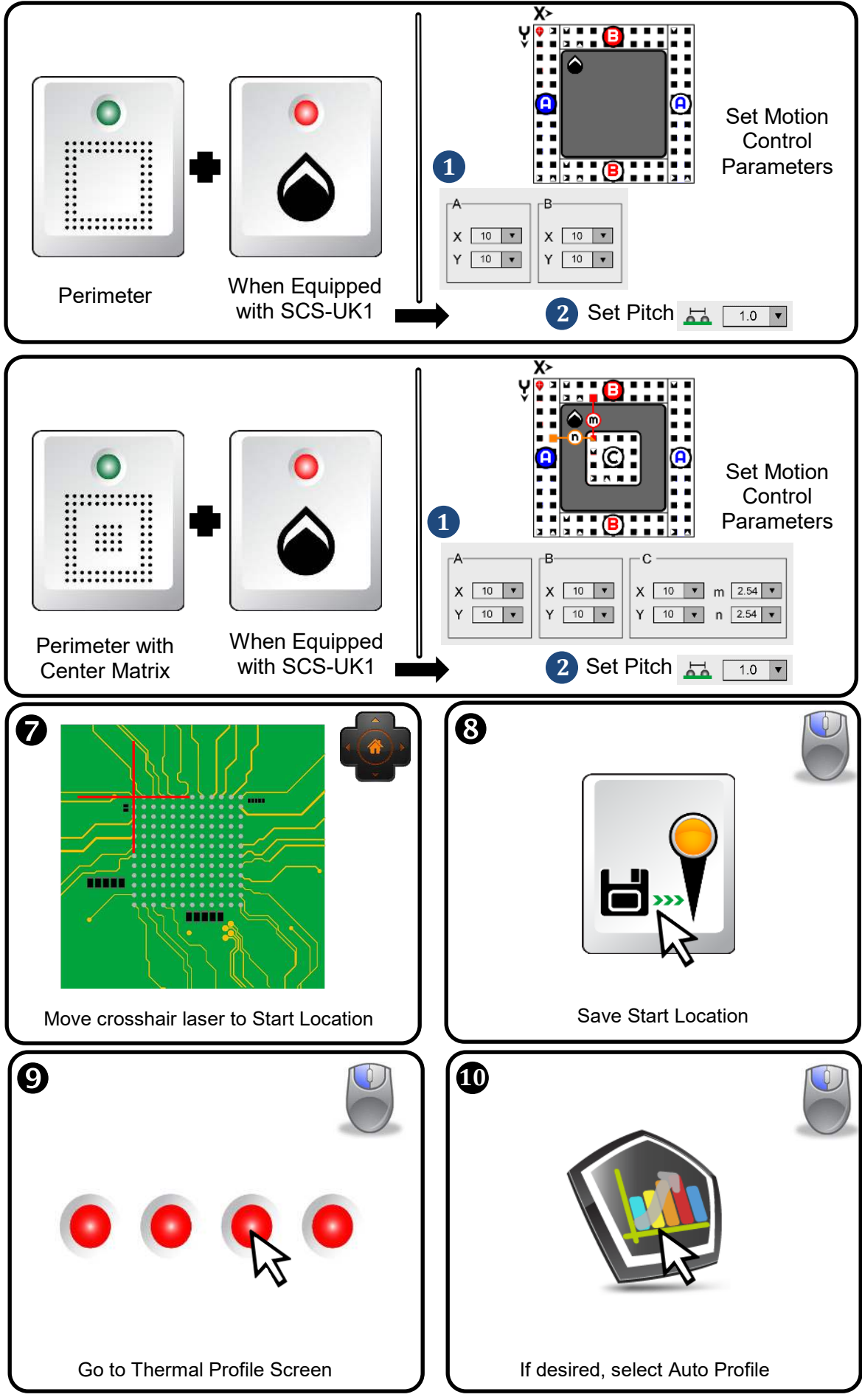

3651 WALNUT AVENUE, CHINO CA 91710 • PHONE (909) 664-9980 • APR-Rework.com

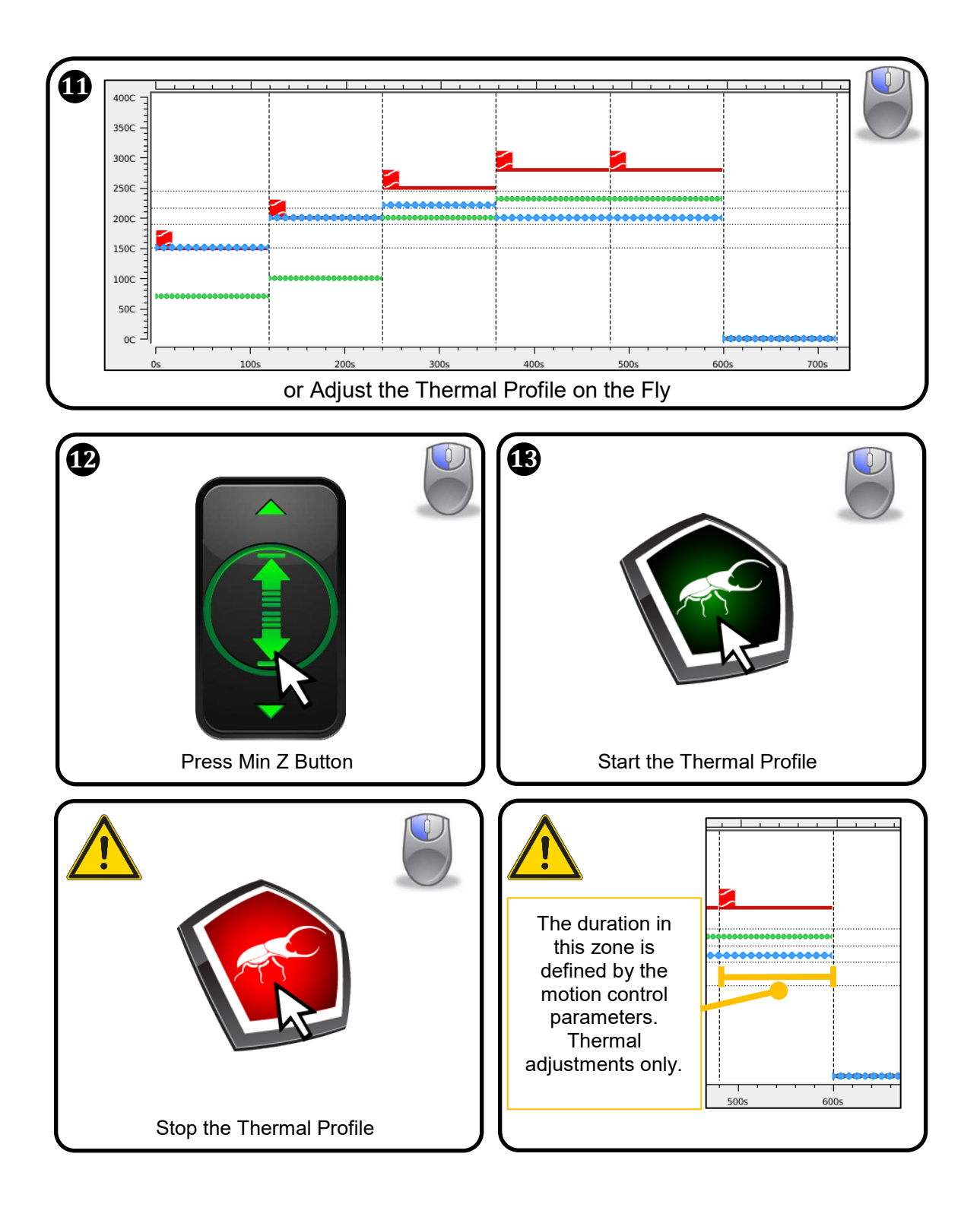

Page 25 of 79 TB-10006 REV November 2019

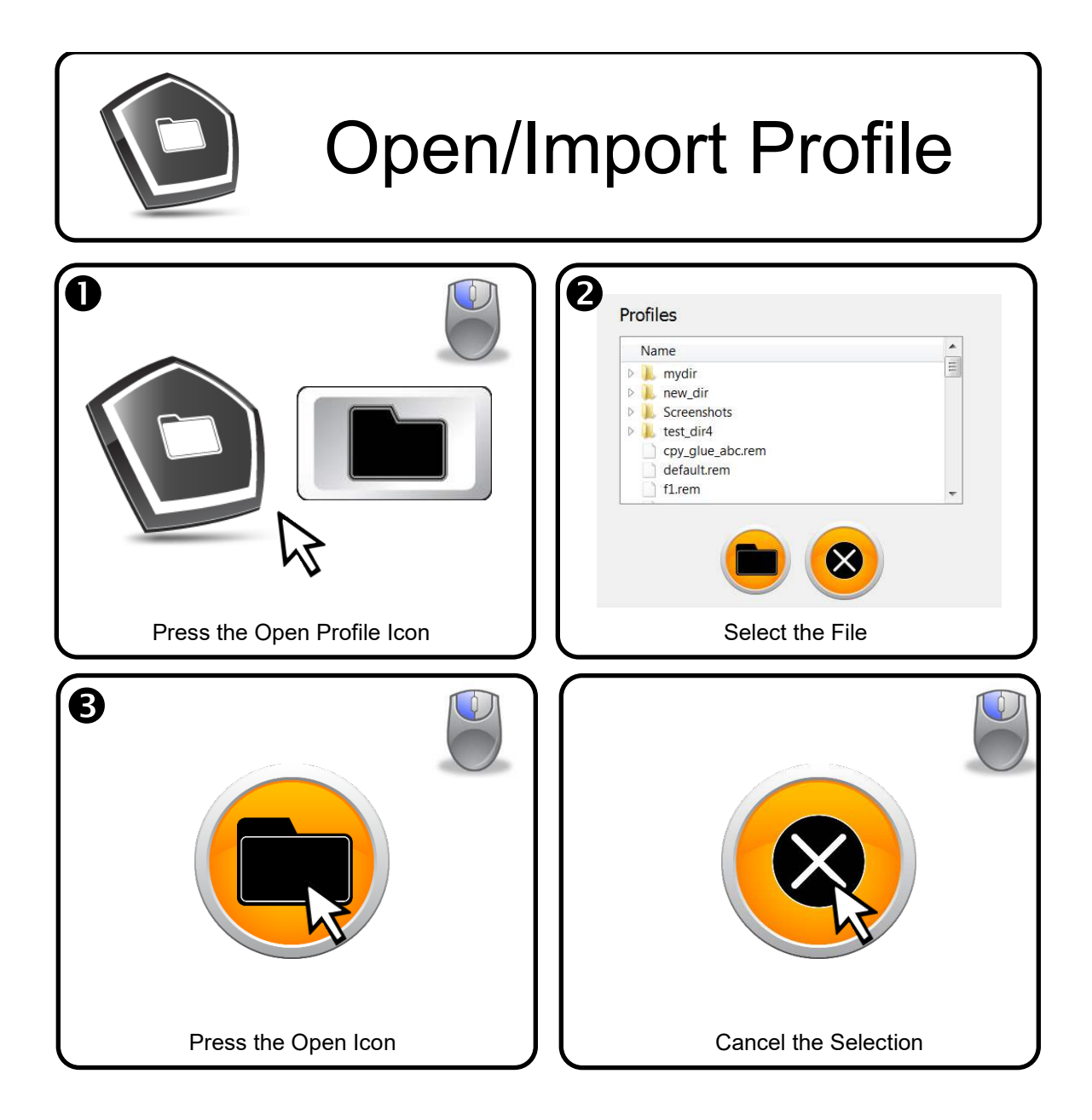

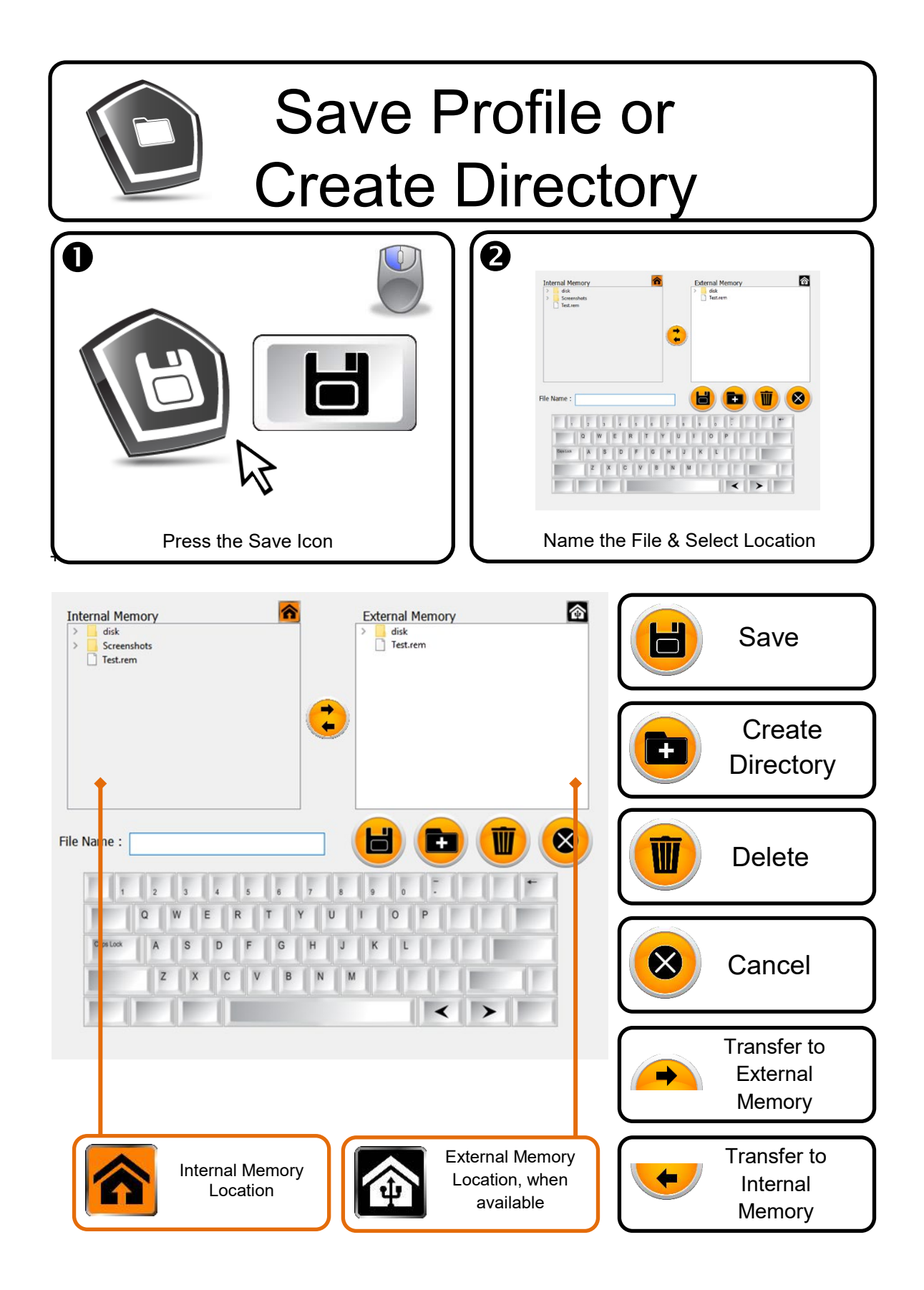

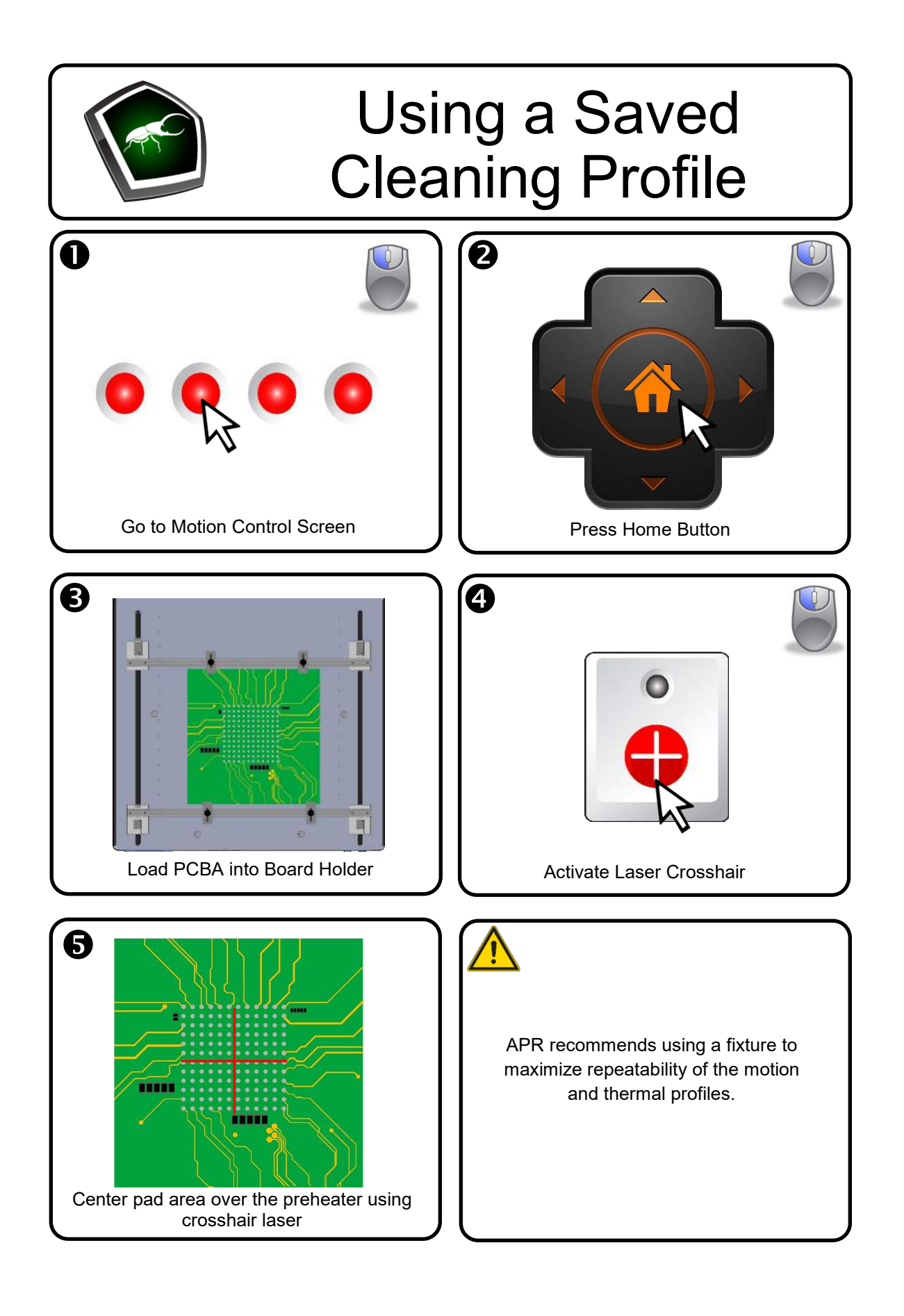

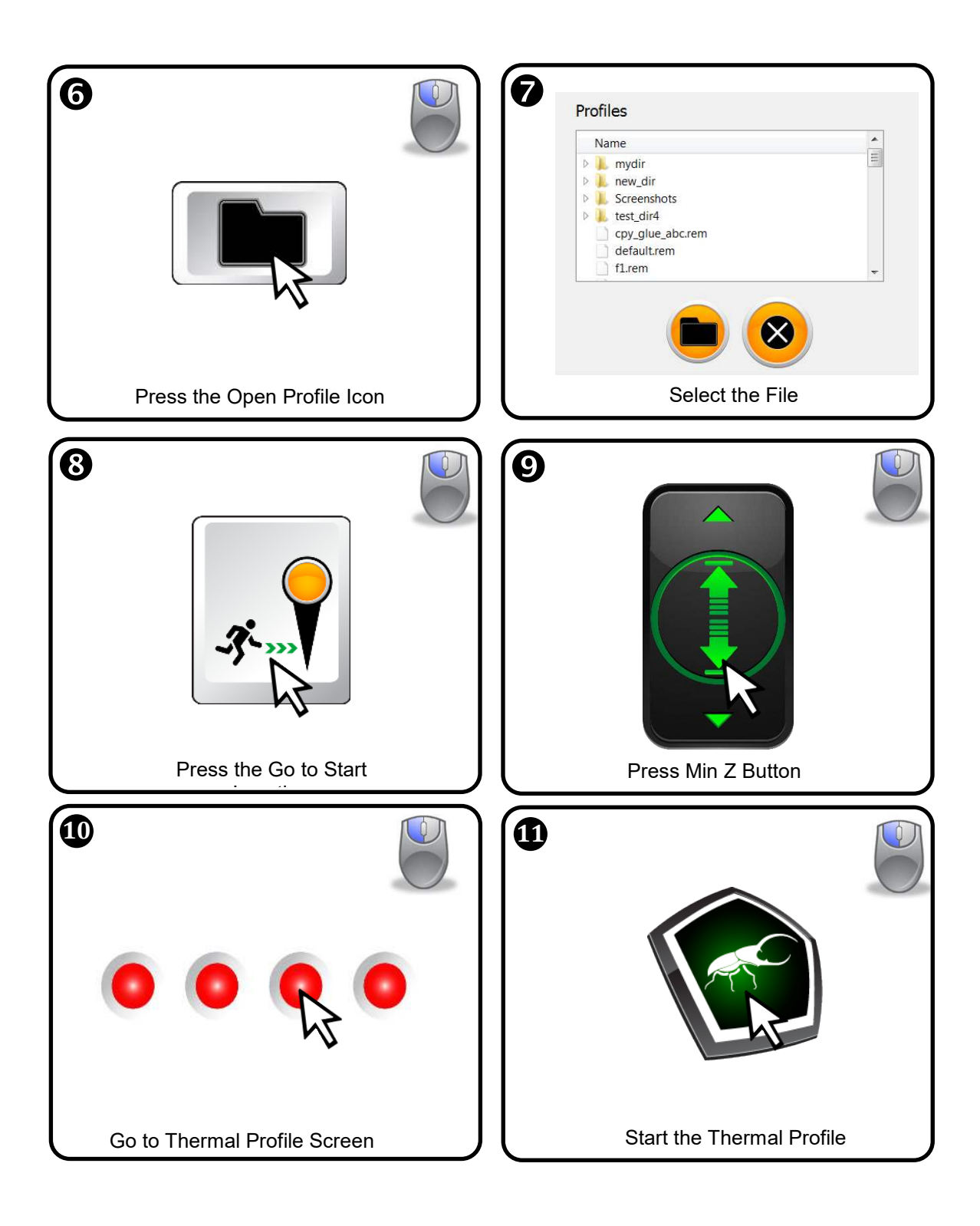

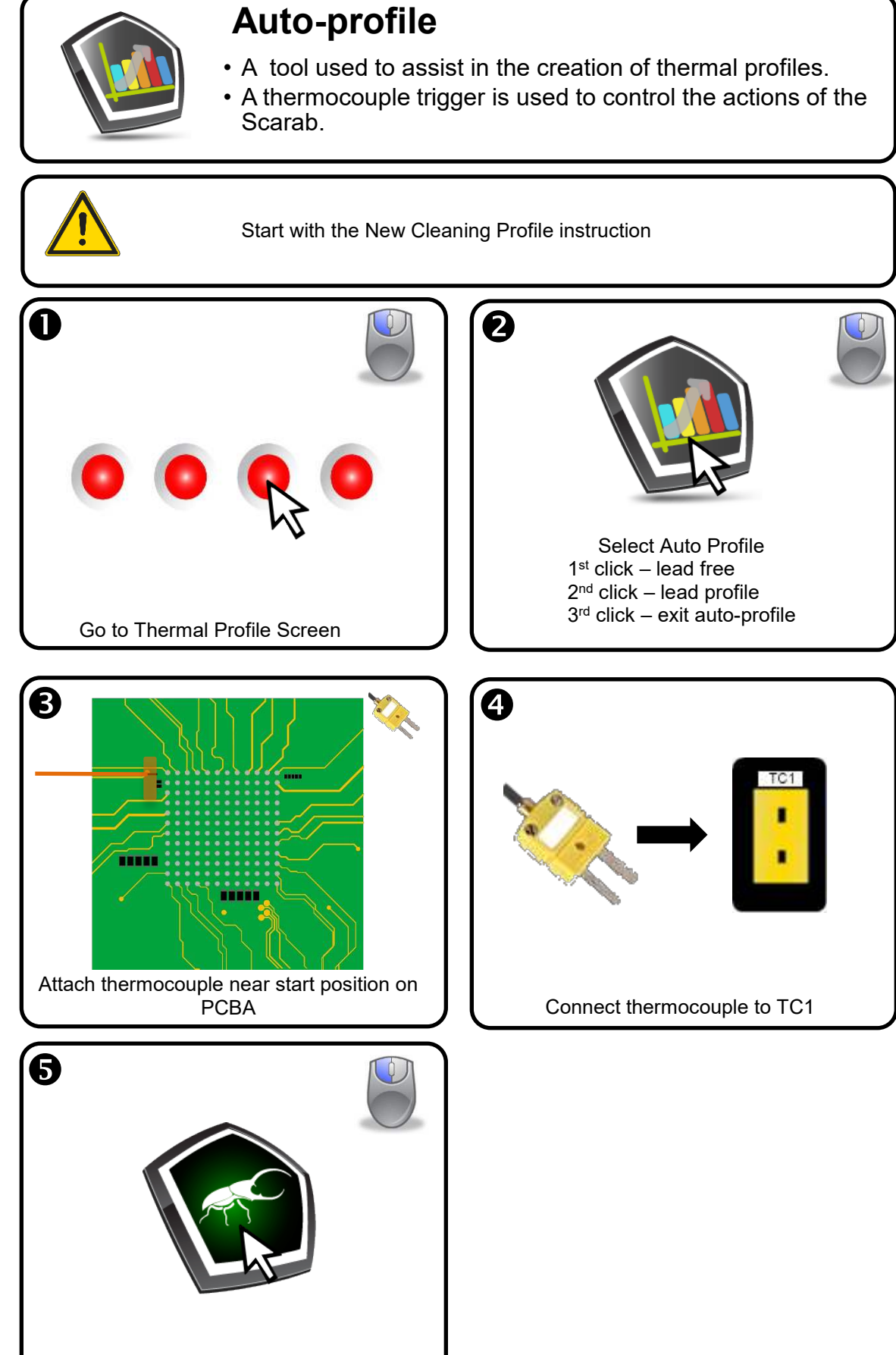

Start the ThermalProfile

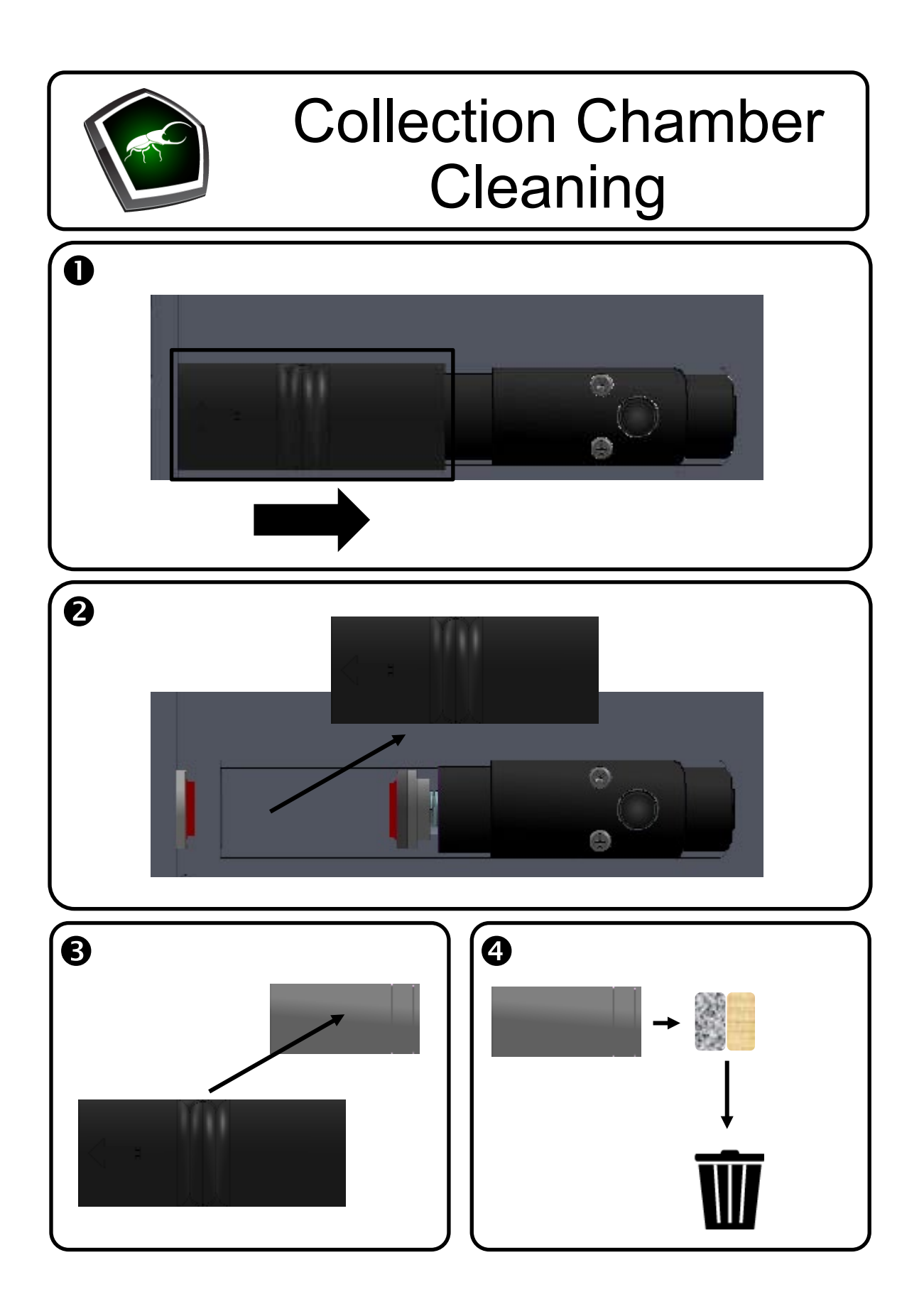

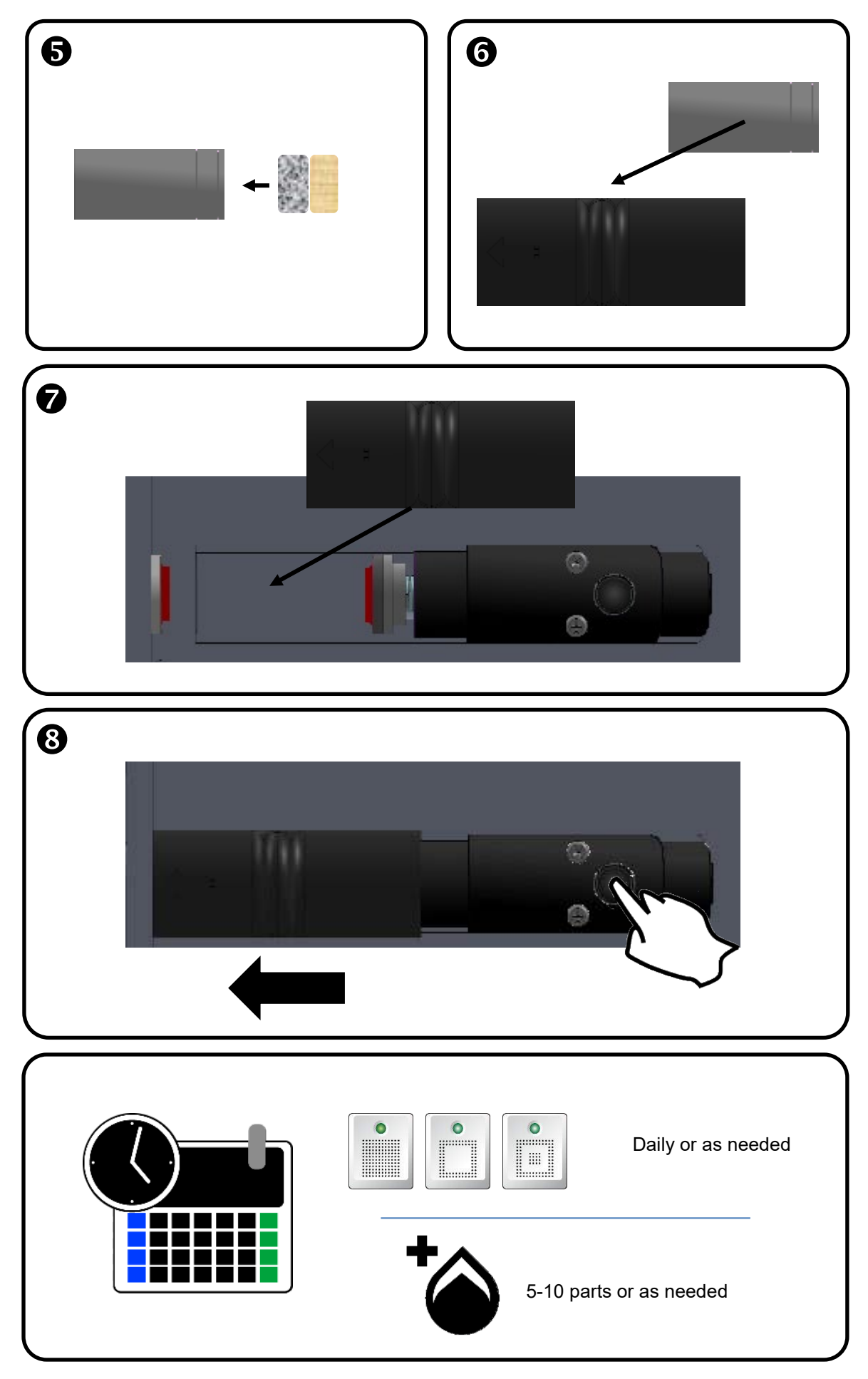

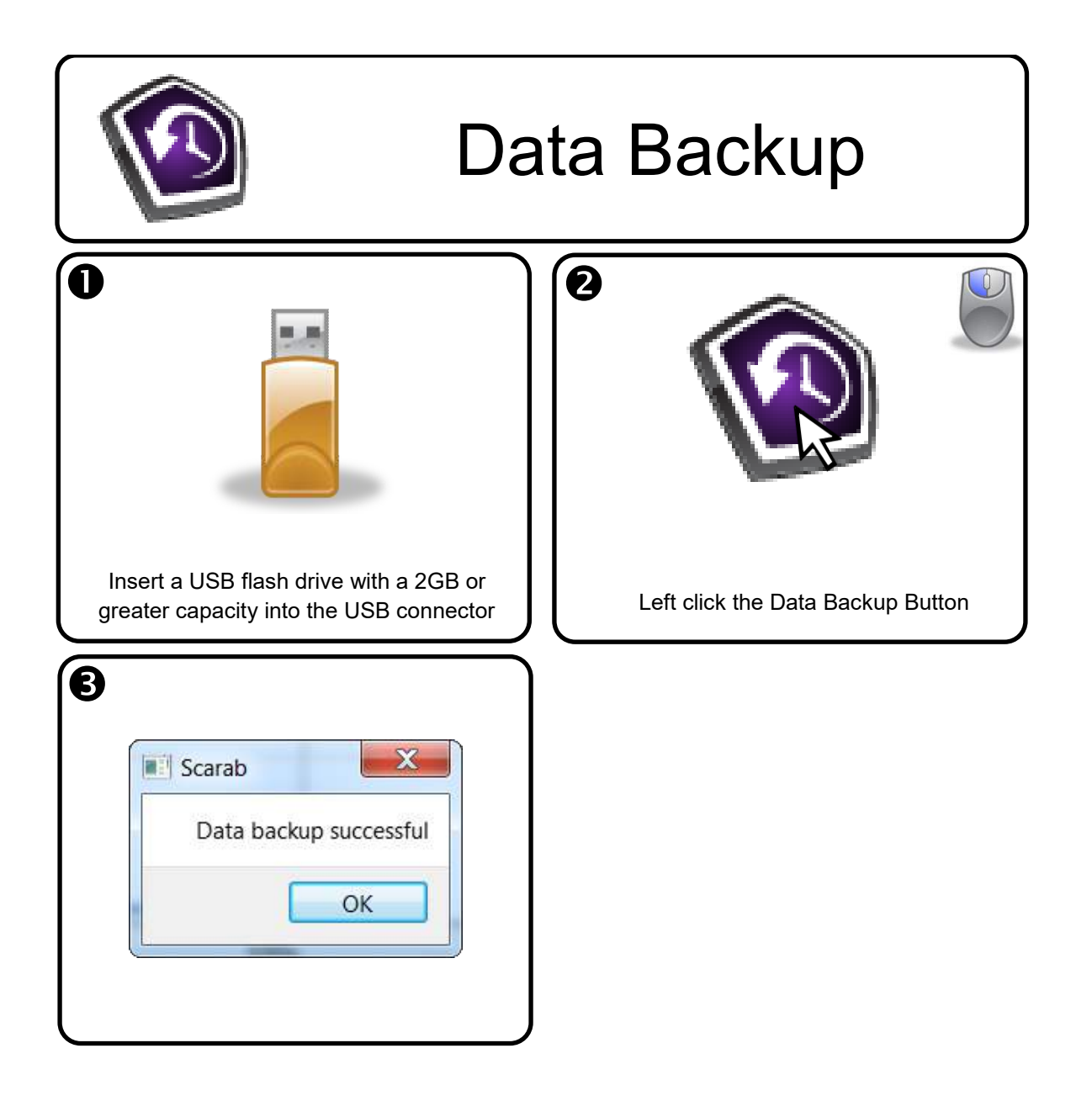

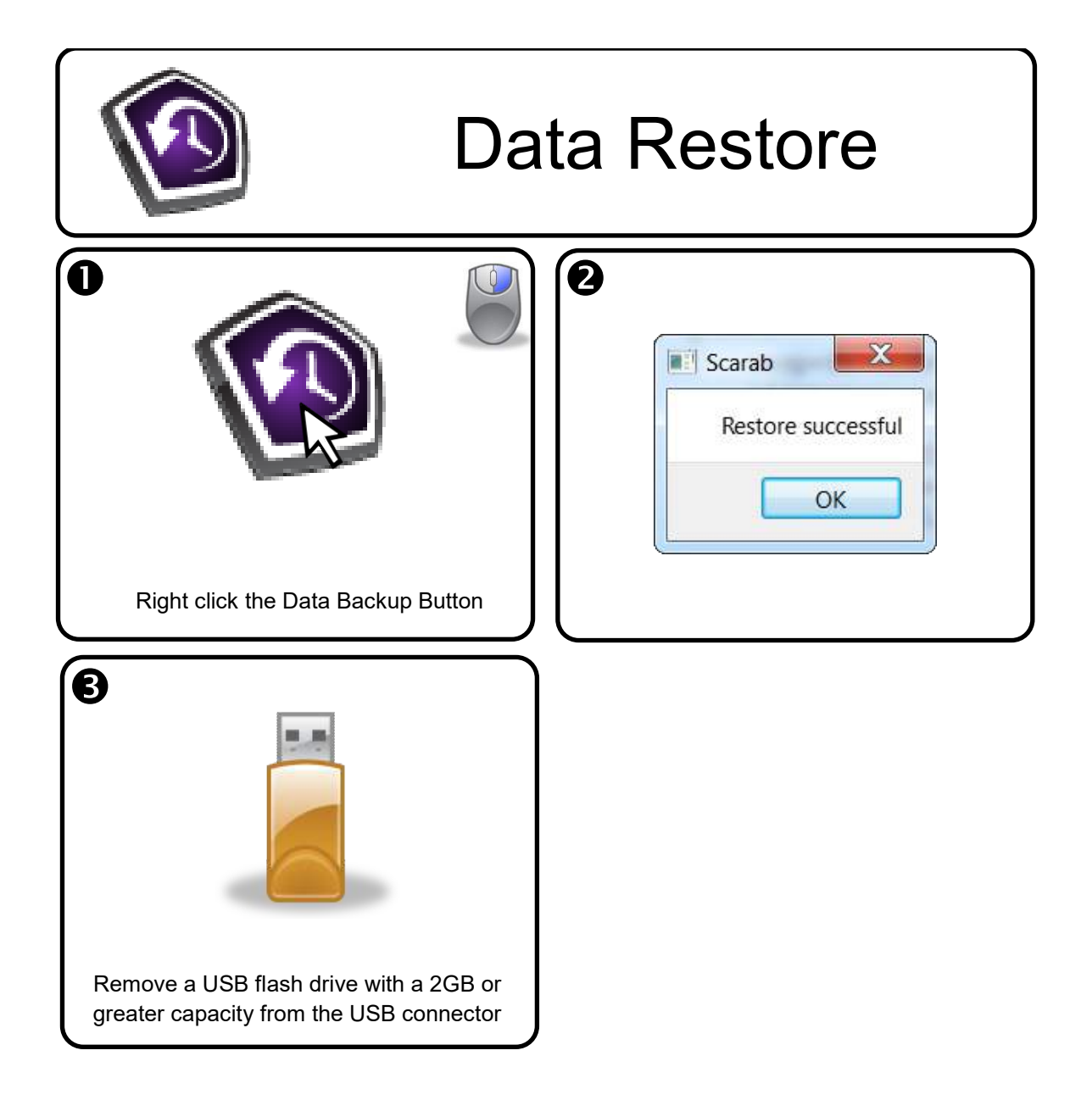

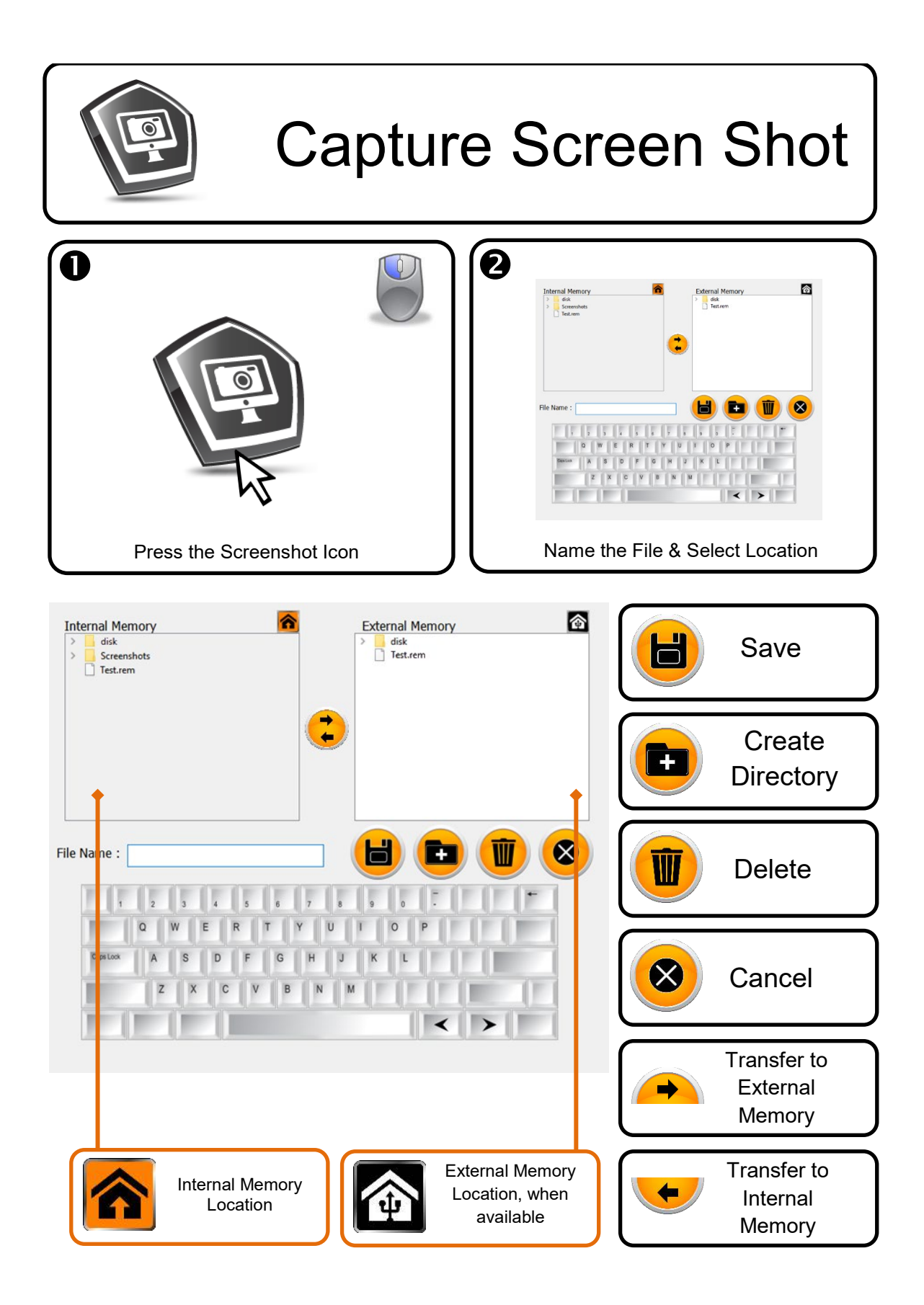

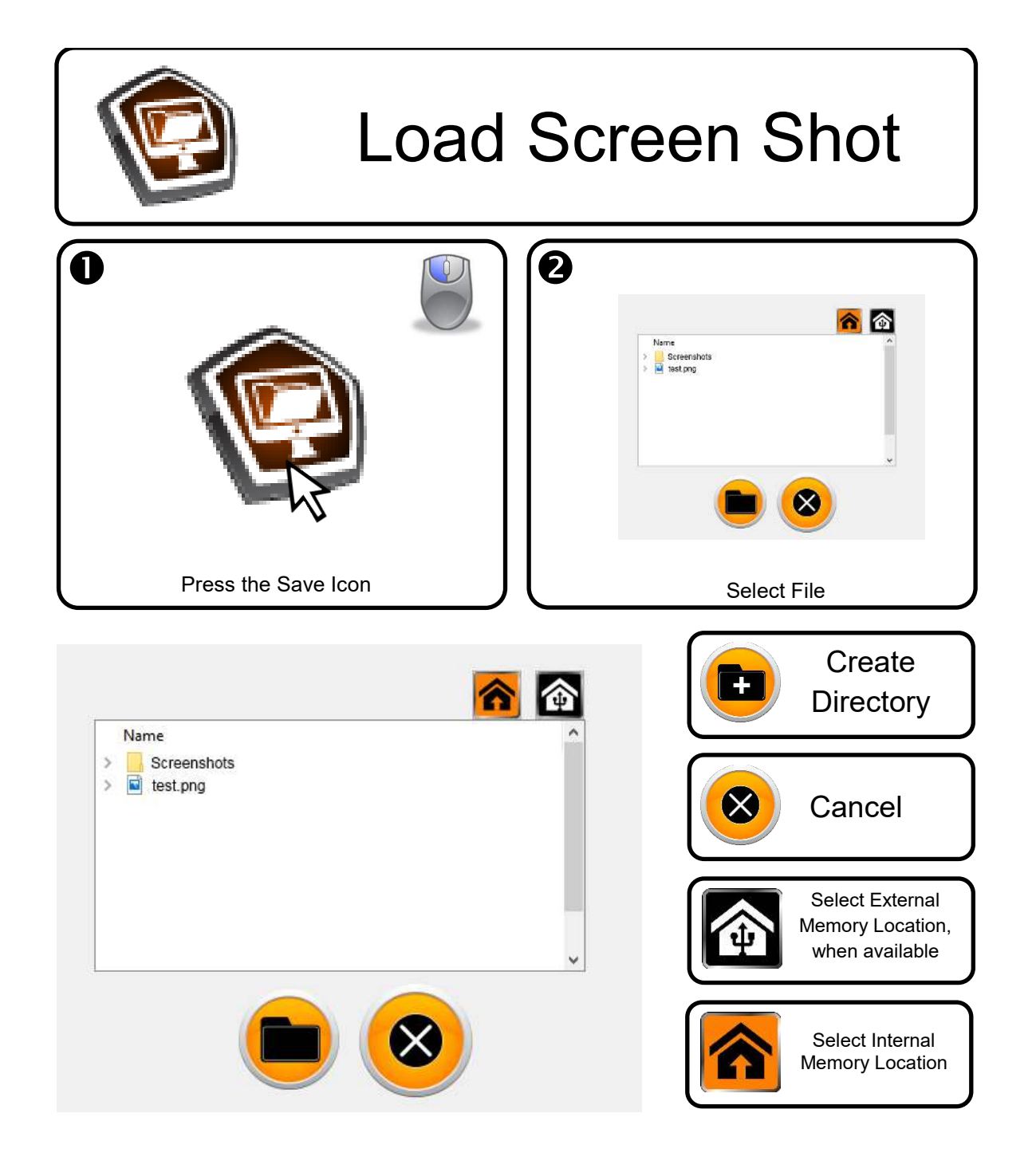
| Ethernet Connection<br>& File Management                                                                                                    |                                   |
|----------------------------------------------------------------------------------------------------|-----------------------------------|
| U   U   U   U   U   U   U   U   U   U   U   U   U   U   U   U   U   U   U   U   U   U   U   U   U   U   U   U   U   U   U   U   U   U   U   U   U   U   U   U   U   U   U   U   U   U   U   U   U   U   U   U   U   U   U   U <td< th=""><th>Connect the system to the network</th></td<> | Connect the system to the network |
| 3<br>Fress the Ethernet Icon                                                                                                    | Ecord the IP Address              |
| 5 Enter the IP Address                                                                                                    |                                   |
| APR Connect<br>APR Connect<br>Connect<br>IP Address<br>0.0.0.0<br>Status:Disconnected                                                                                                    | version 1.0.0.1                   |

| S<br>CONNECT<br>S<br>Press the Connect Button                                                   | Connect<br>IP Address 172.16.00.14<br>Status:Connected                                            |  |
|-------------------------------------------------------------------------------------------------|---------------------------------------------------------------------------------------------------|--|
| profile                                                                                         | Press the Upload Profile<br>Button to transfer files to the<br>Scarab Site Cleaning System        |  |
| software                                                                                        | Press the Software Button to<br>transfer new software to the<br>Scarab Site Cleaning System       |  |
| manual                                                                                          | Press the Manual Button to<br>transfer a new manual to the<br>Scarab Site Cleaning System         |  |
| tool tips                                                                                       | Press the Tool Tips Button to<br>transfer updated tool tips to the<br>Scarab Site Cleaning System |  |
| profile                                                                                         | Press the Download Profile<br>Button to transfer files from the<br>Scarab Site Cleaning System    |  |
| Press the Disconnect Button                                                                     |                                                                                                   |  |
| APR Connect version 1.0.0.1<br>Connect<br>IP Address 111.111.111 disconnect<br>Status:Connected |                                                                                                   |  |

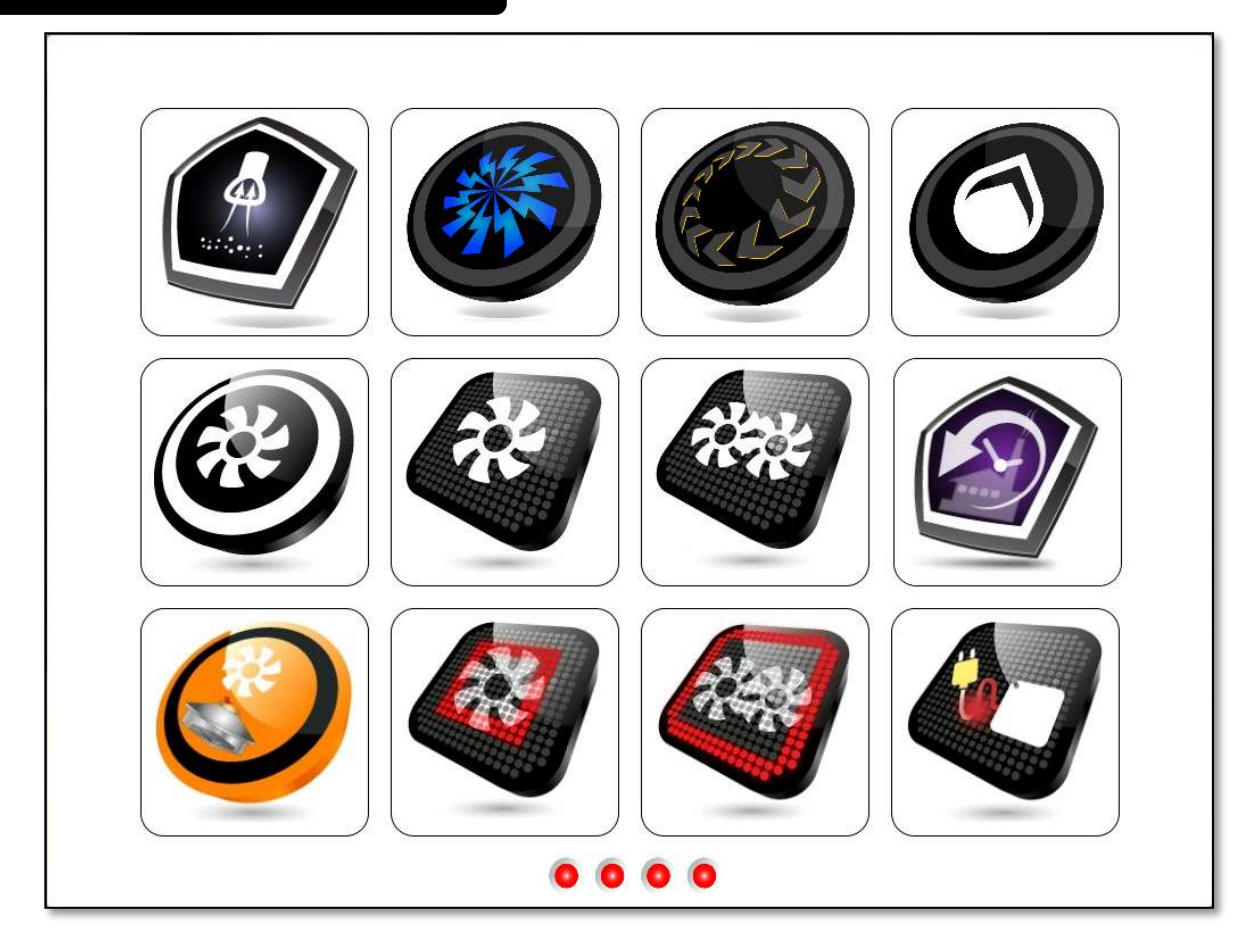

Recommended Maintenance Schedule

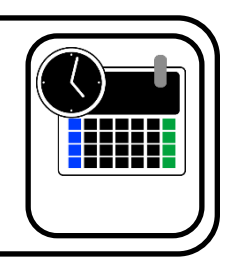

## **Required Calibration & Adjustment Tools**

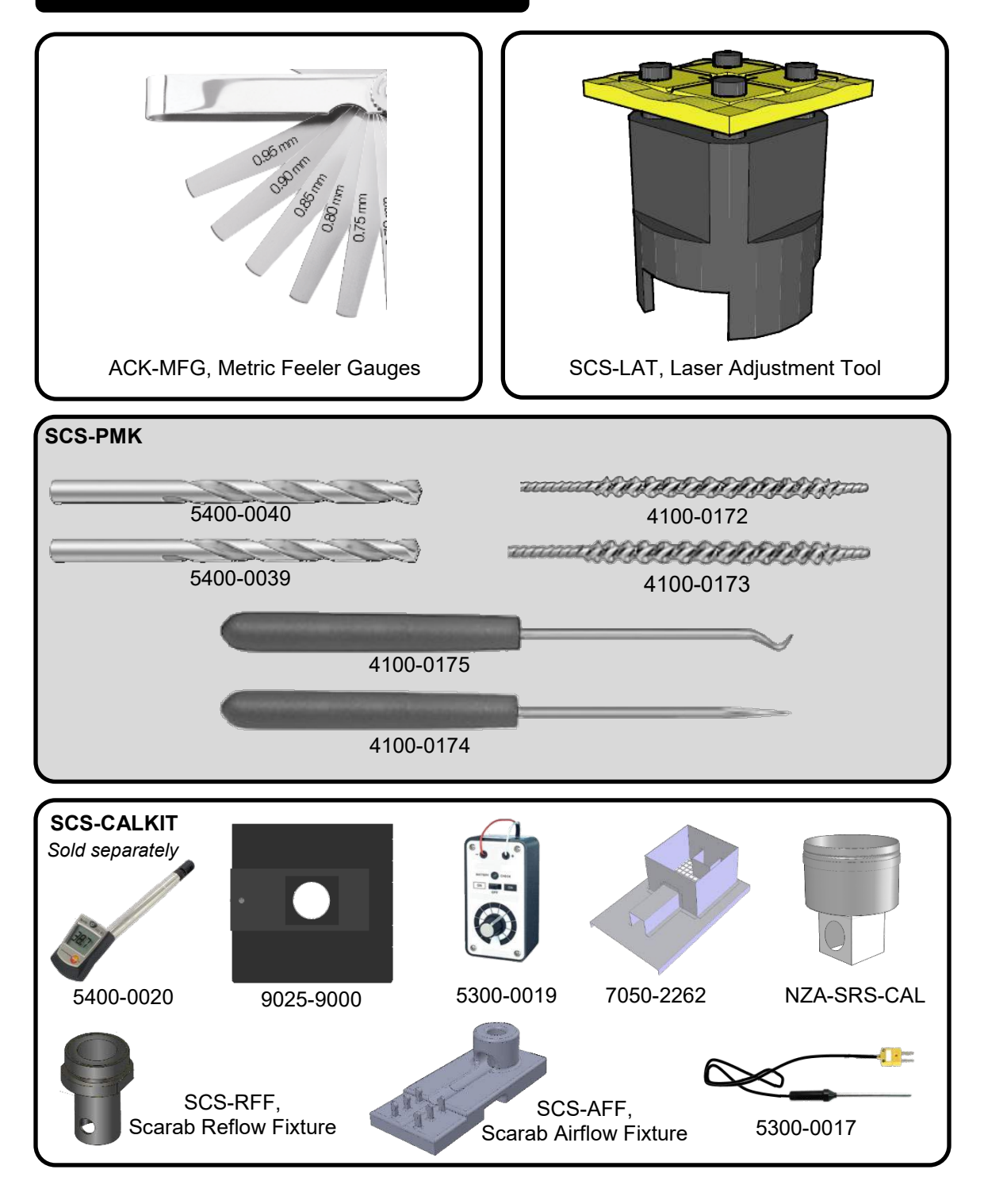

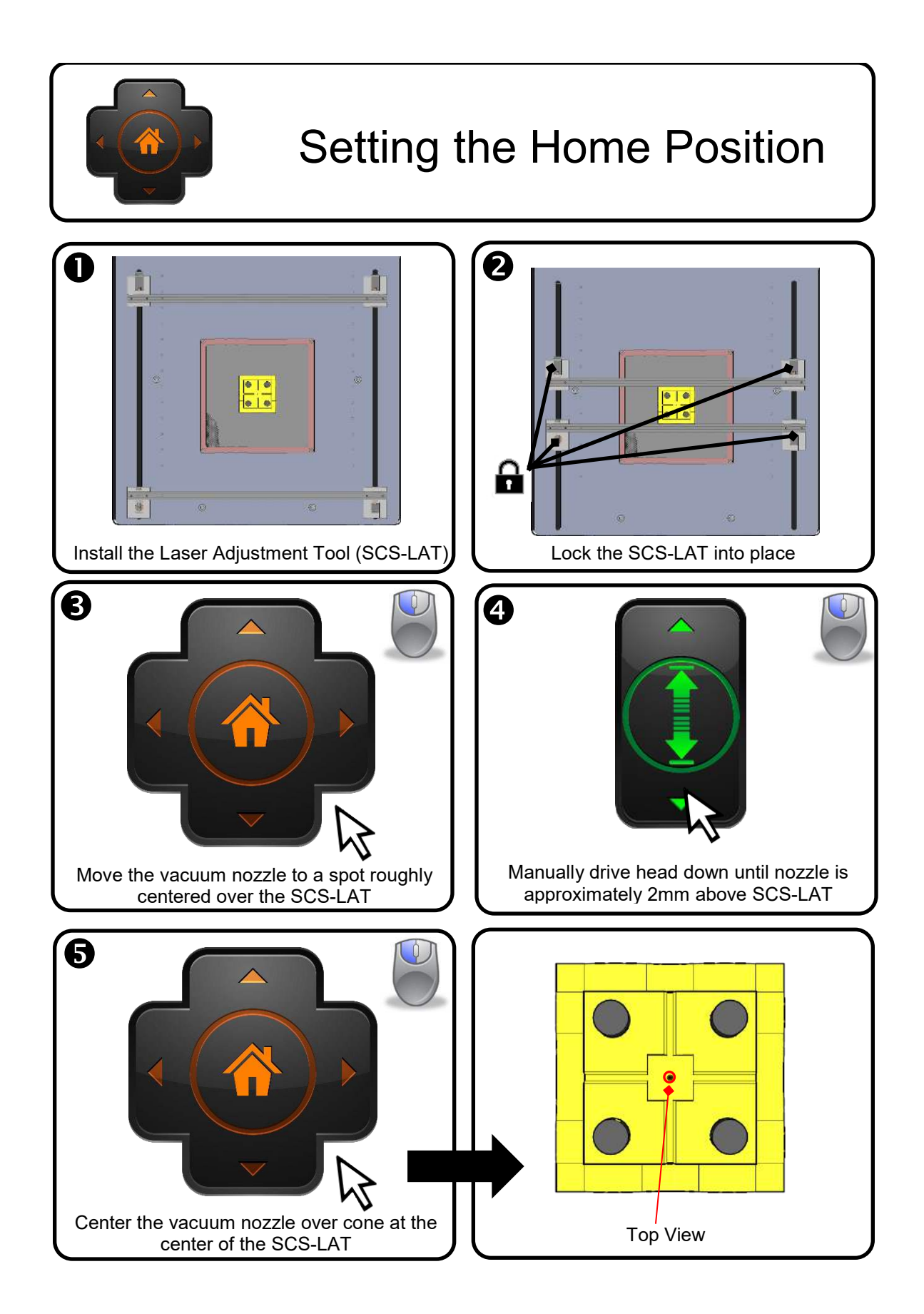

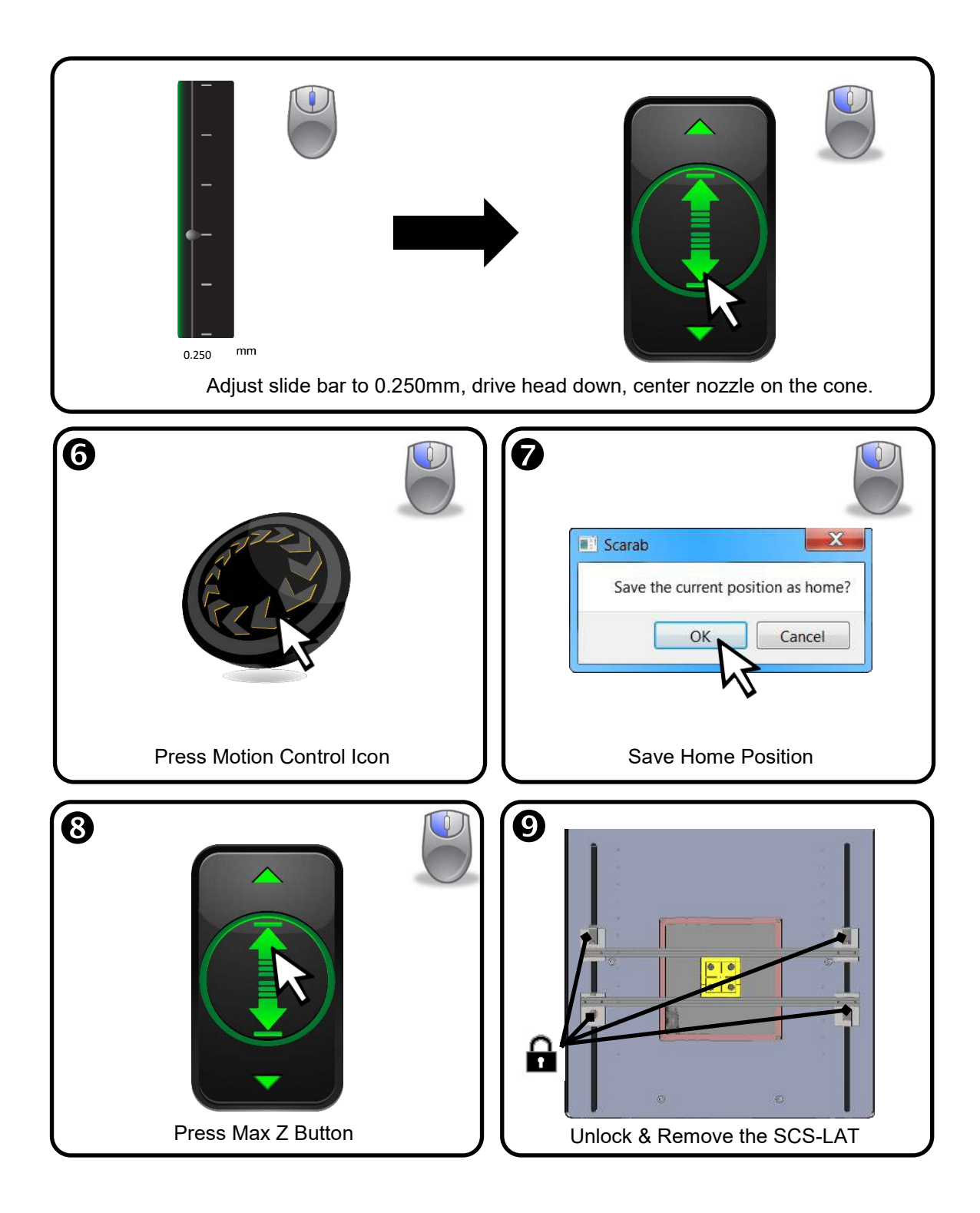

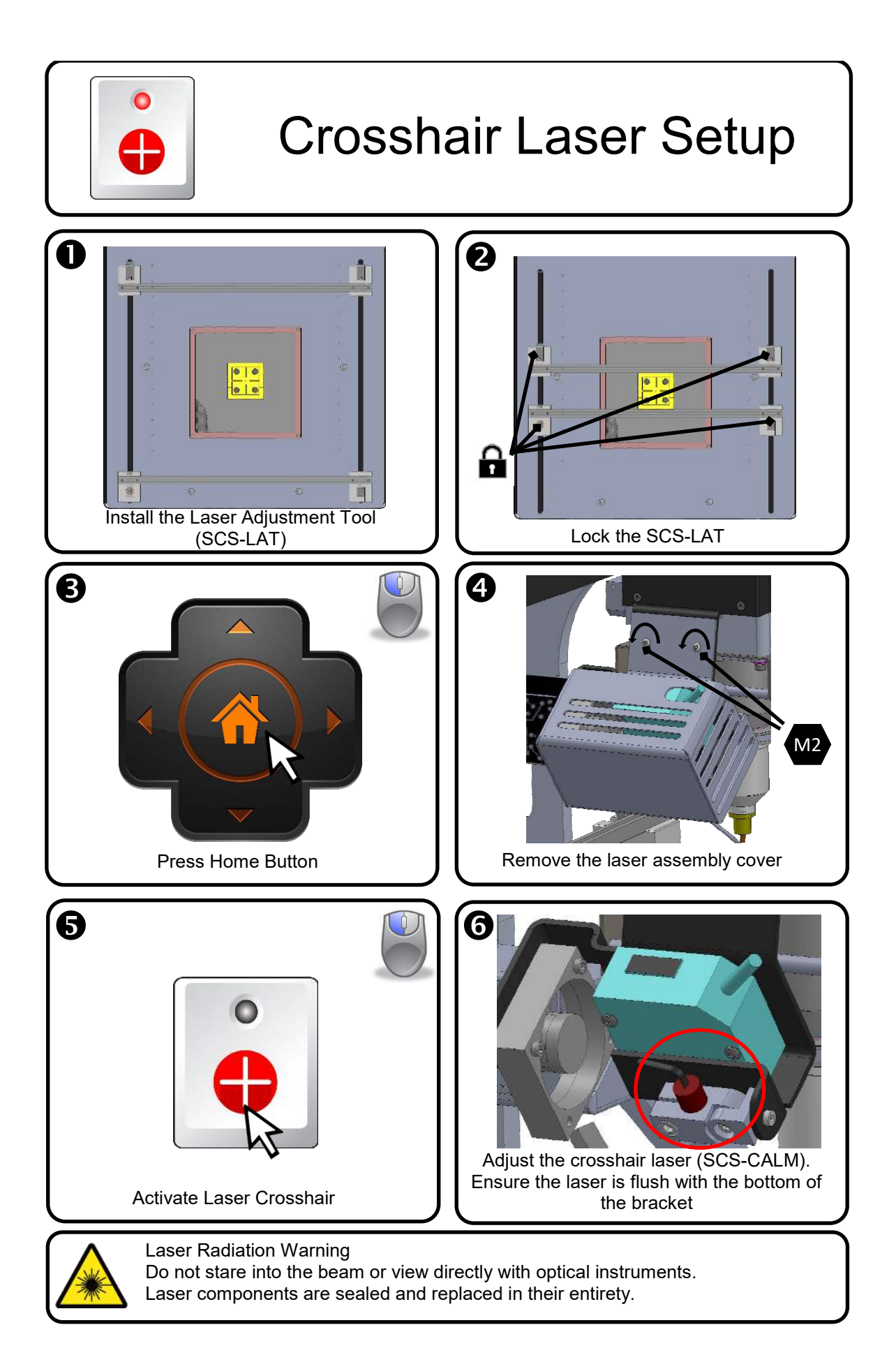

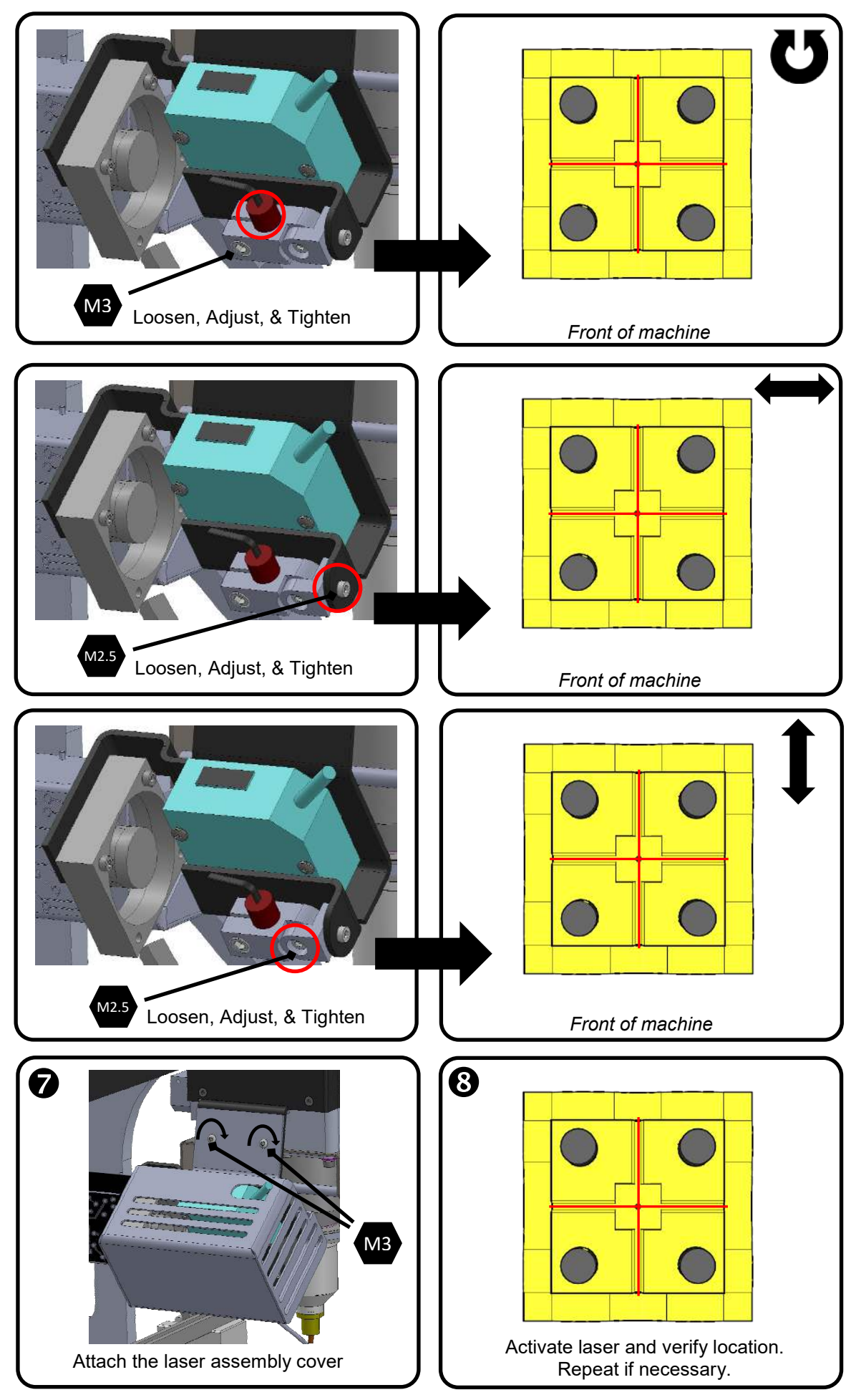

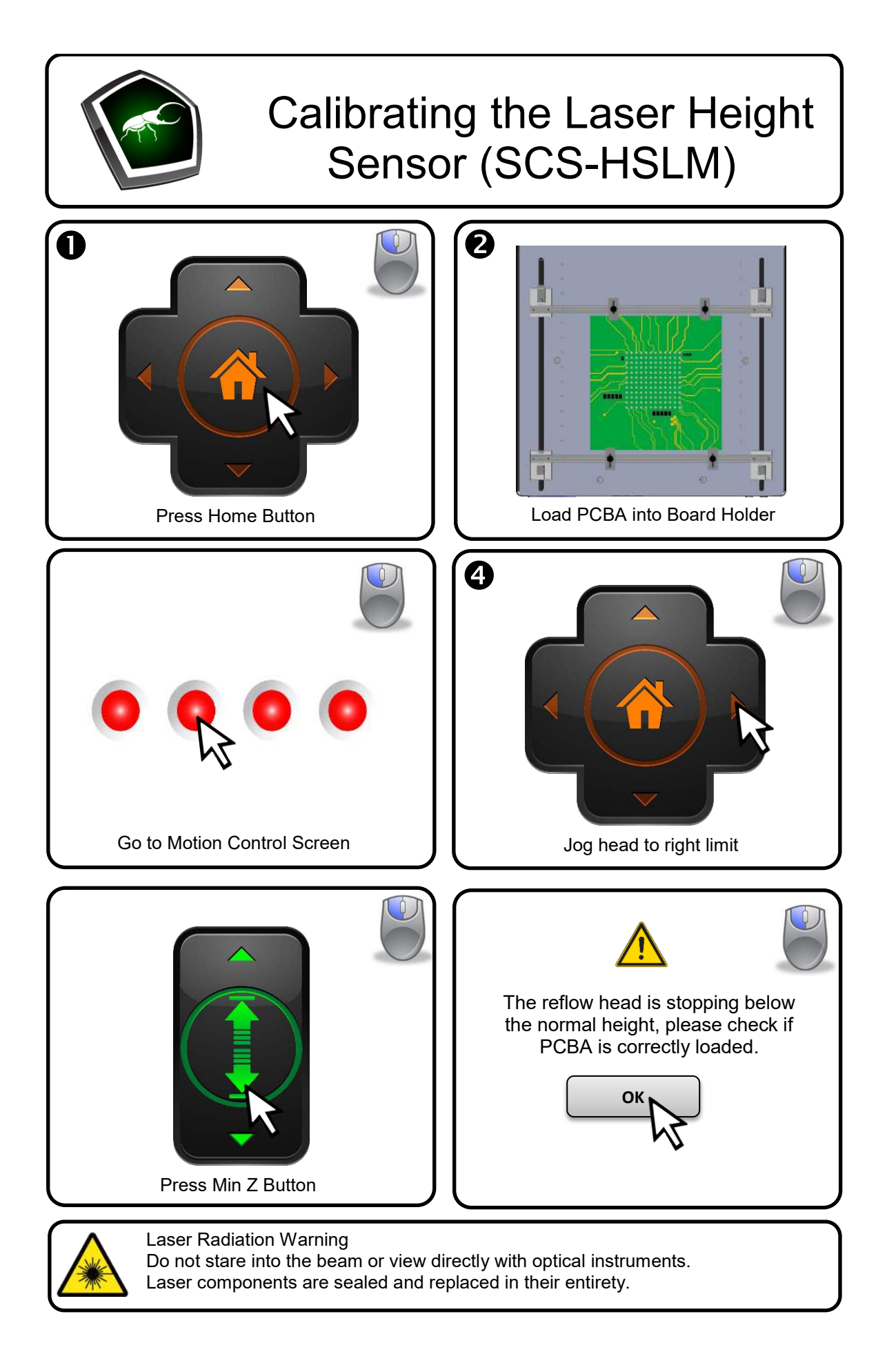

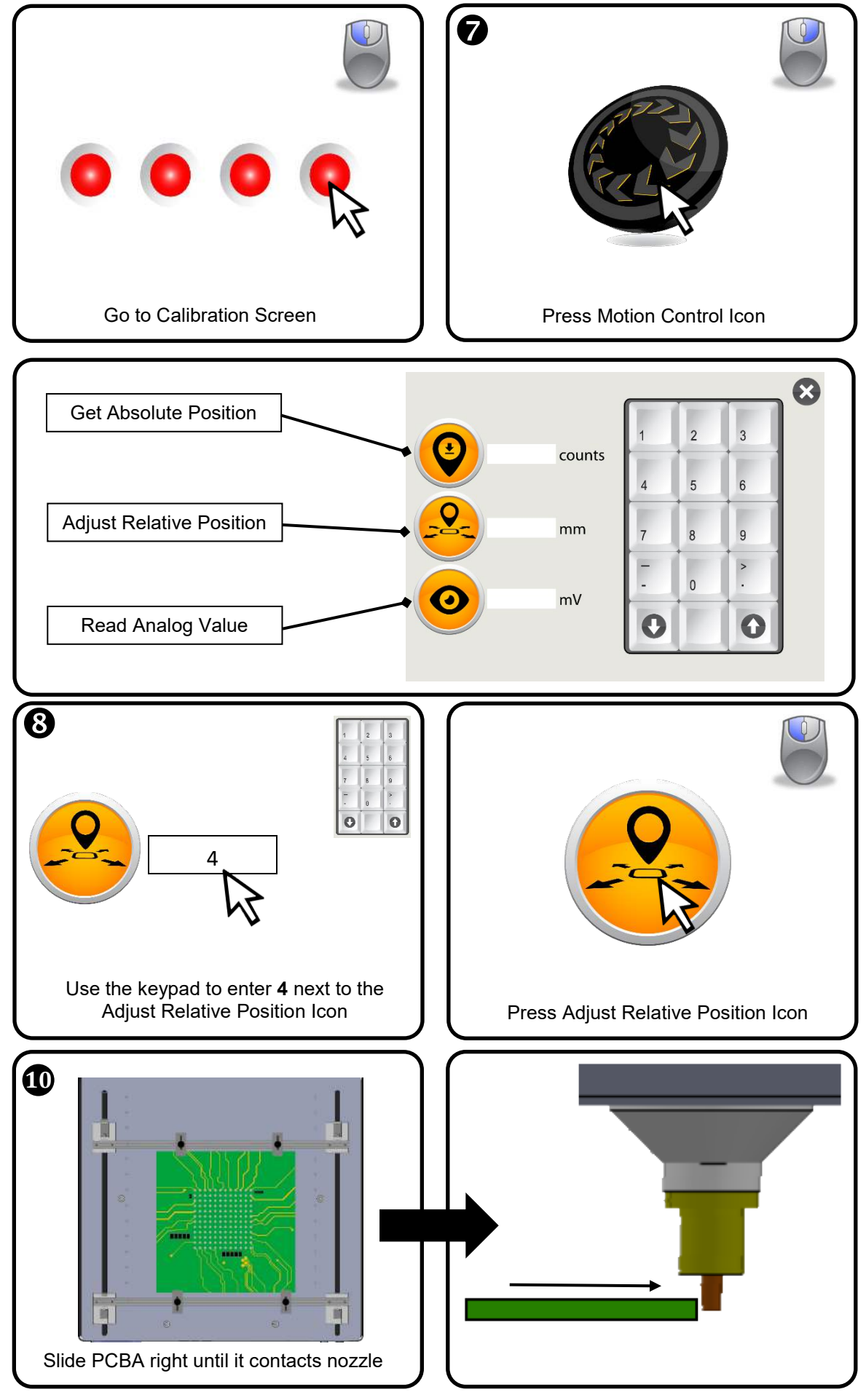

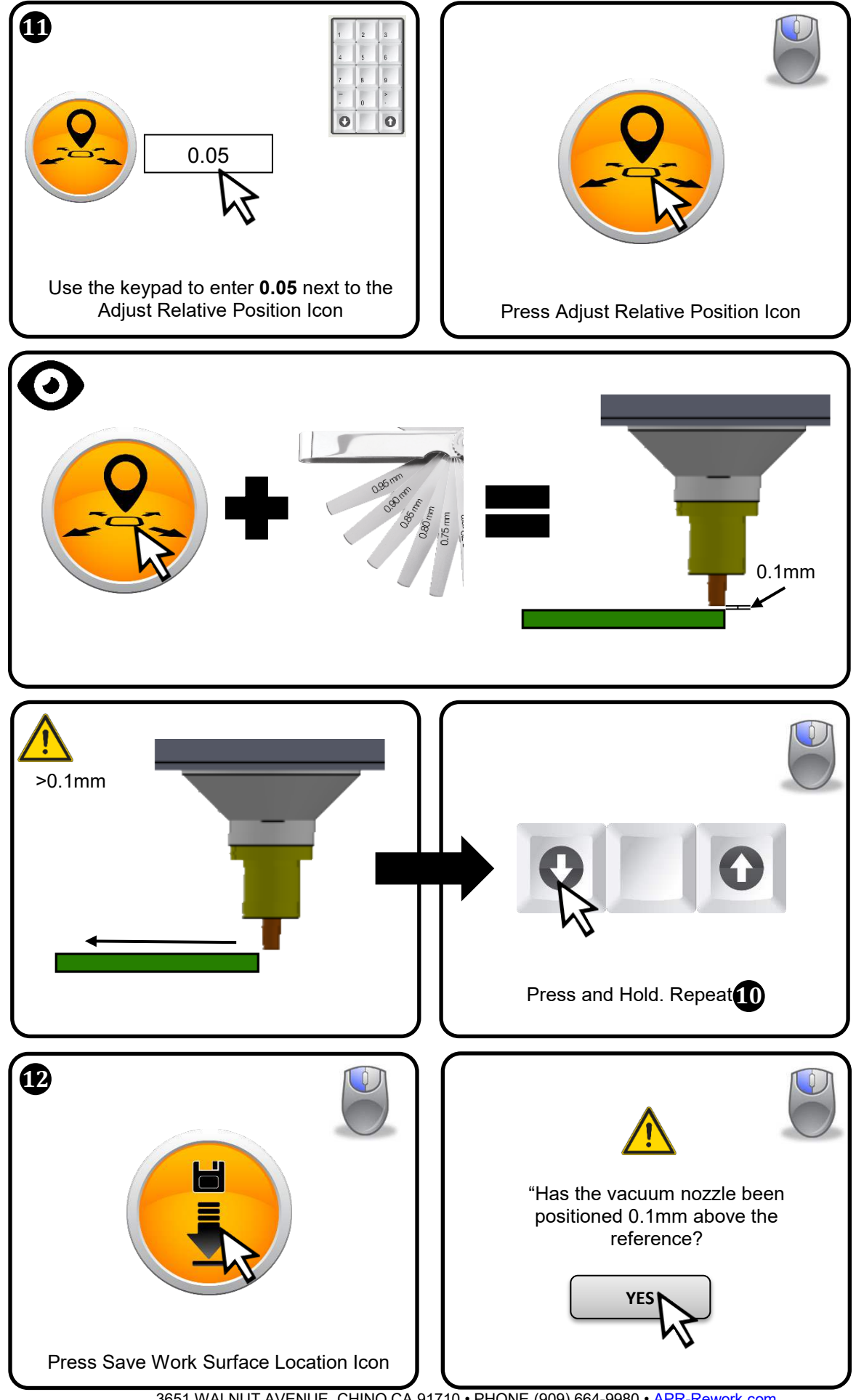

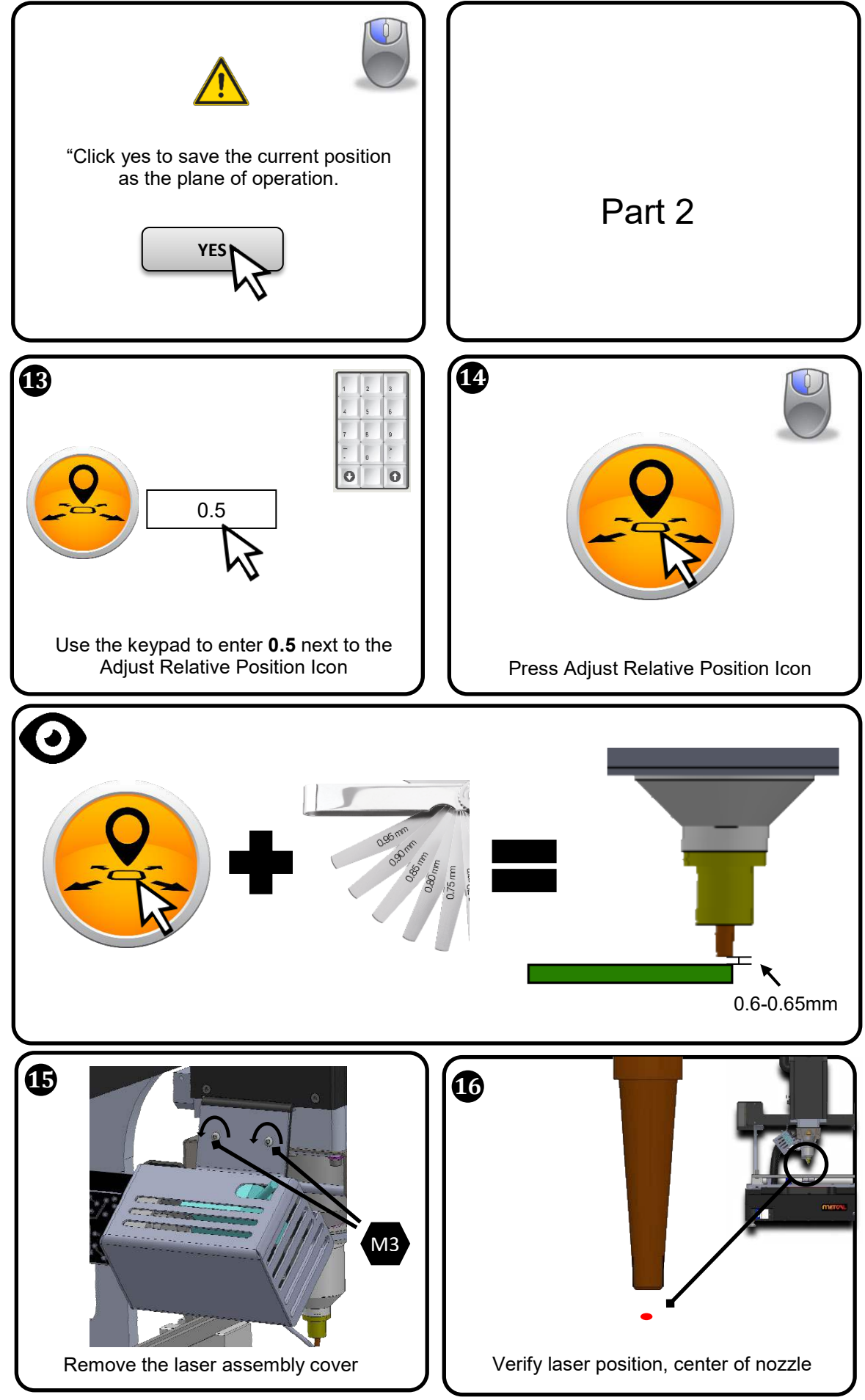

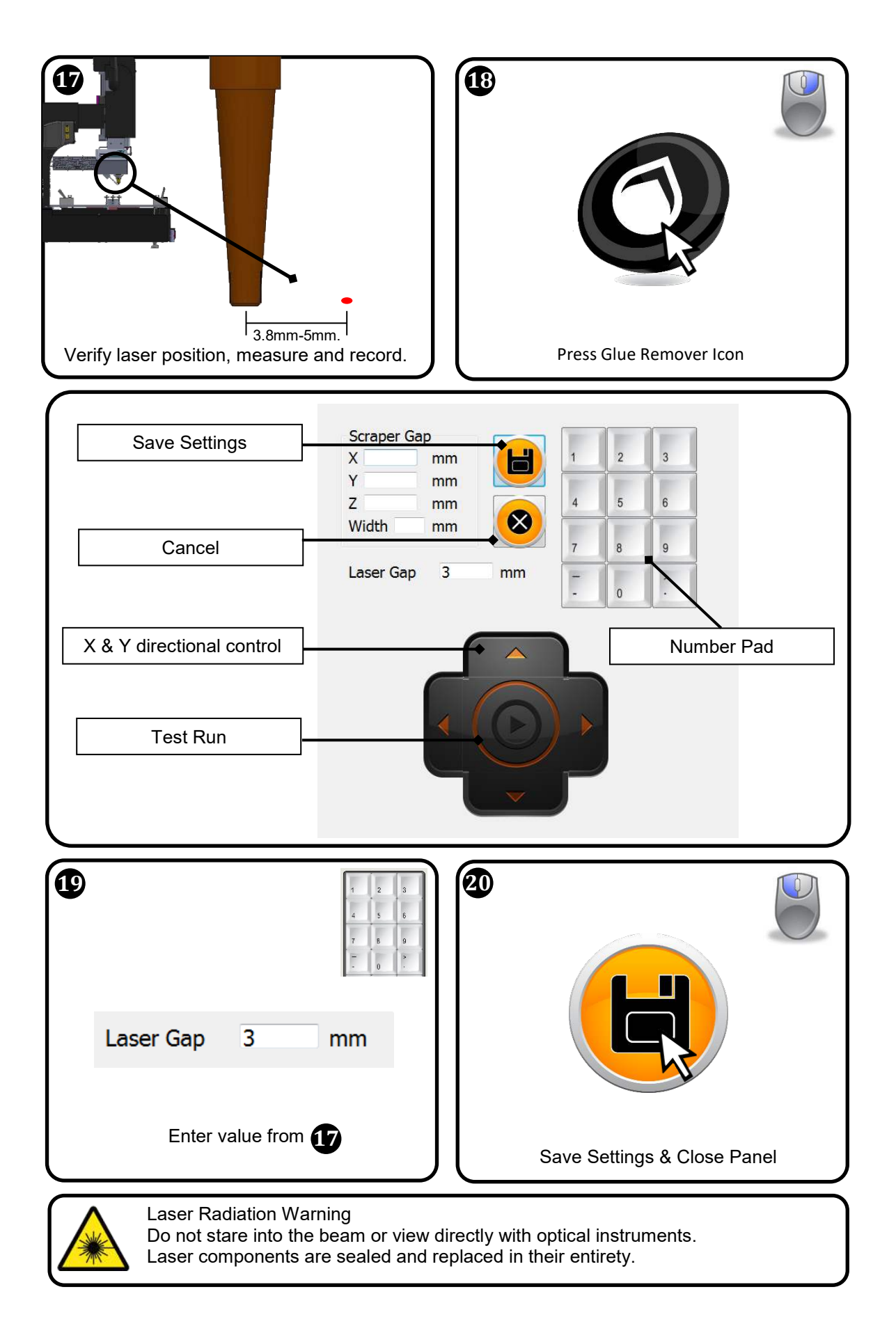

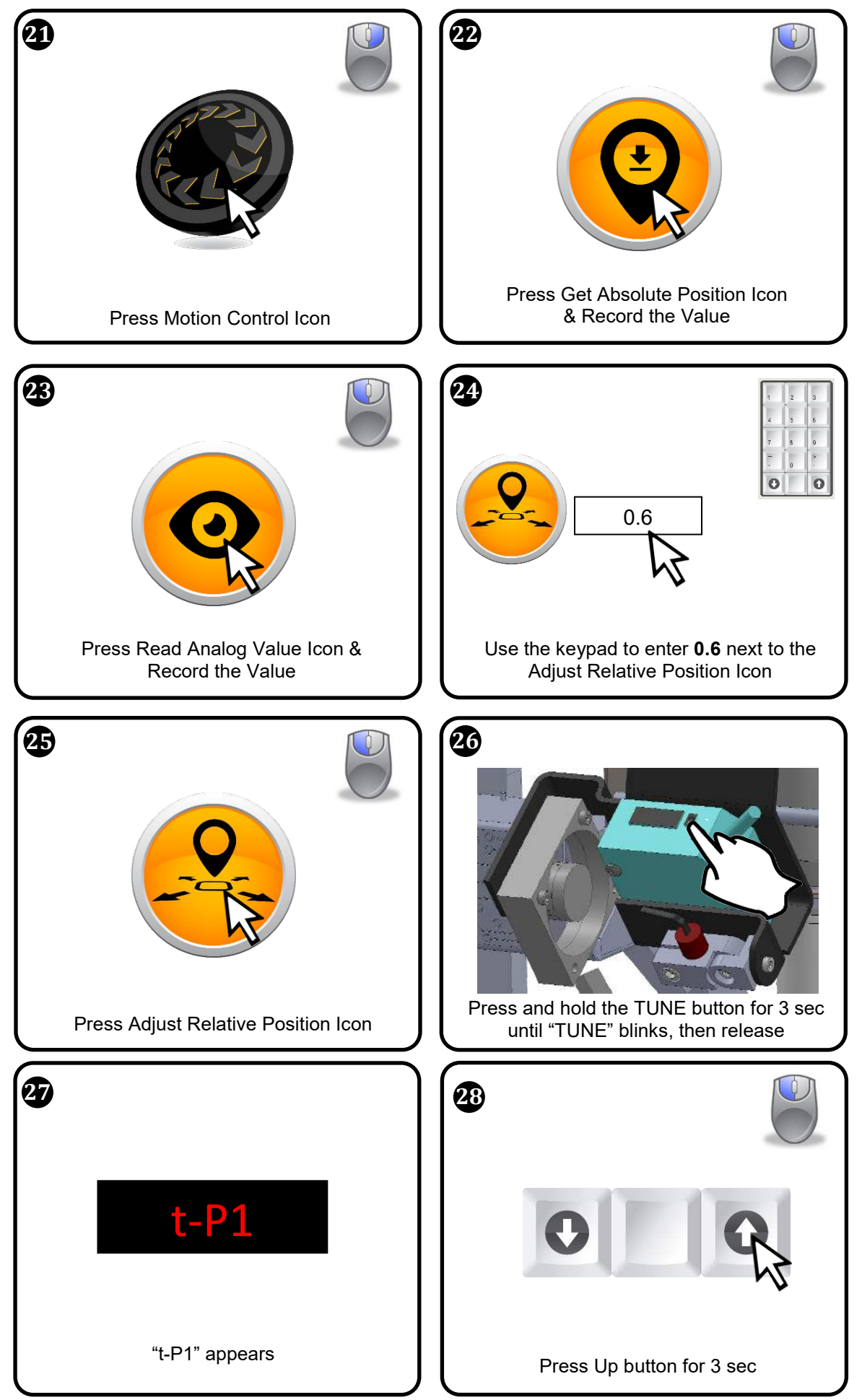

3651 WALNUT AVENUE, CHINO CA 91710 • PHONE (909) 664-9980 • APR-Rework.com

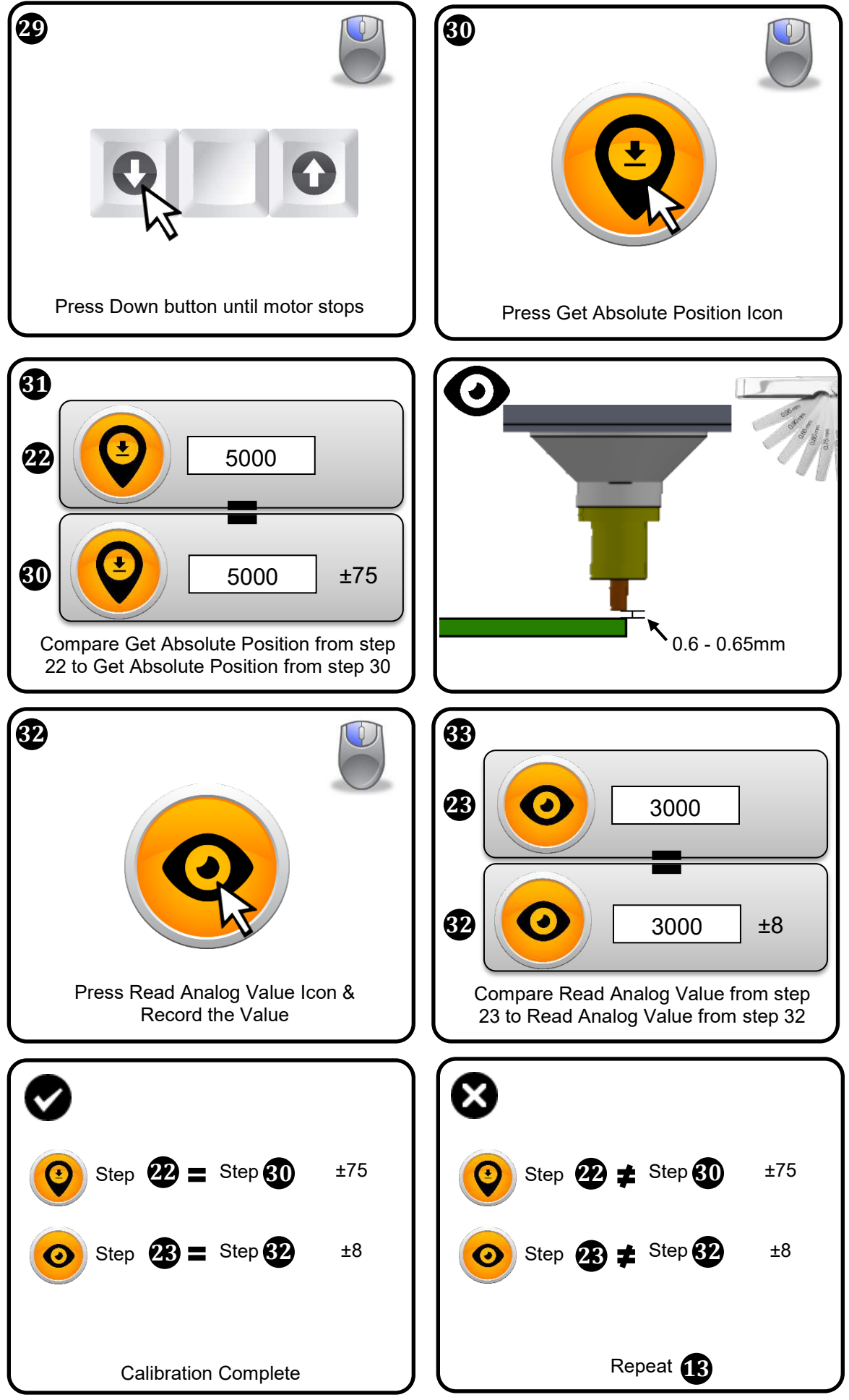

3651 WALNUT AVENUE, CHINO CA 91710 • PHONE (909) 664-9980 • APR-Rework.com

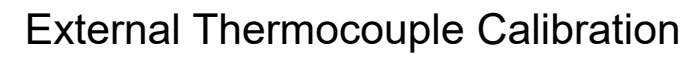

- Required:
  - K type thermocouple simulator

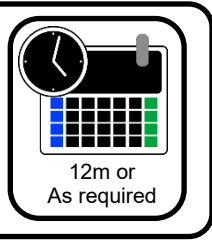

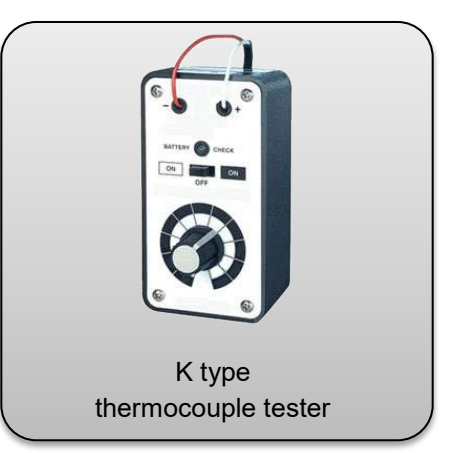

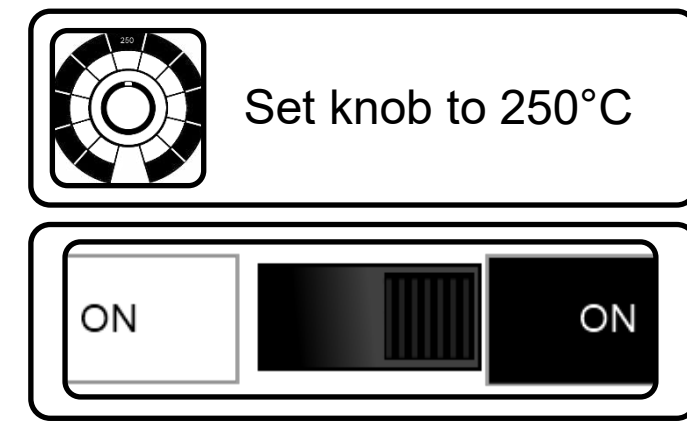

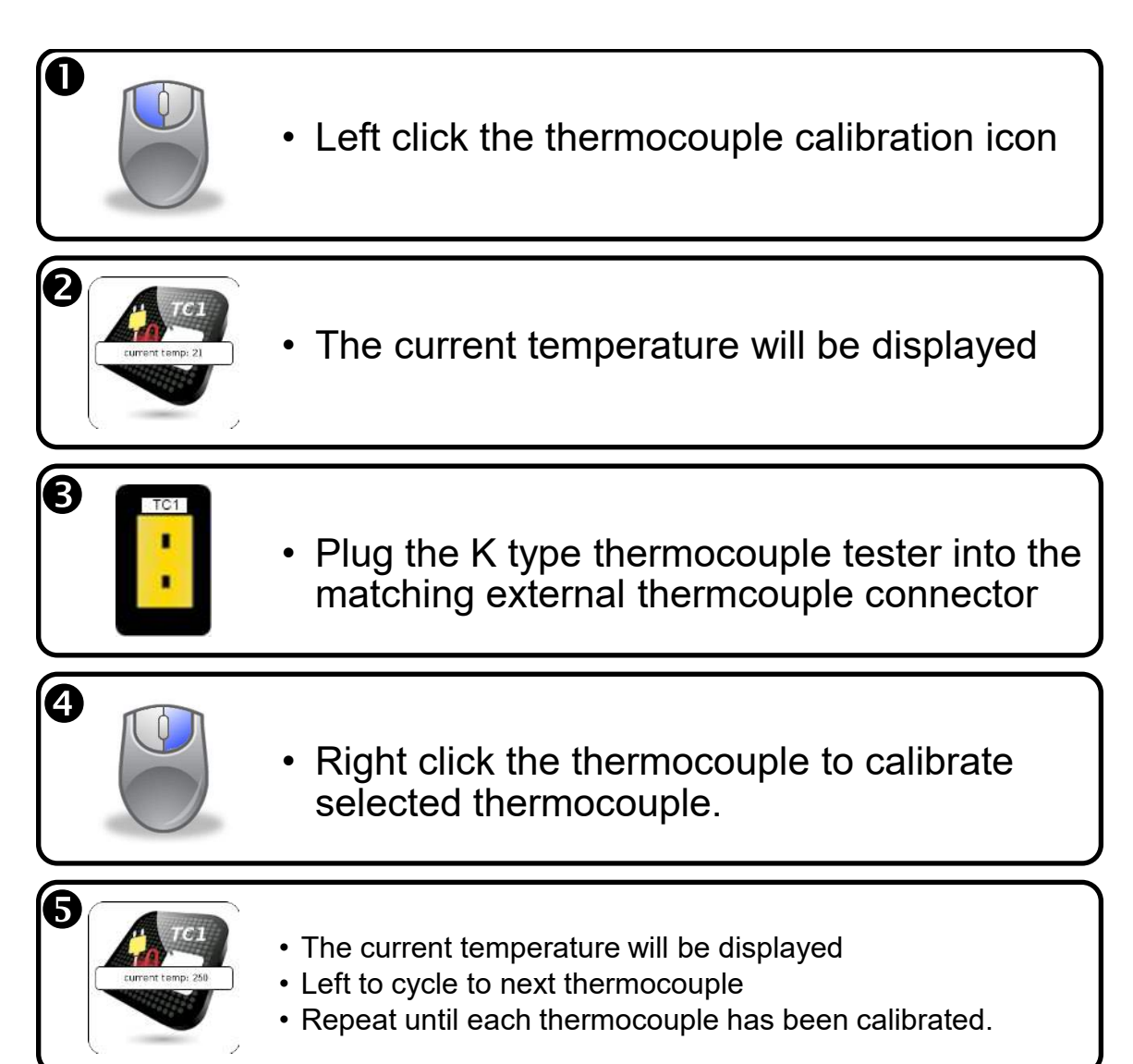

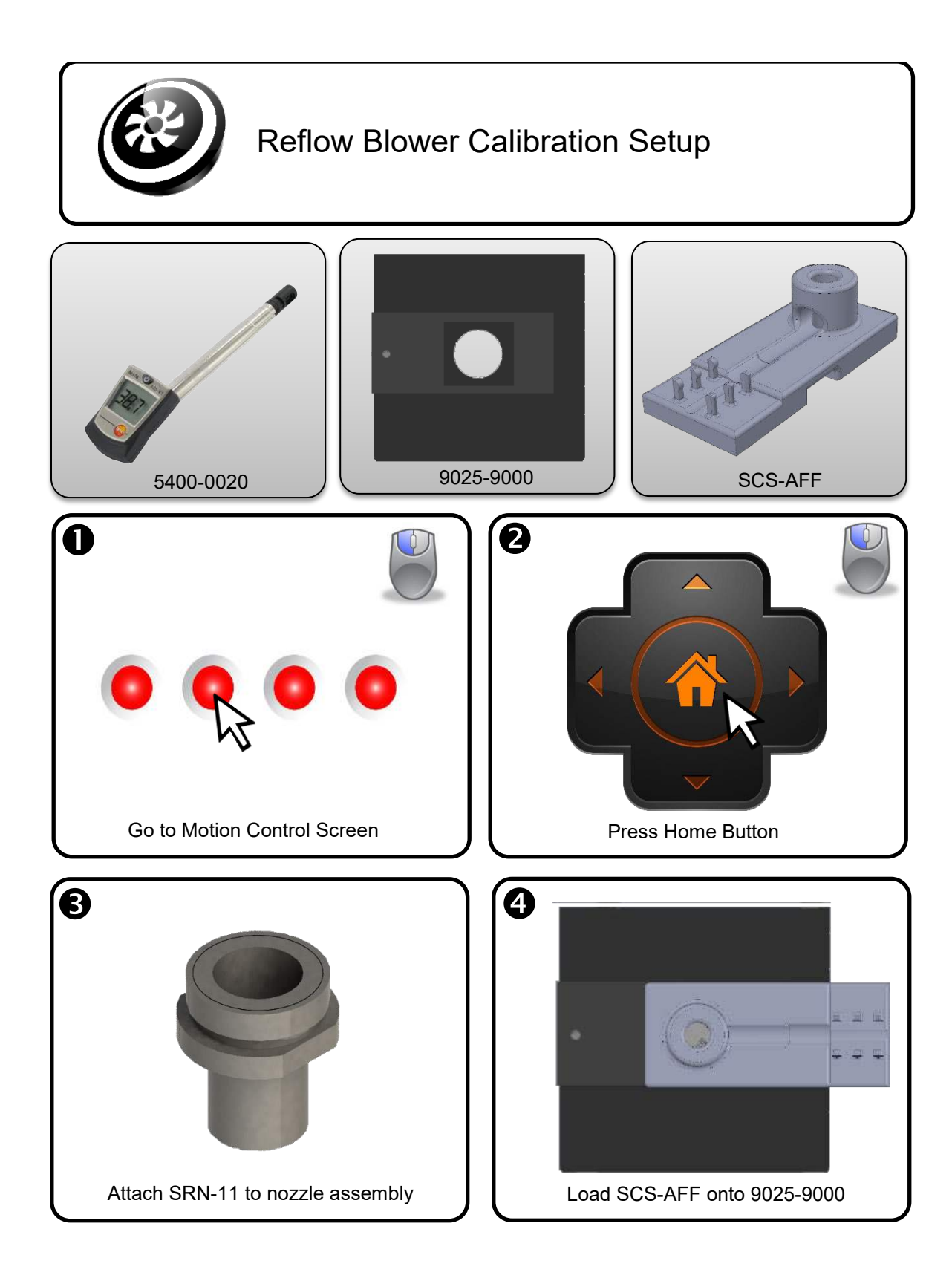

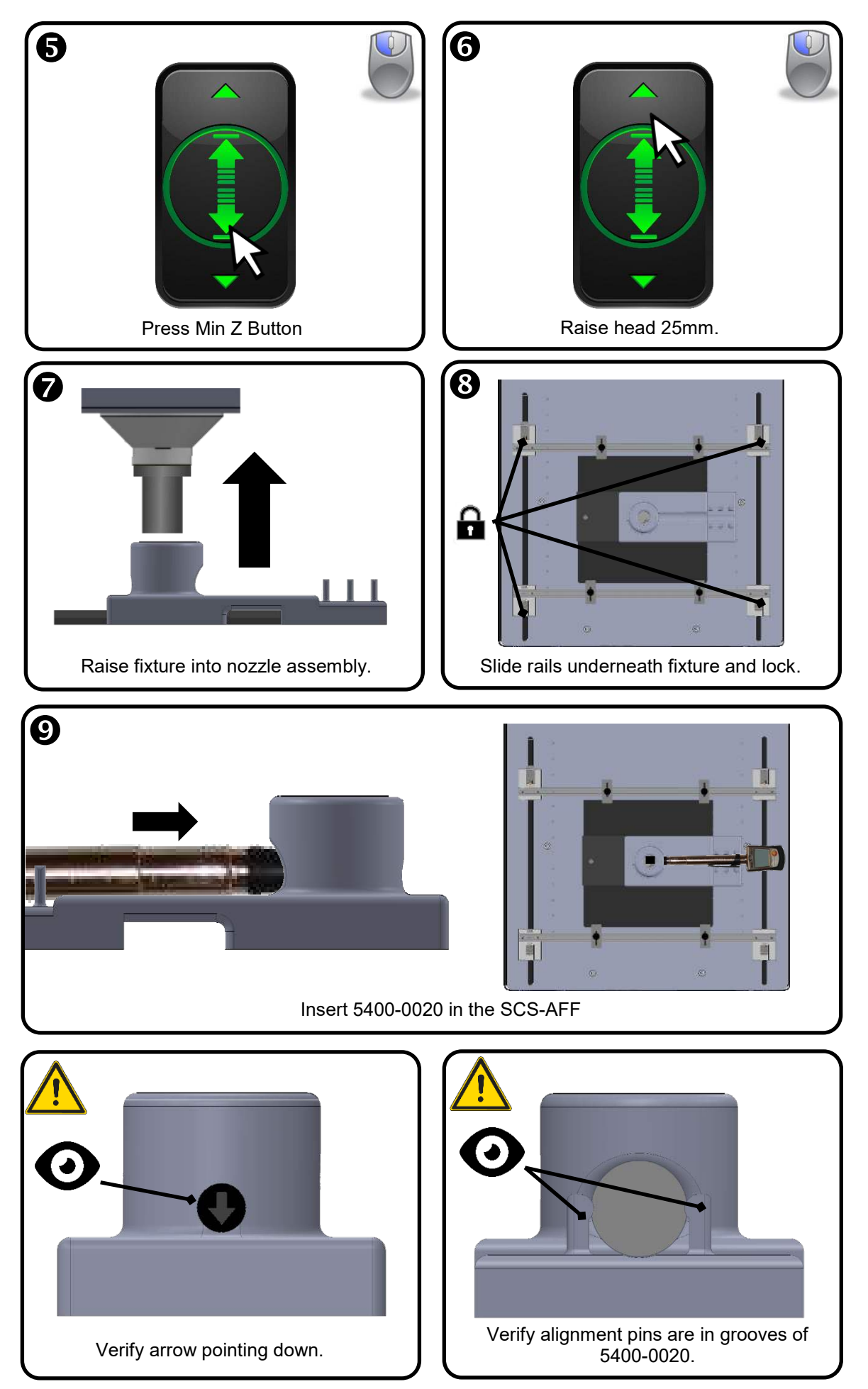

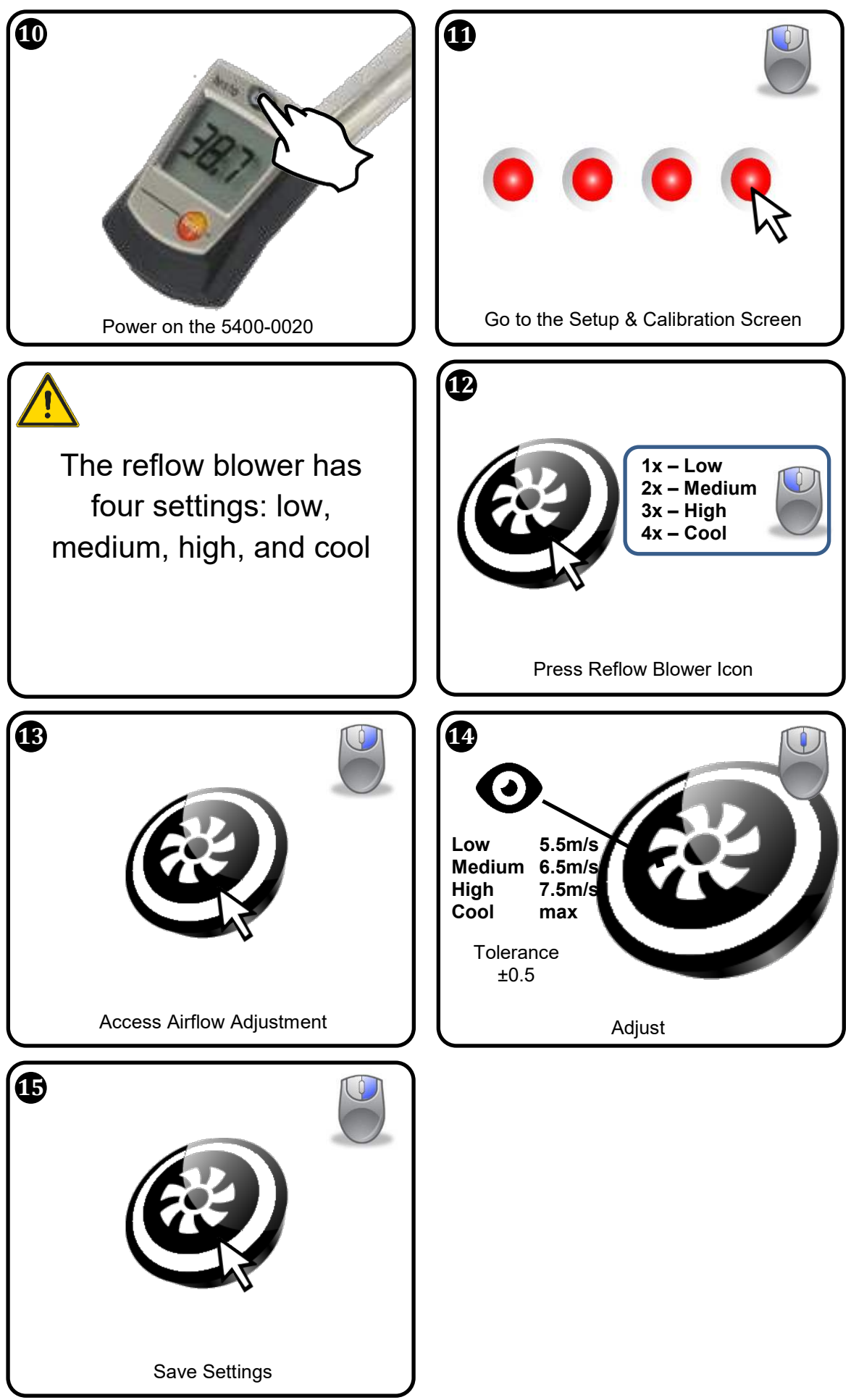

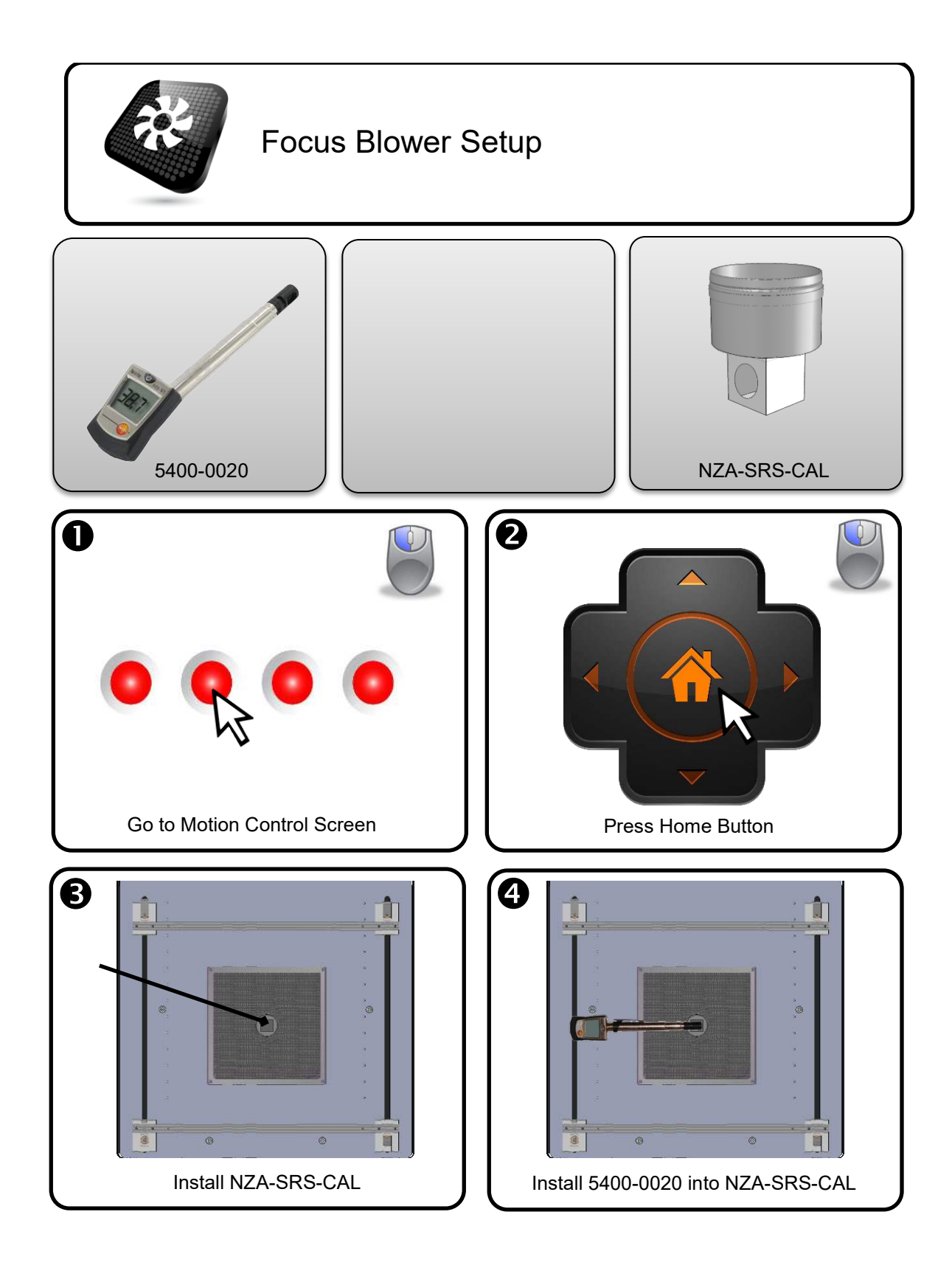

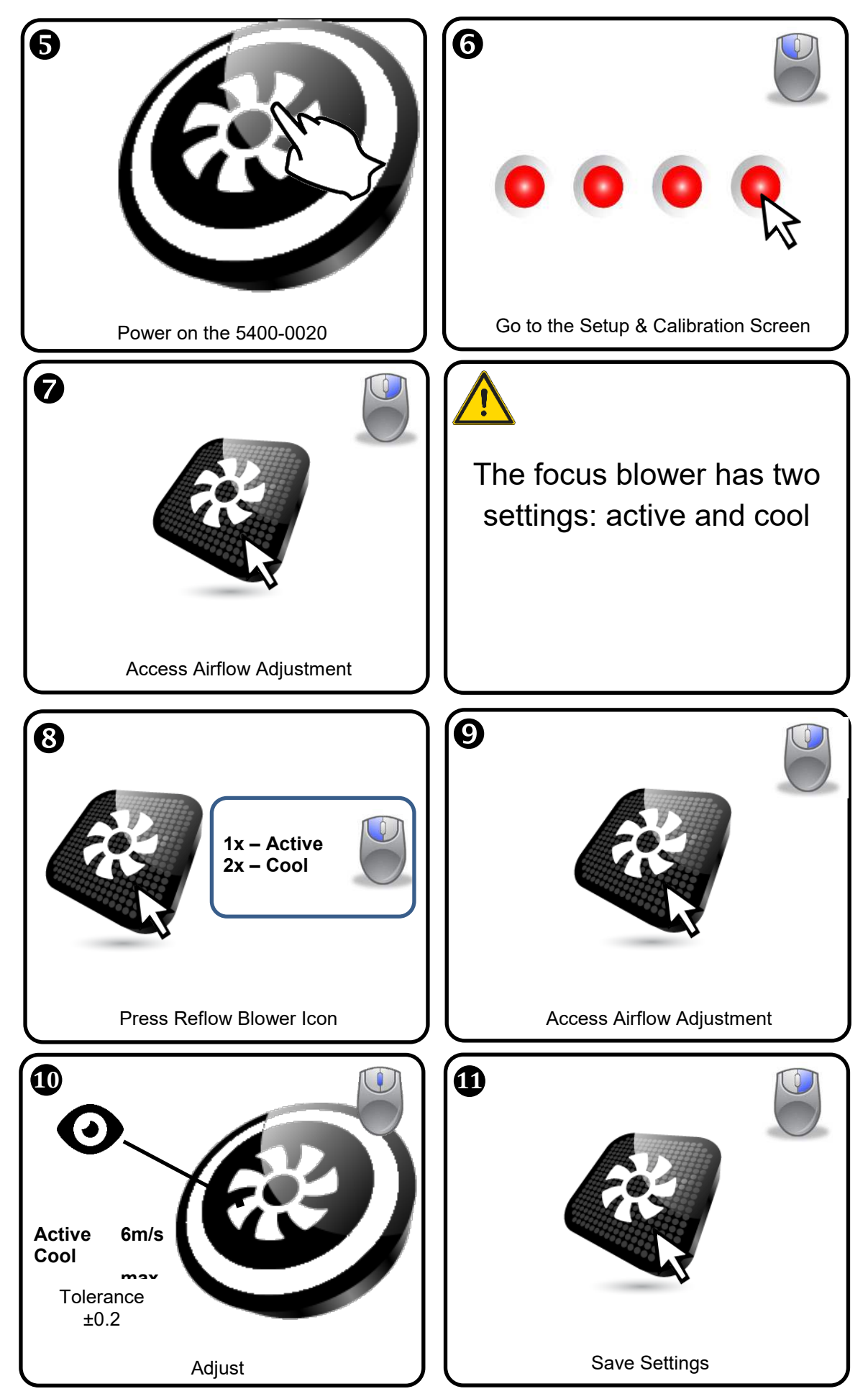

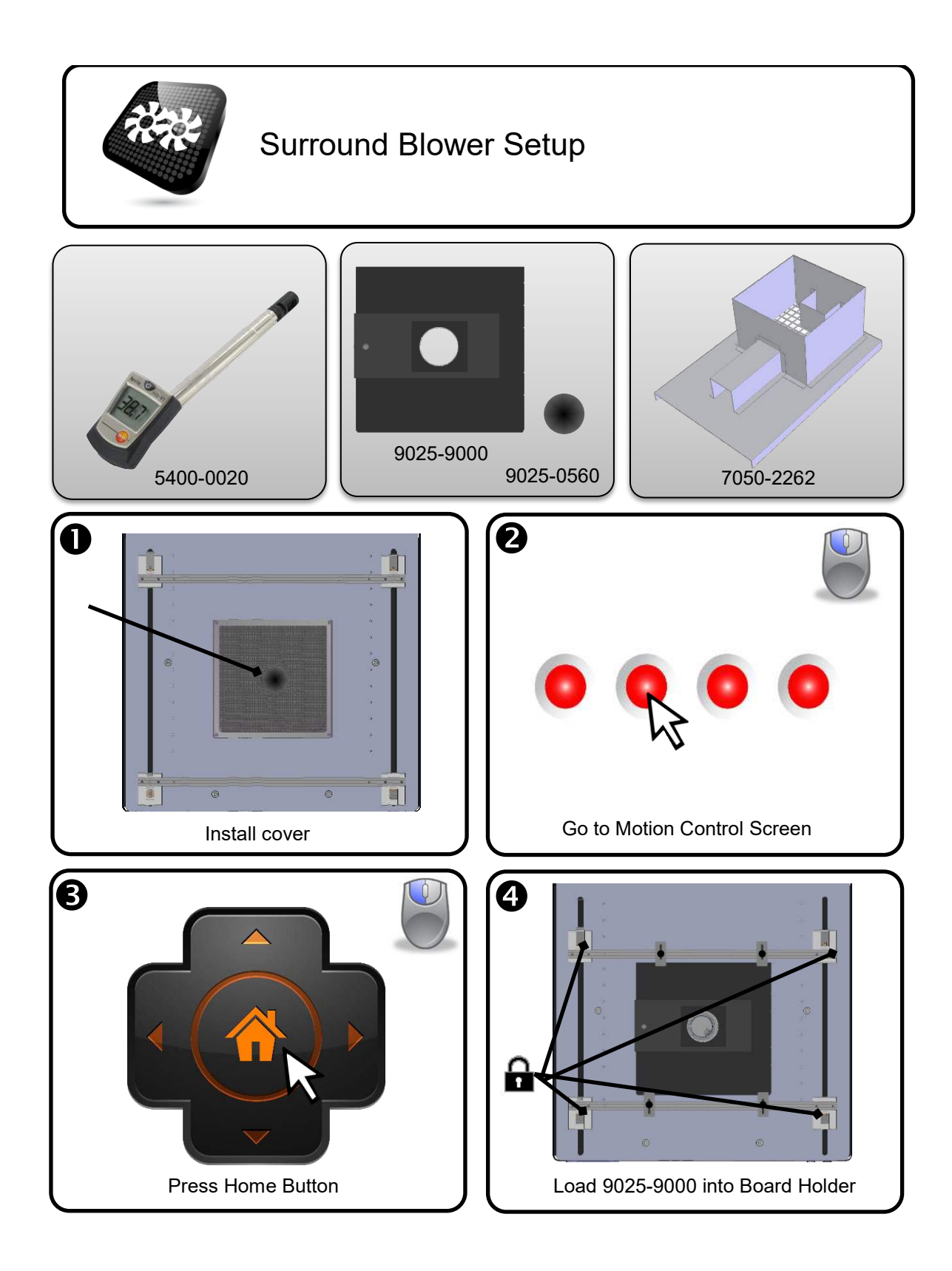

Page 58 of 79 TB-10006 REV November 2019

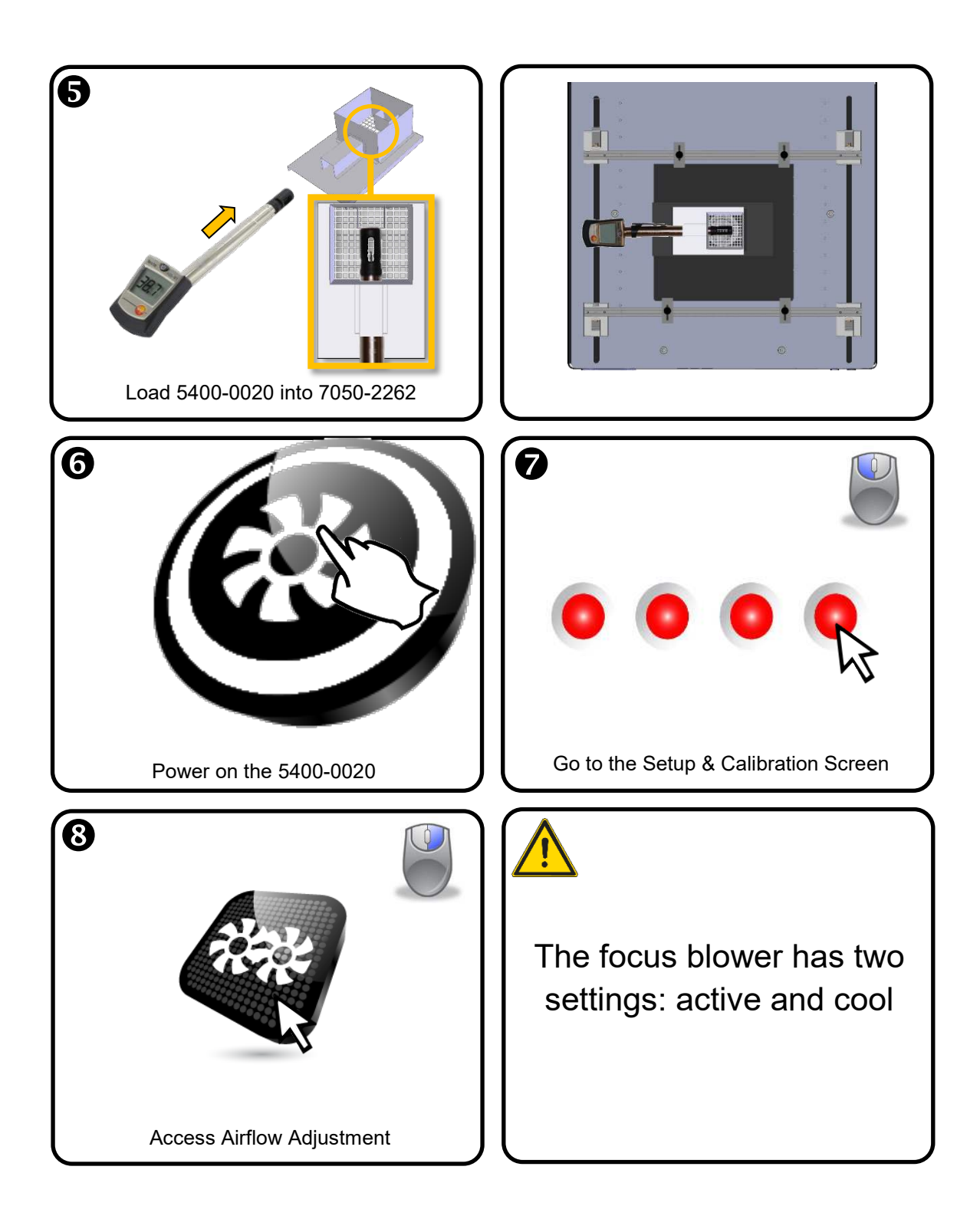

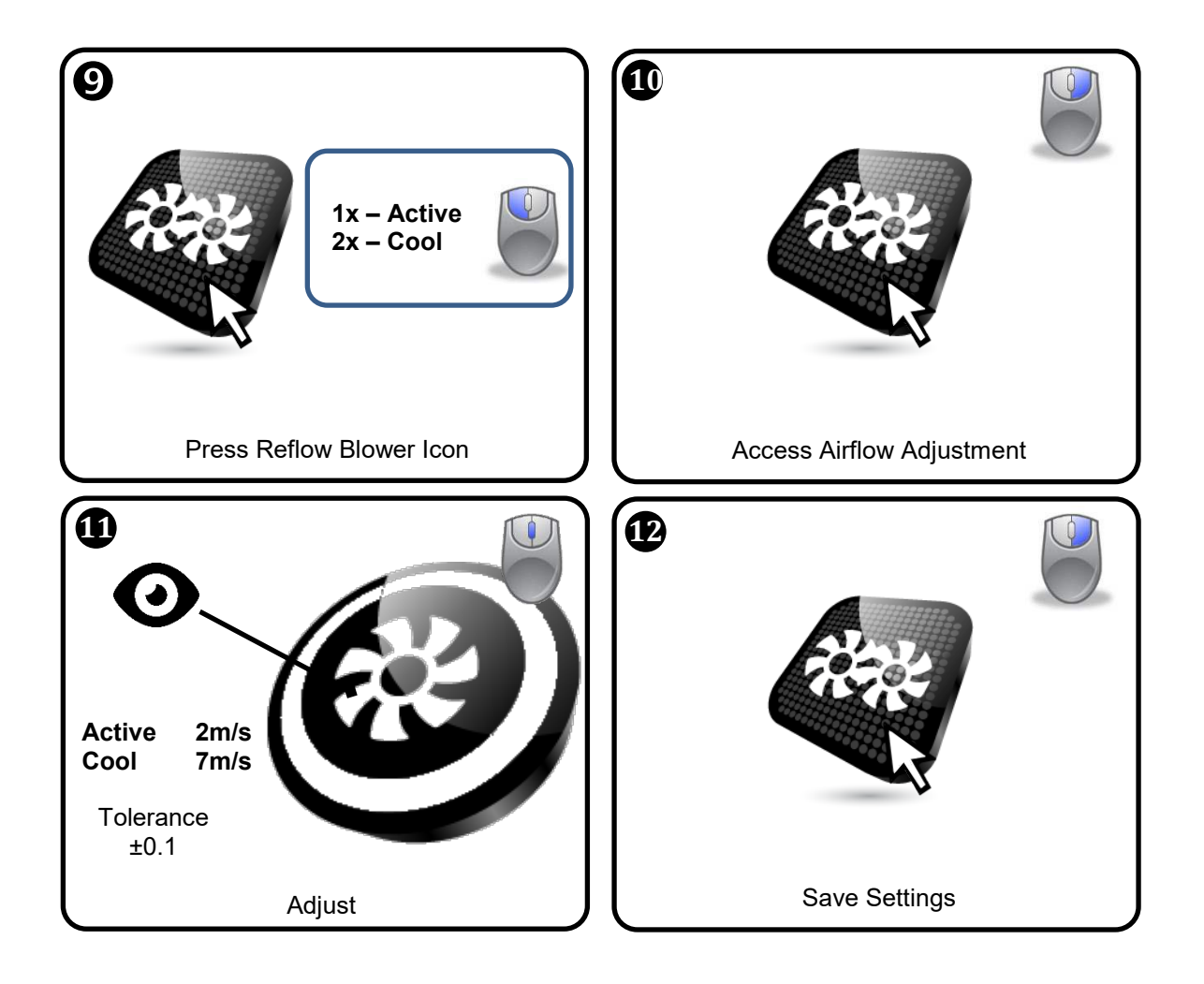

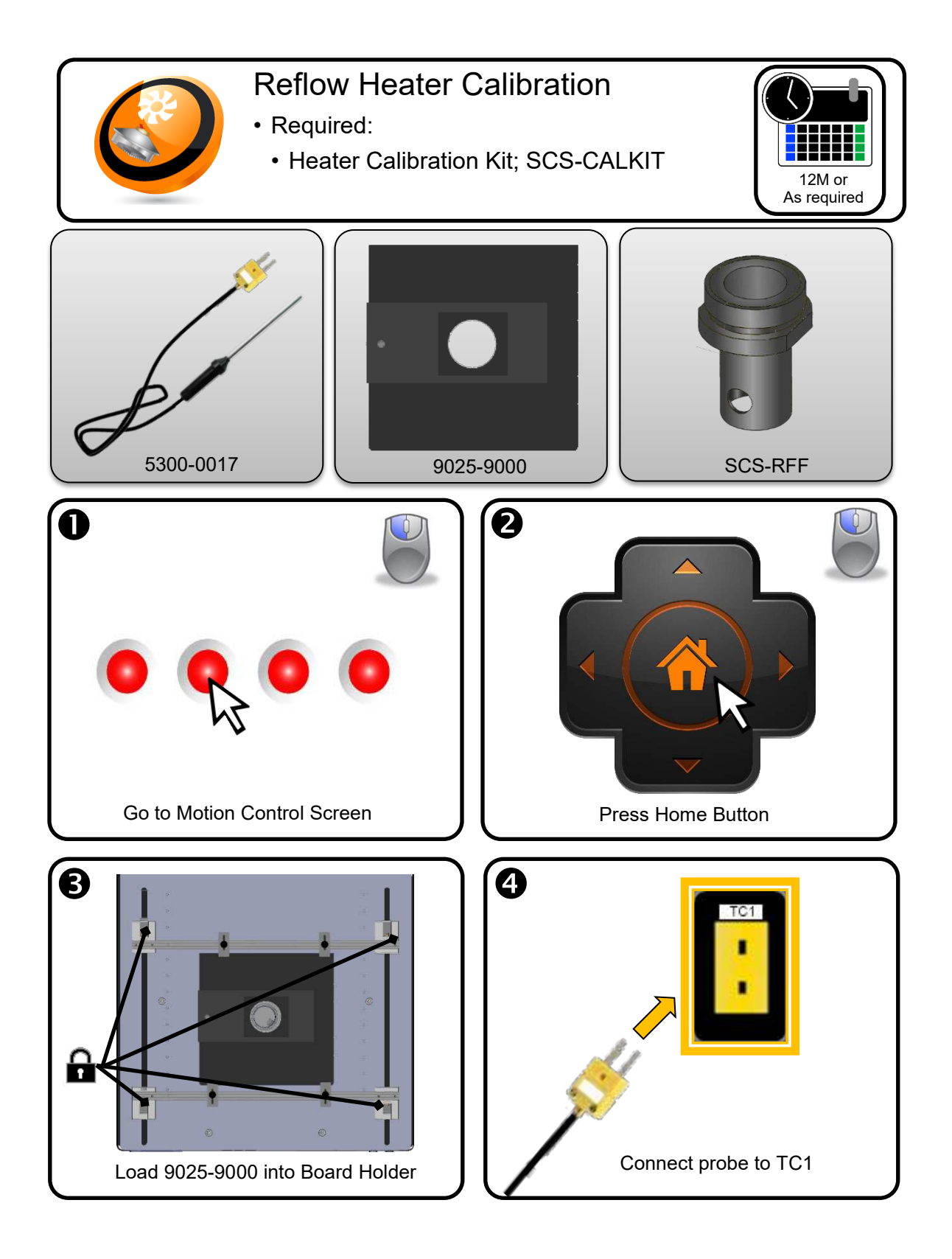

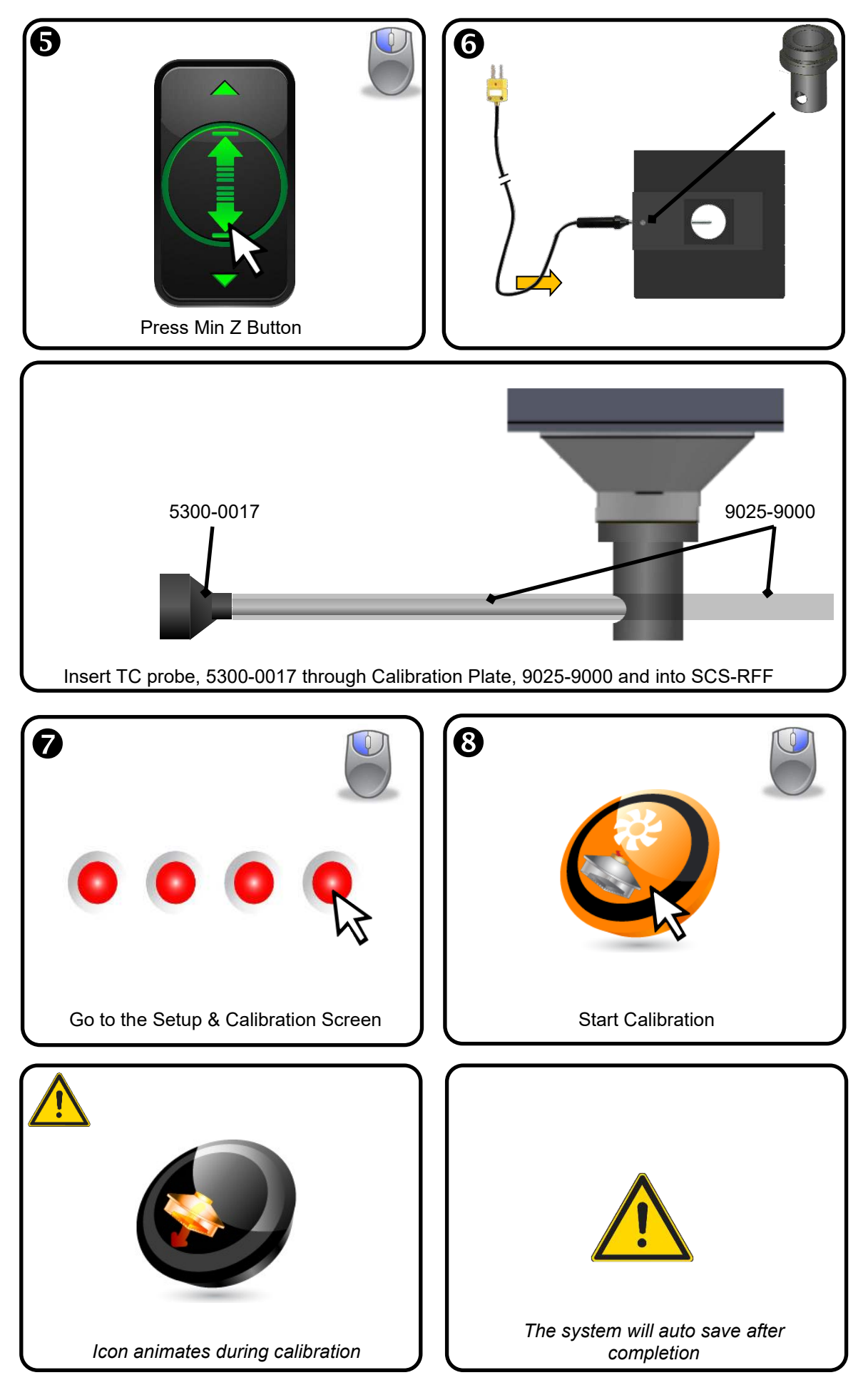

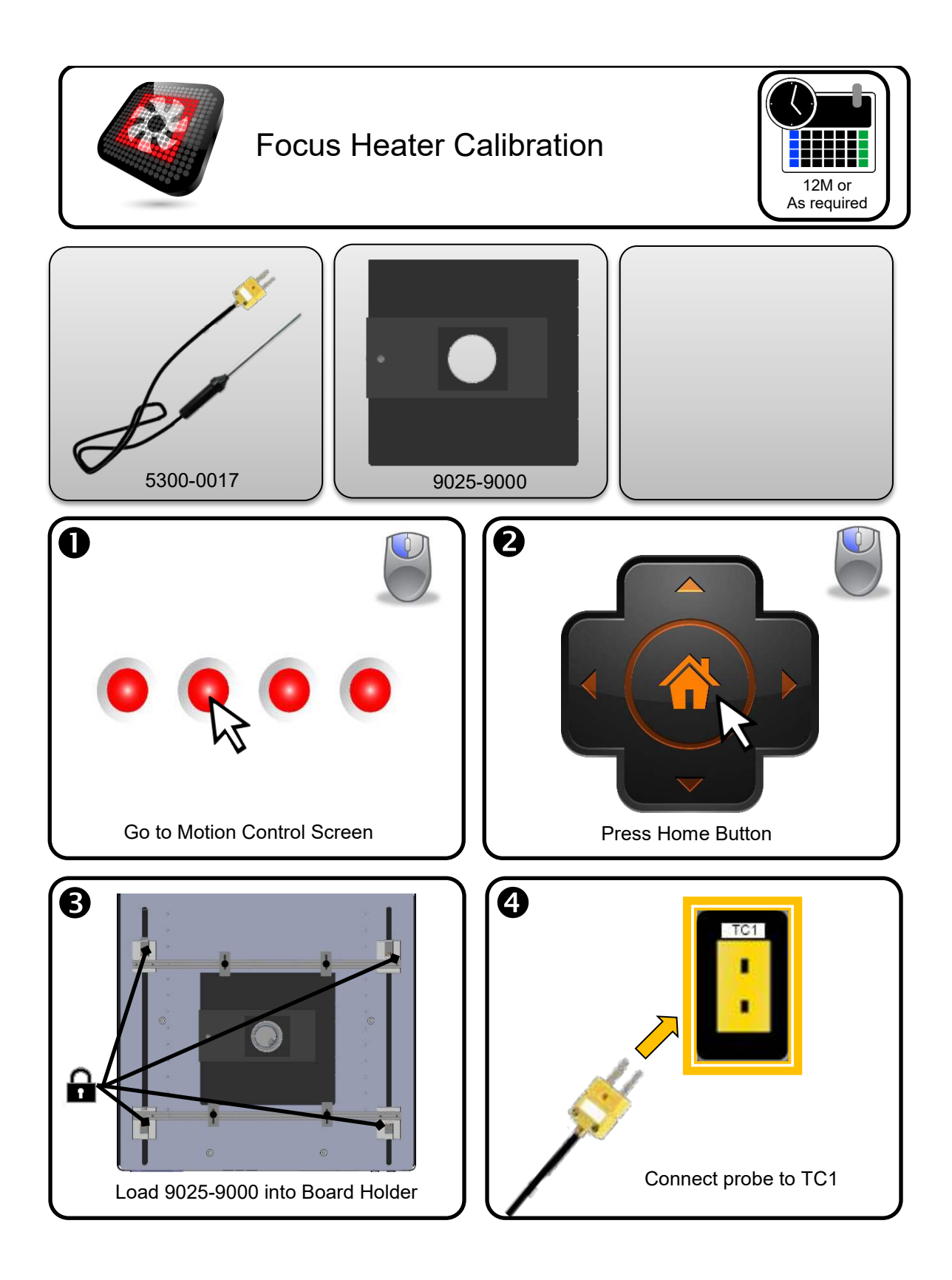

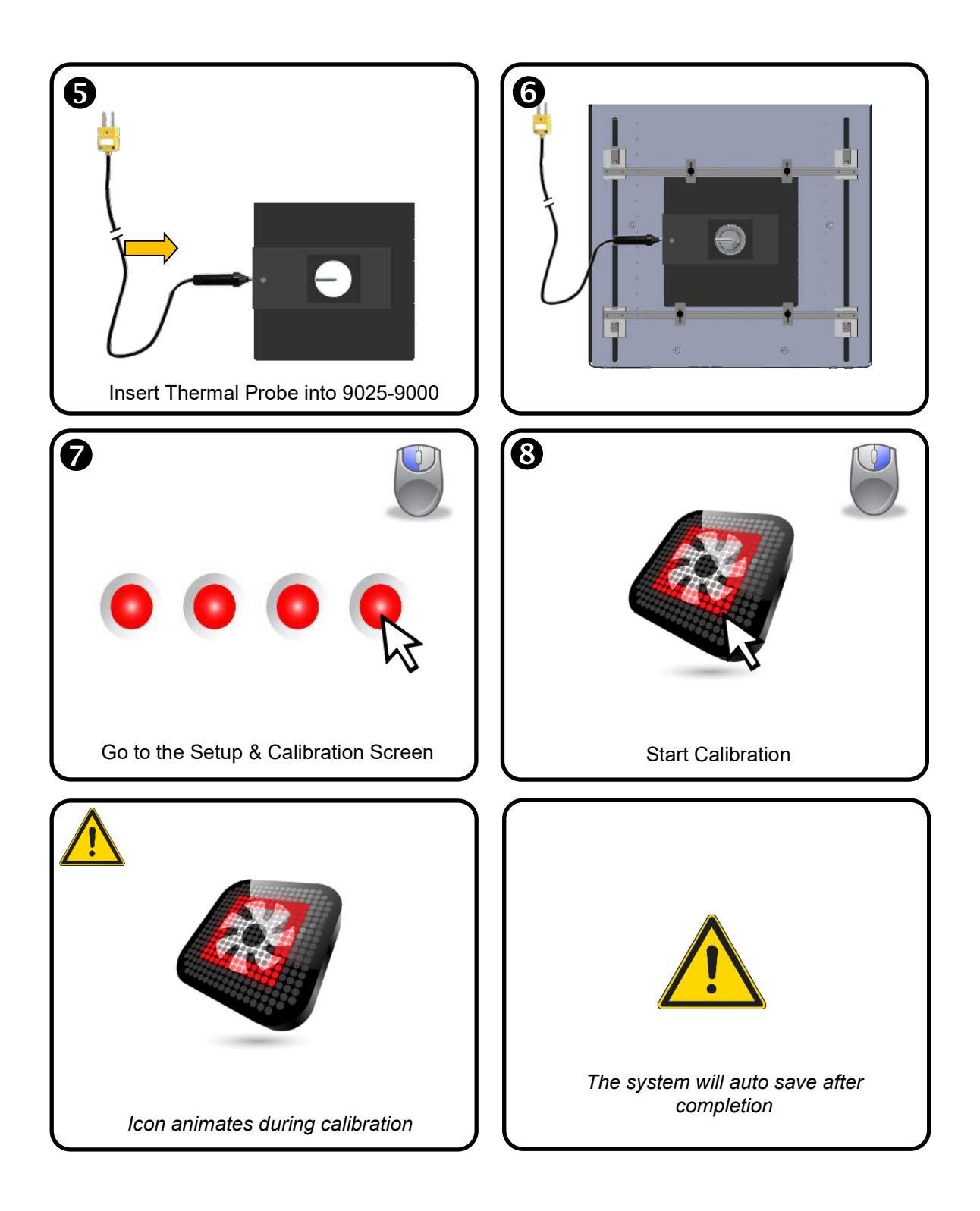

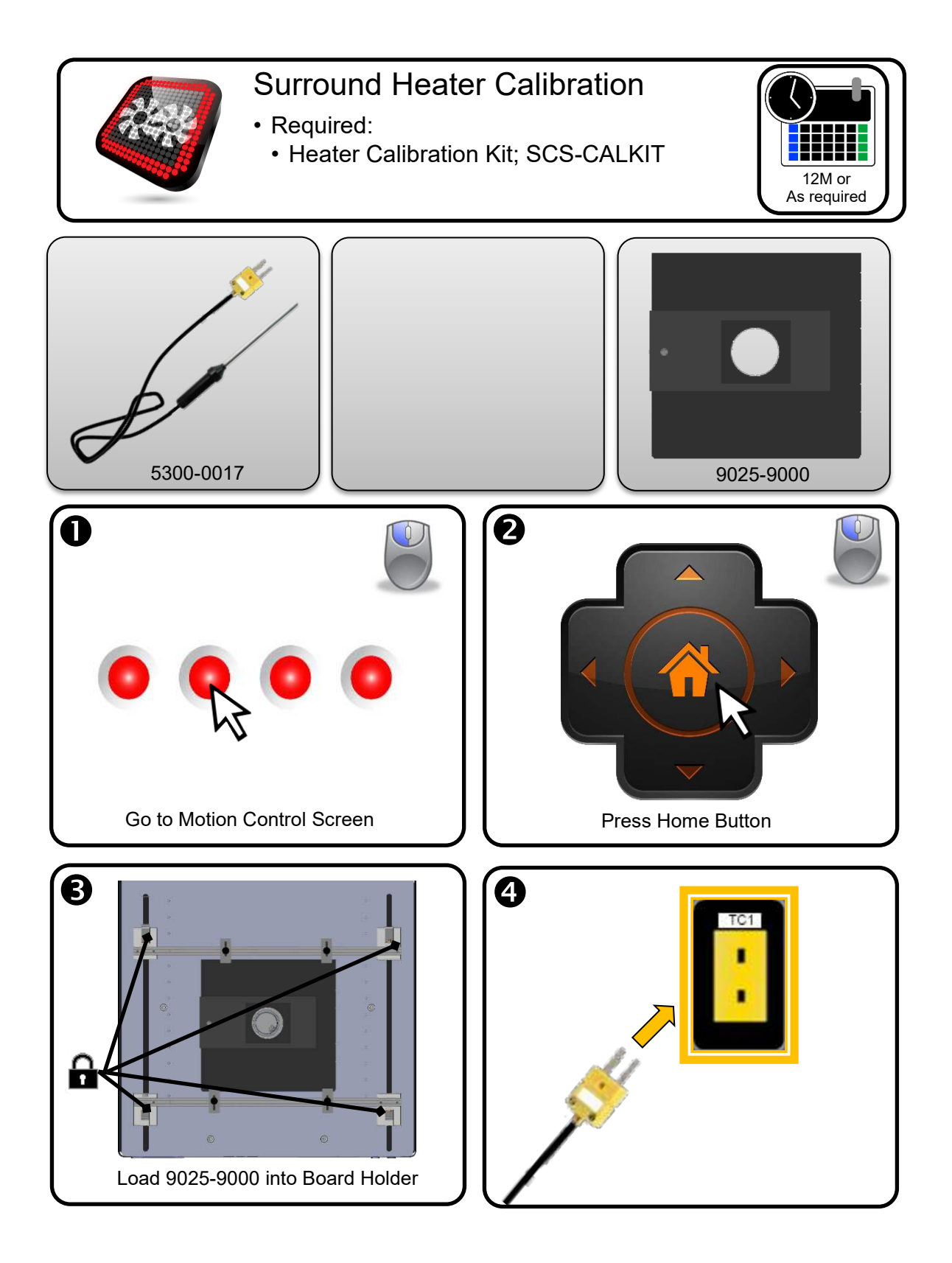

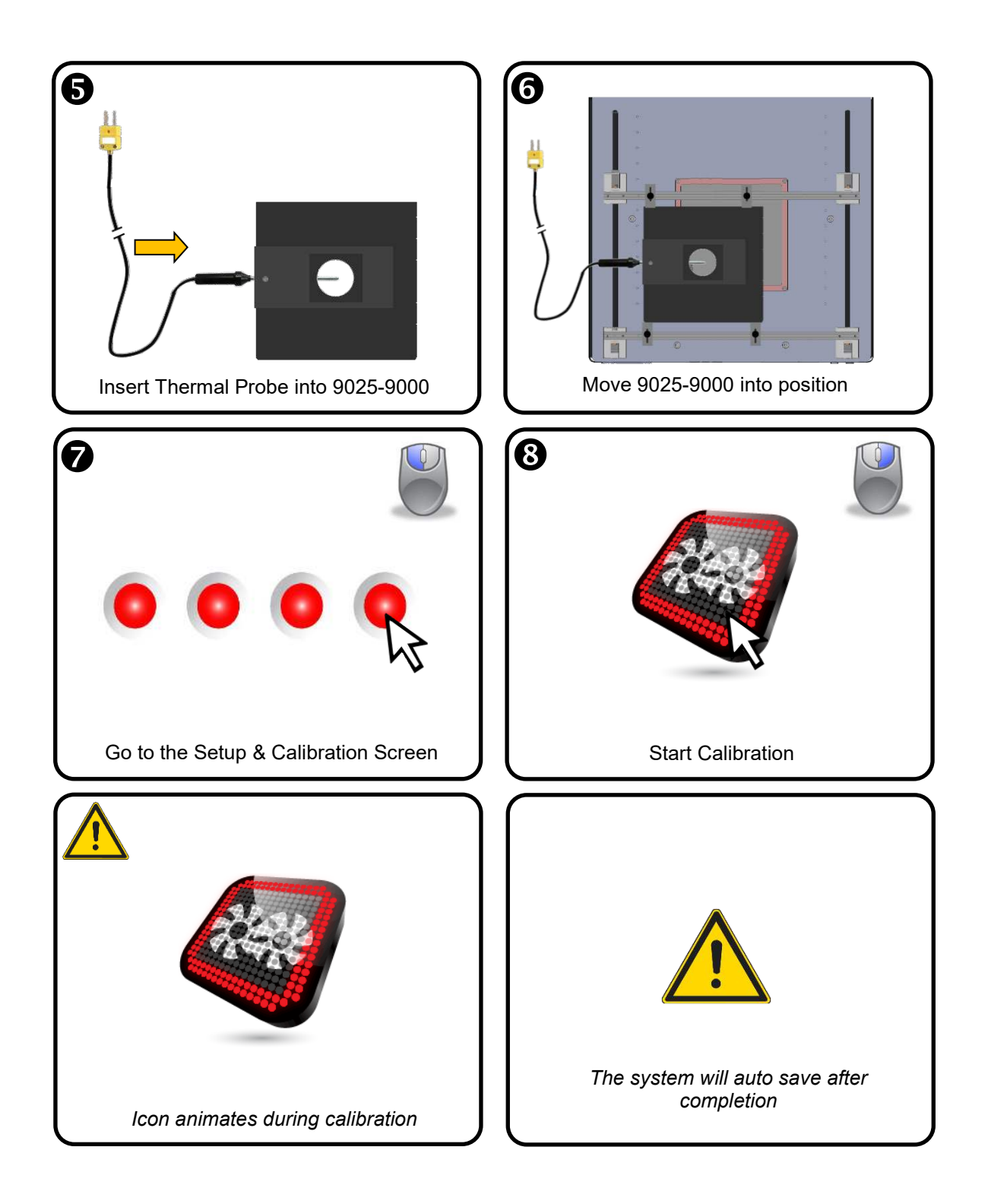

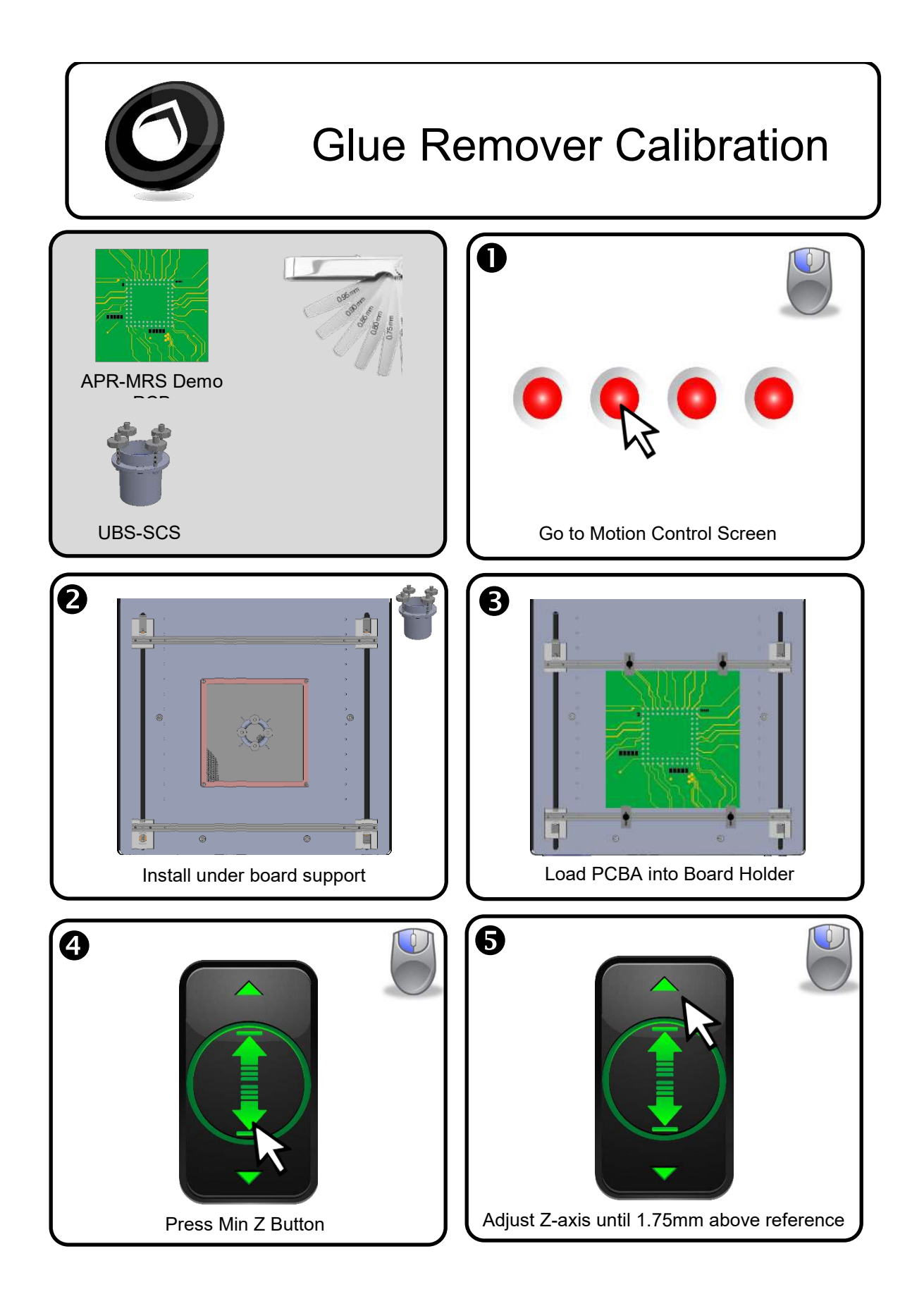

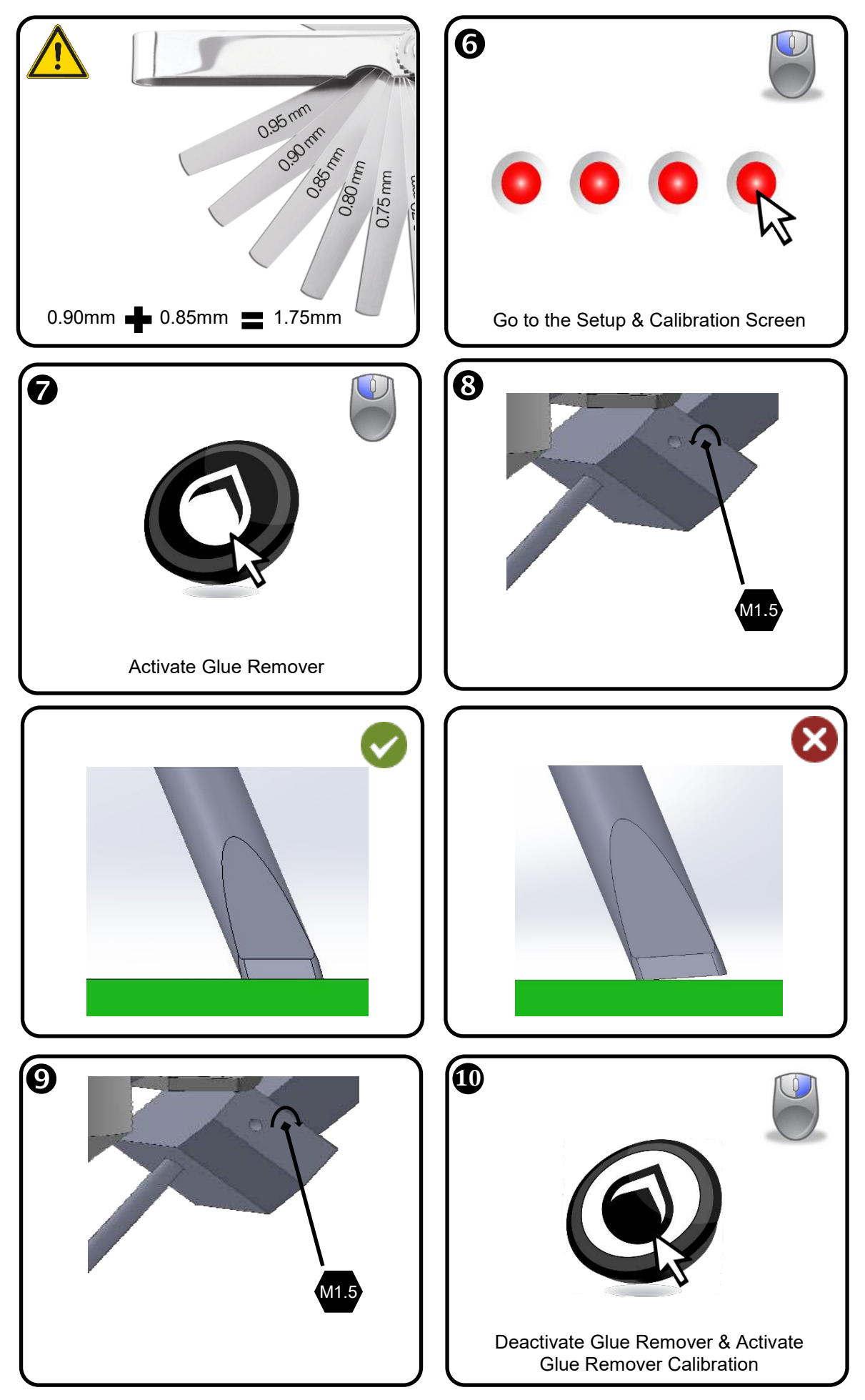

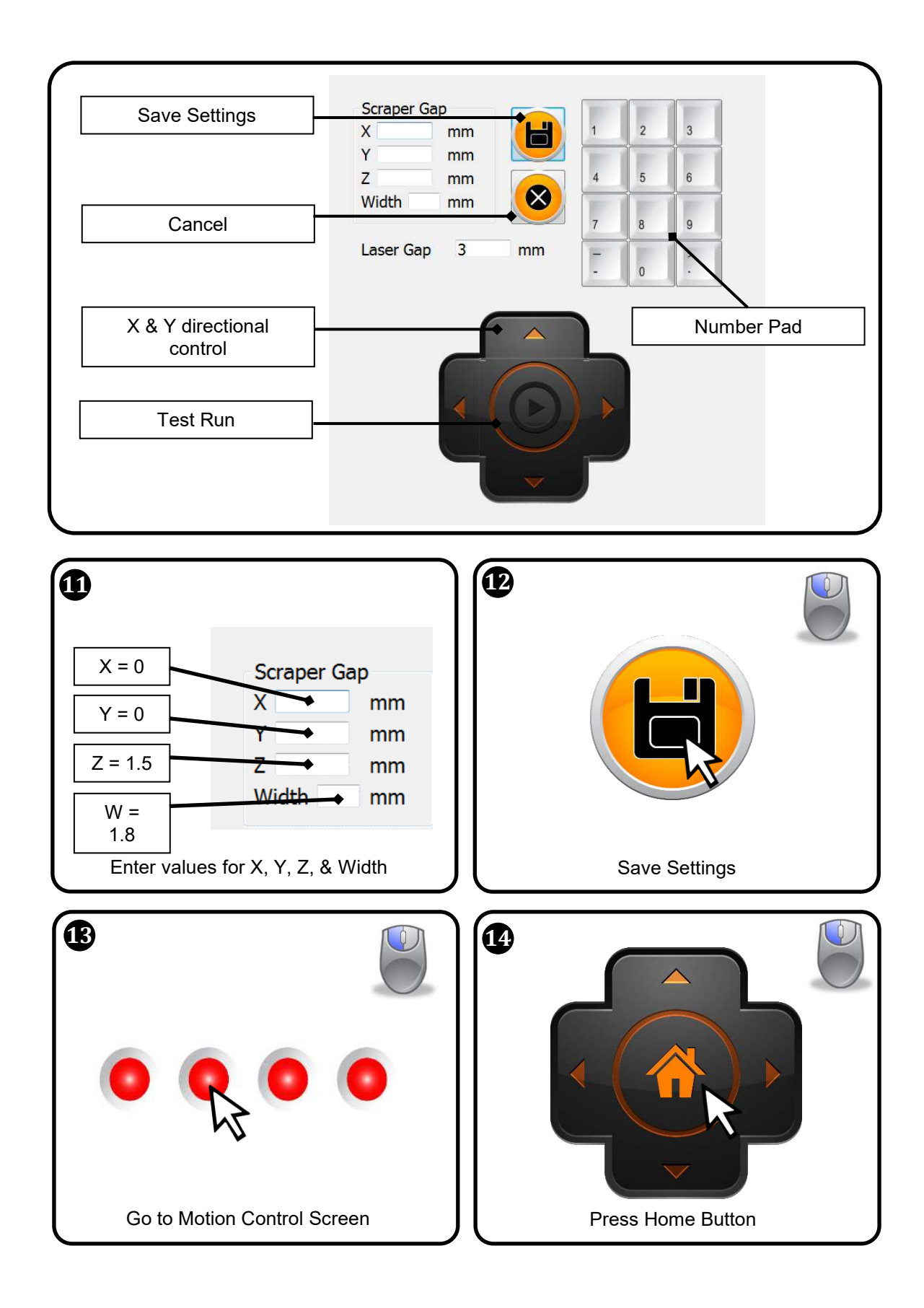

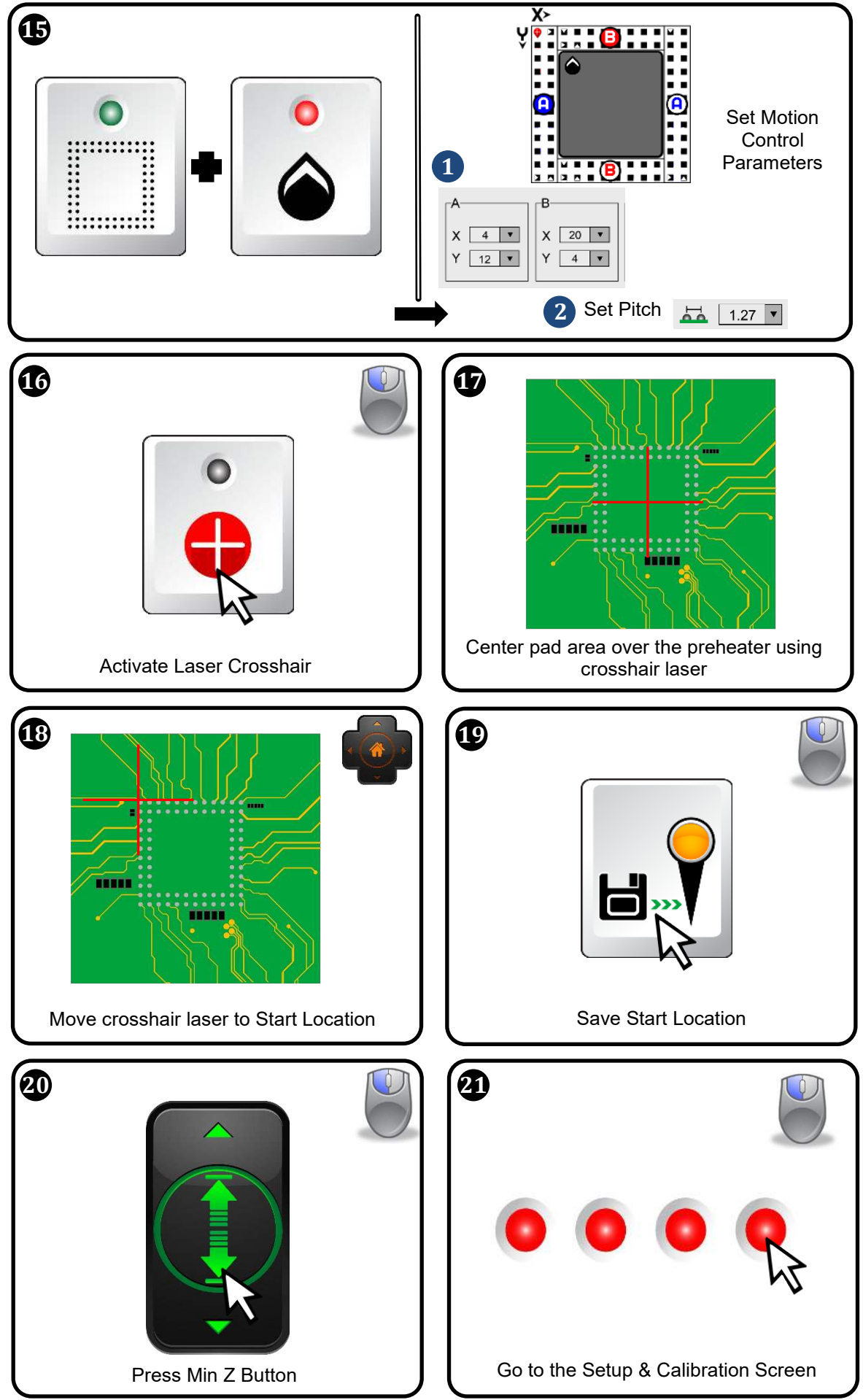

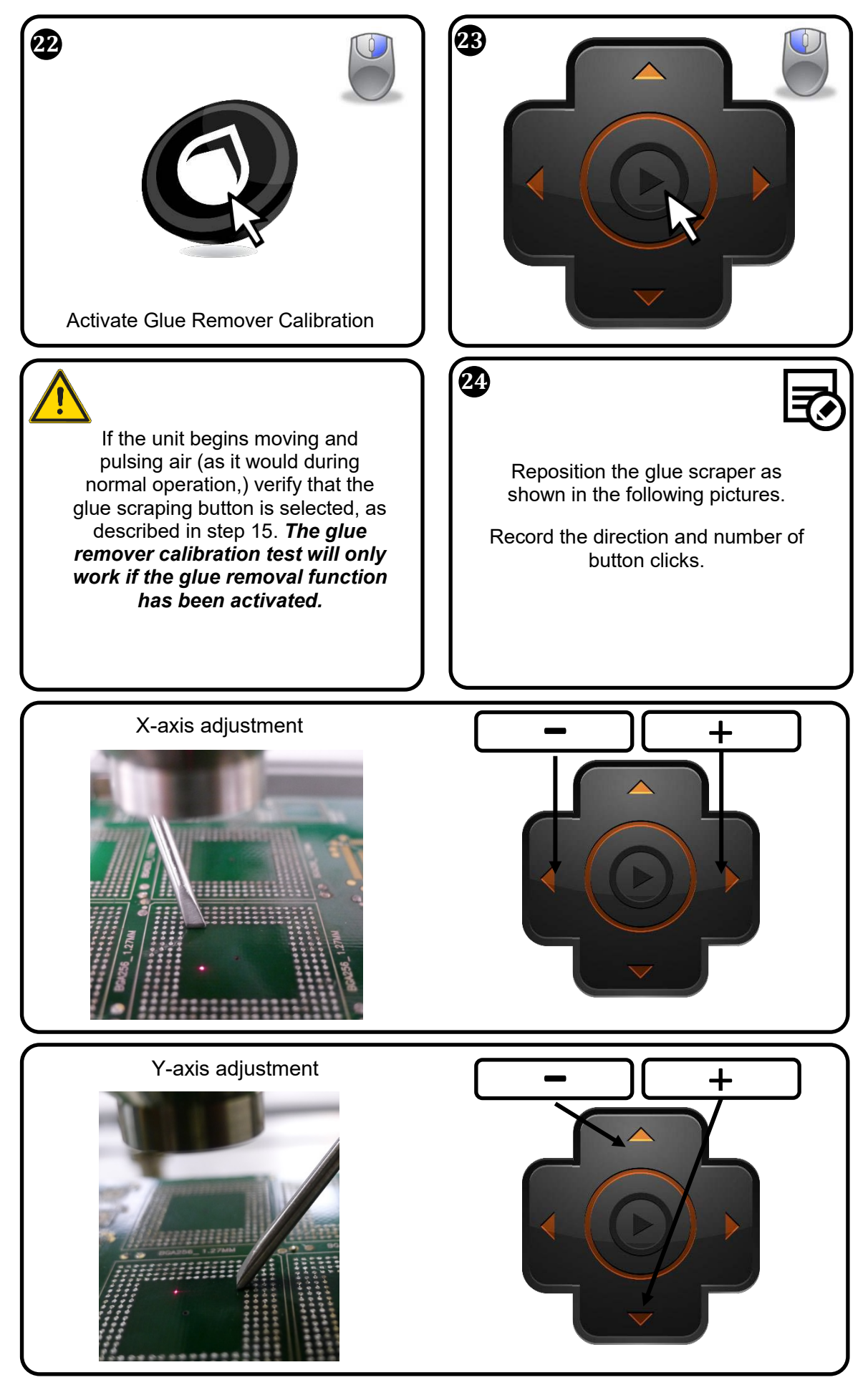

3651 WALNUT AVENUE, CHINO CA 91710 • PHONE (909) 664-9980 • APR-Rework.com

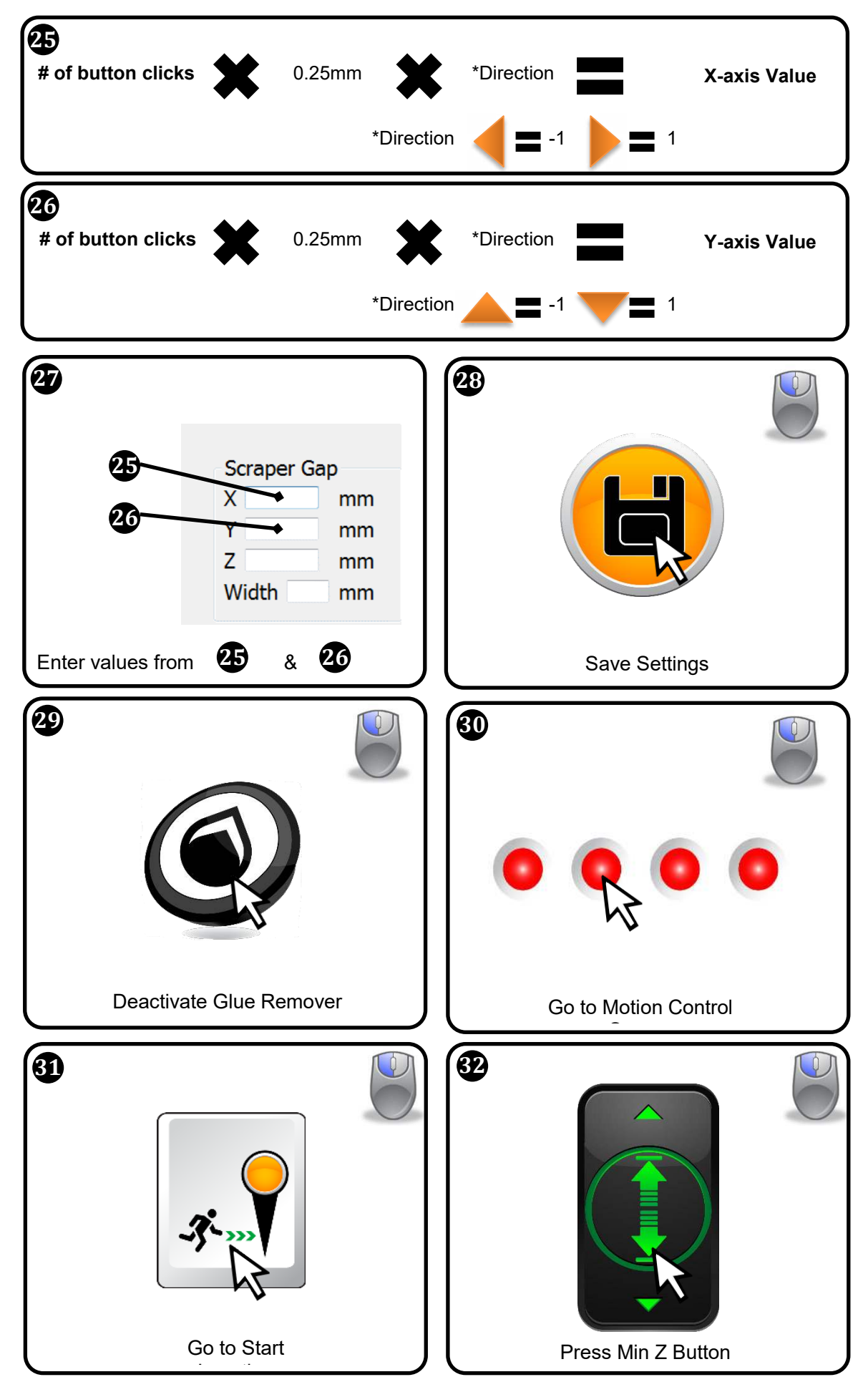
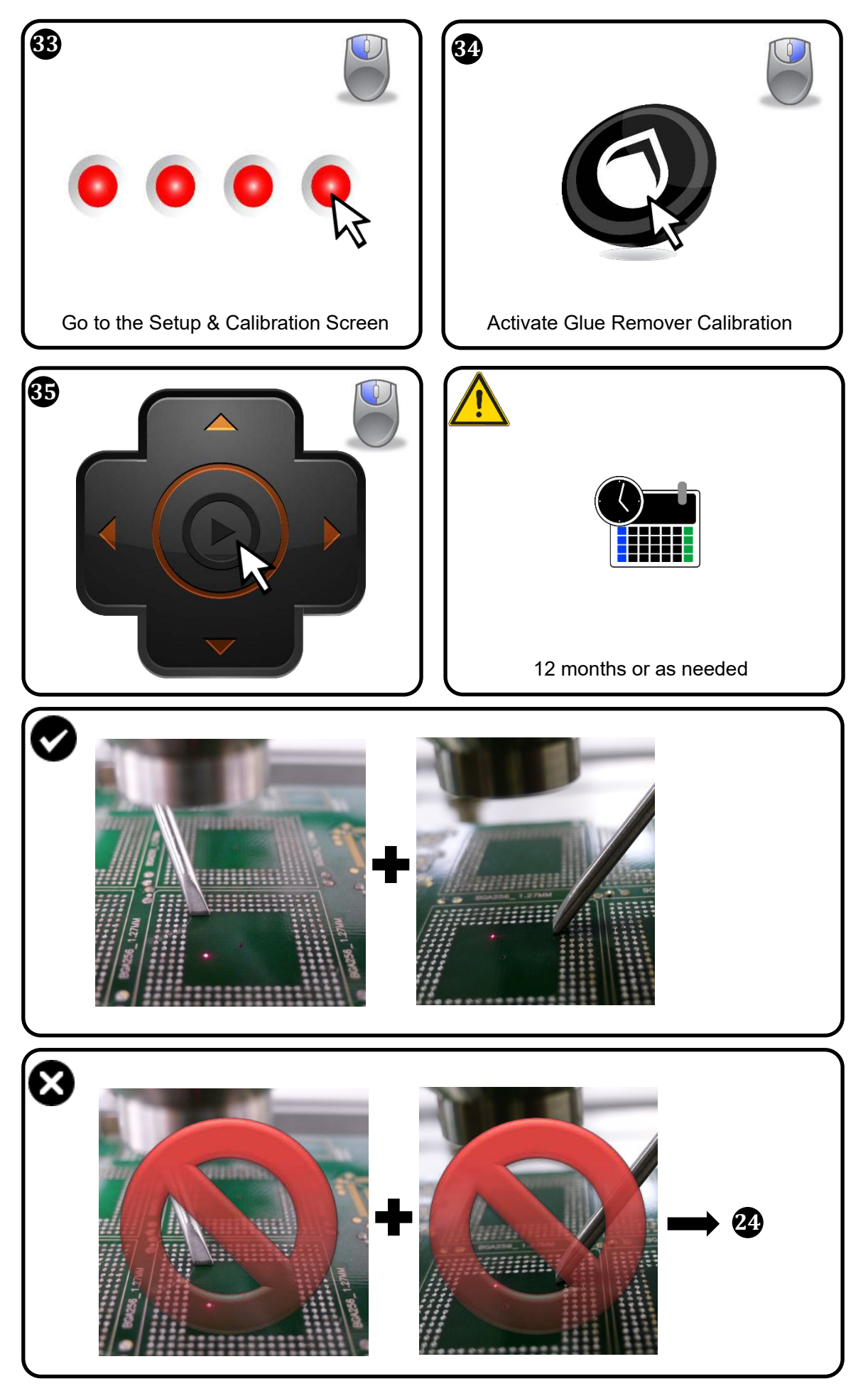

3651 WALNUT AVENUE, CHINO CA 91710 • PHONE (909) 664-9980 • <u>APR-Rework.com</u>

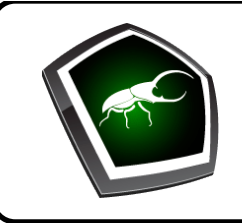

# Solder Path Cleaning

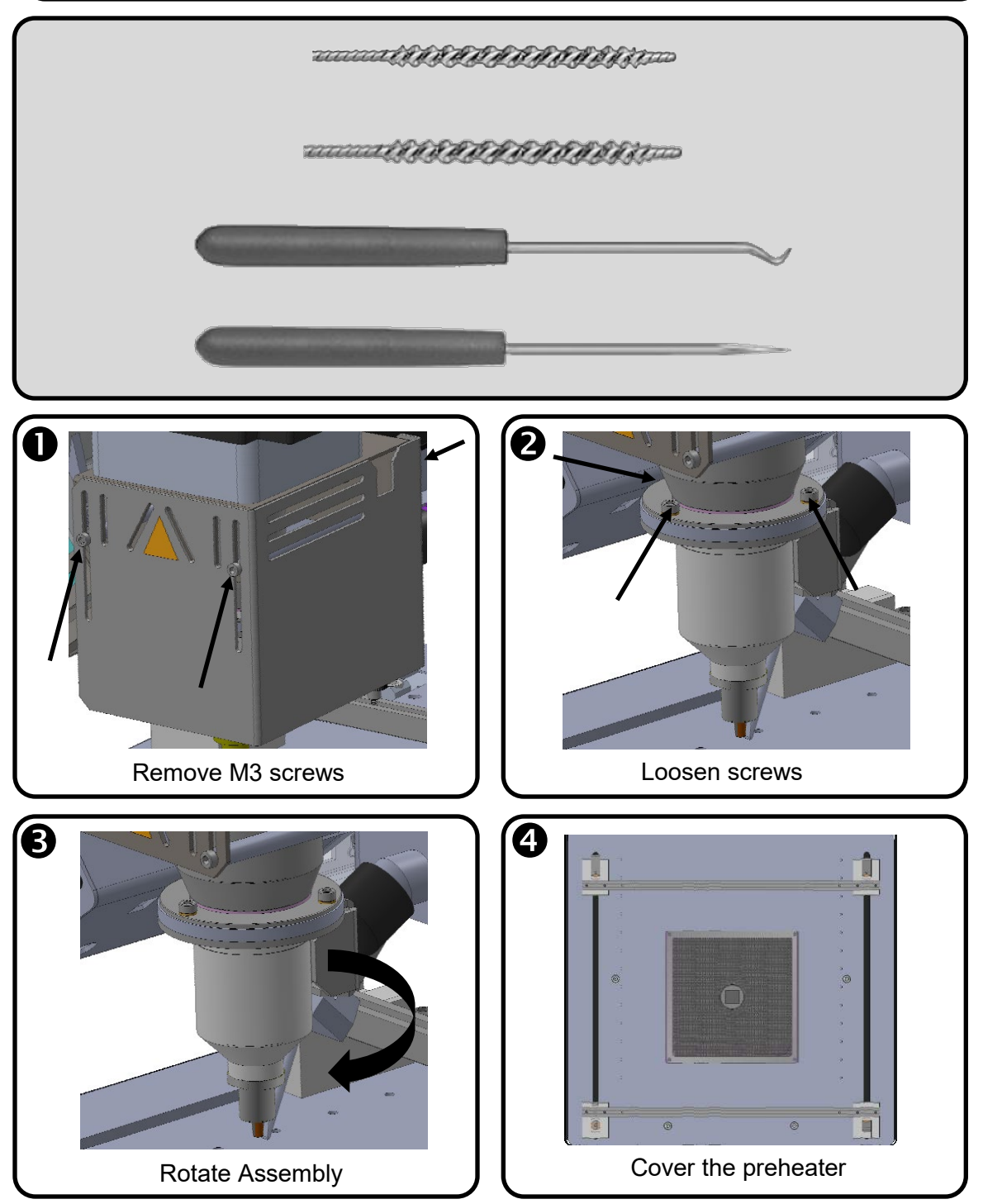

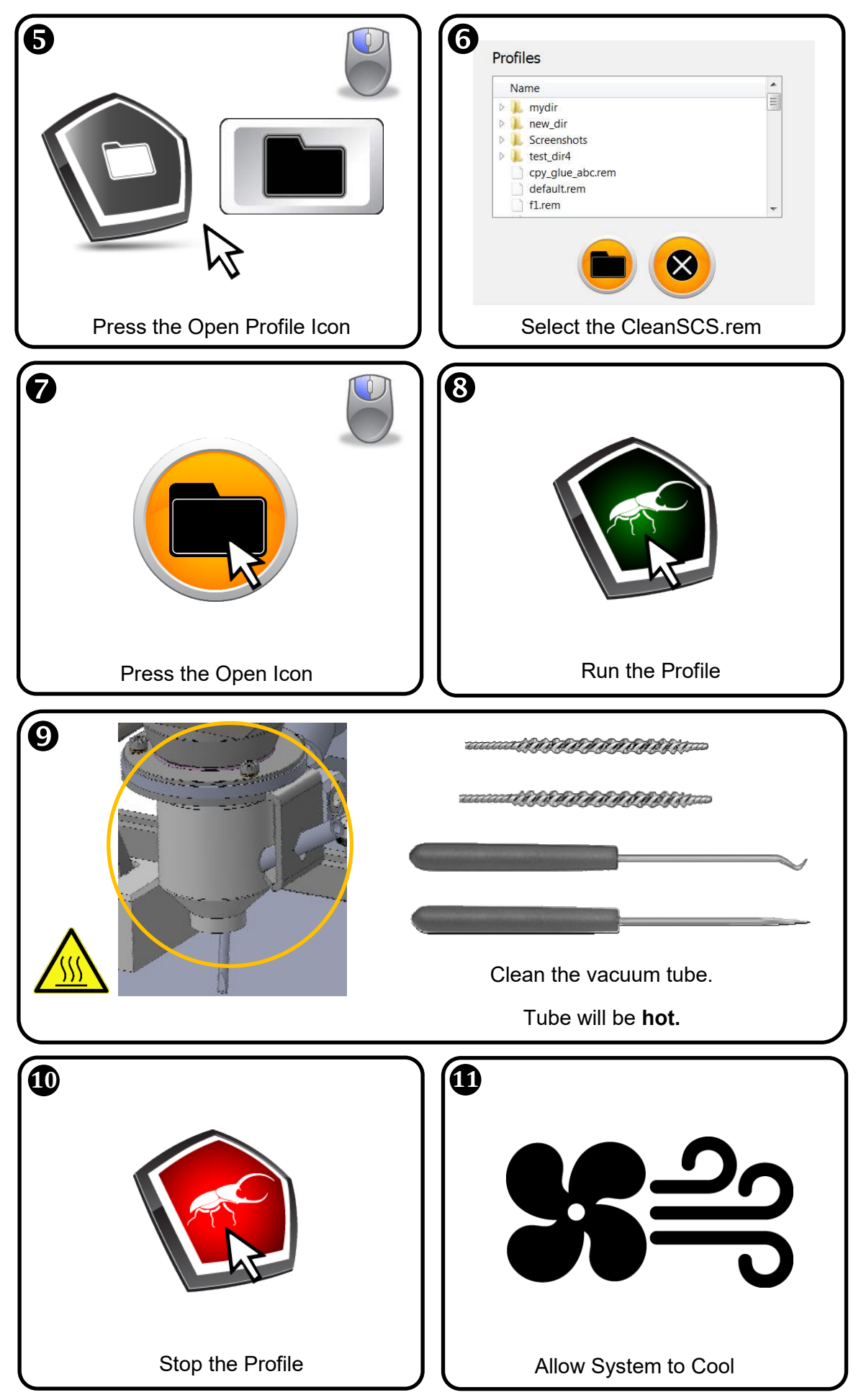

3651 WALNUT AVENUE, CHINO CA 91710 • PHONE (909) 664-9980 • APR-Rework.com

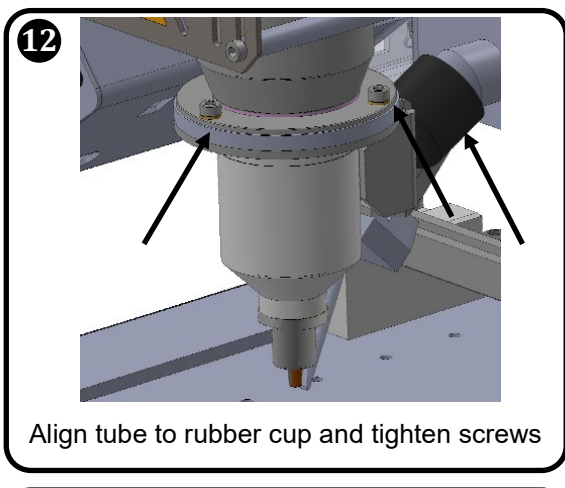

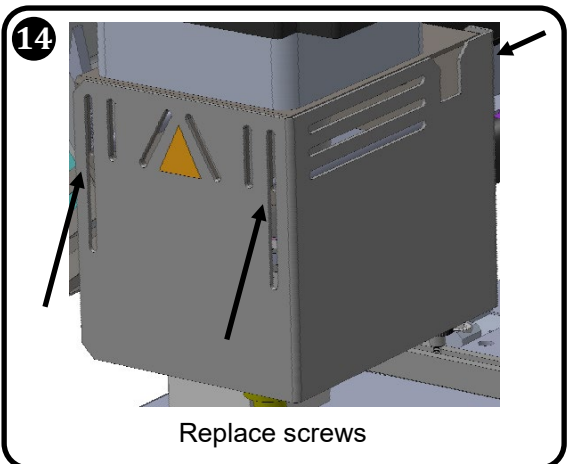

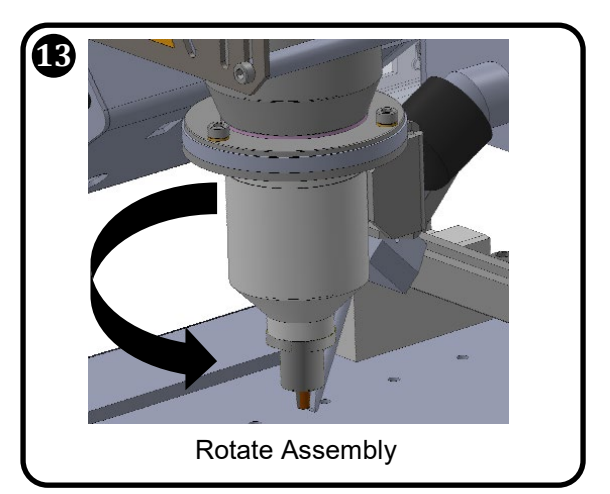

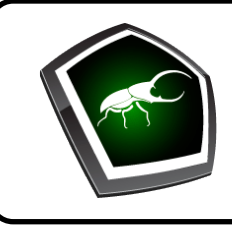

# Alternate Software Installation

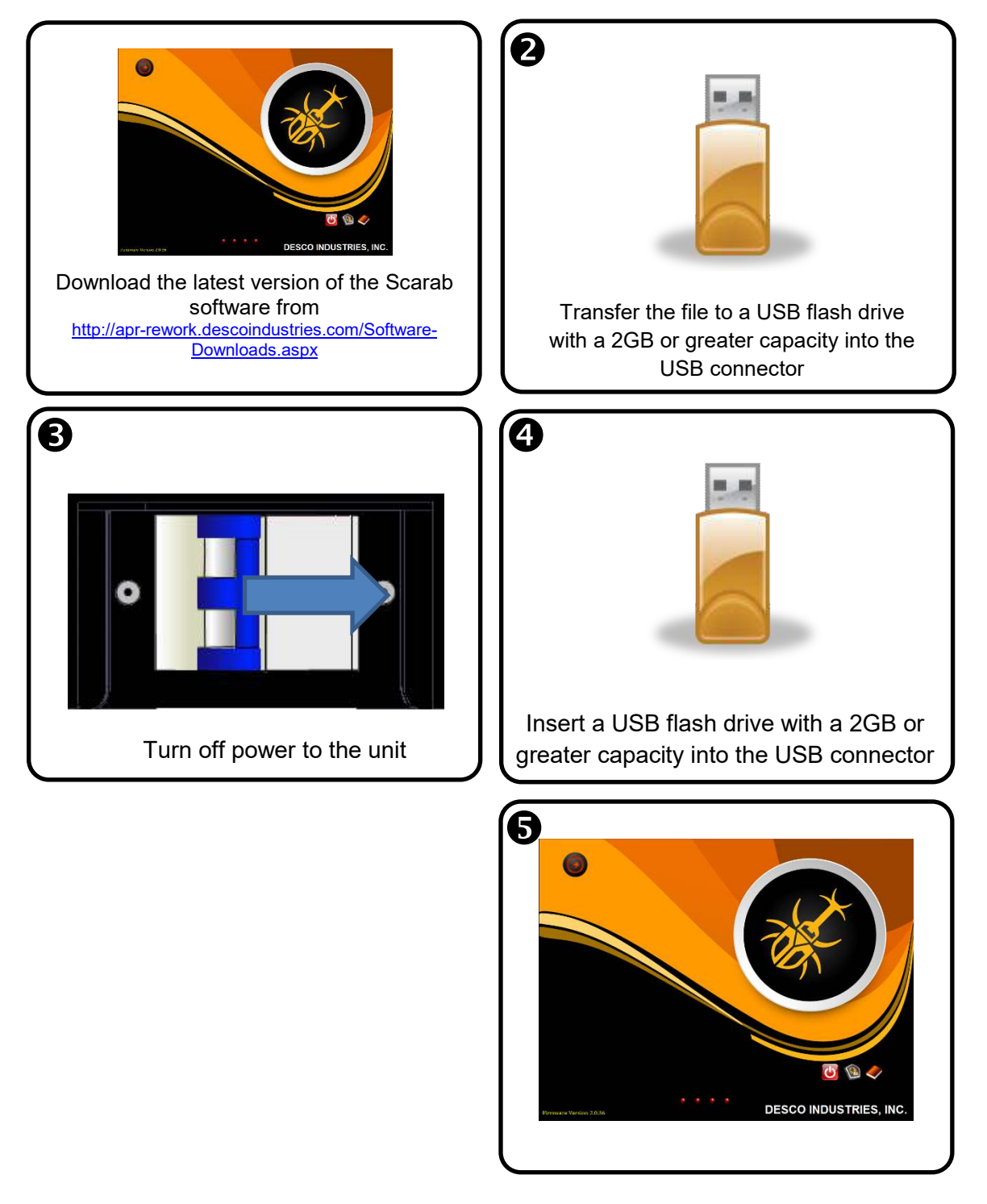

Page 77 of 79 TB-10006 REV November 2019

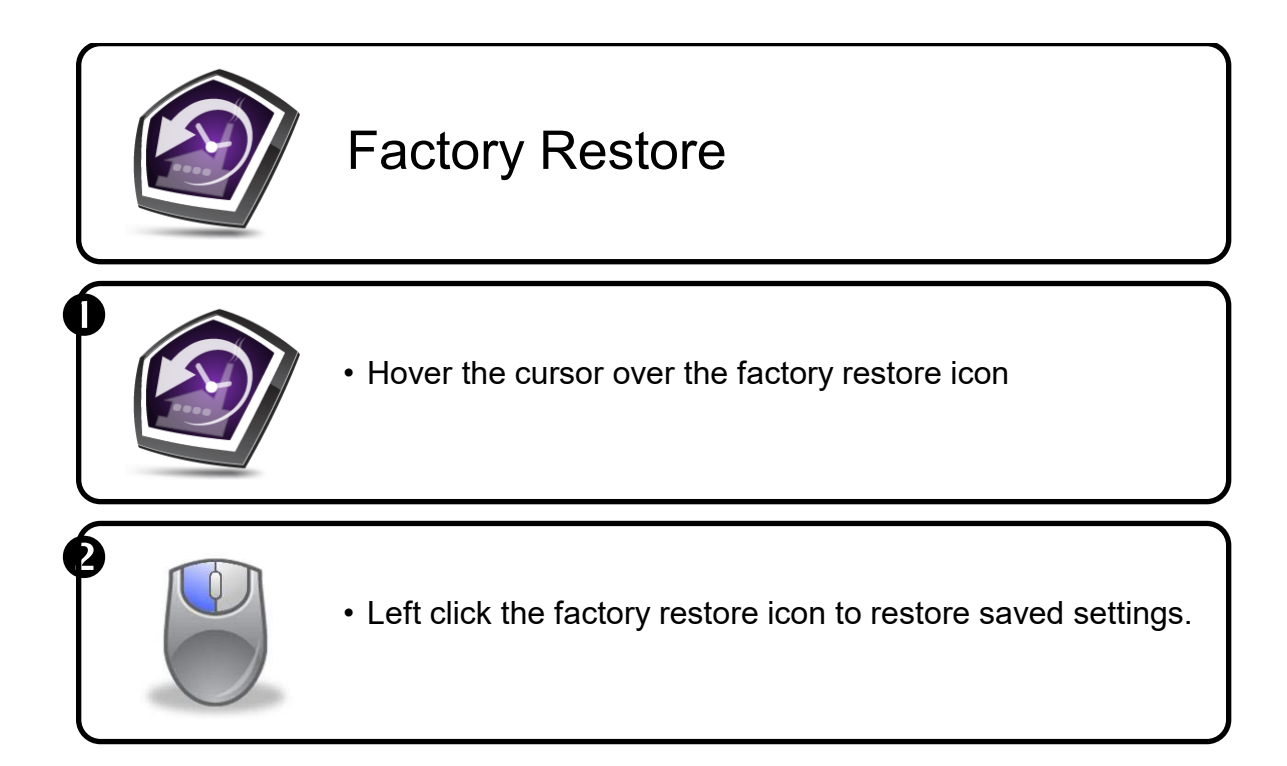

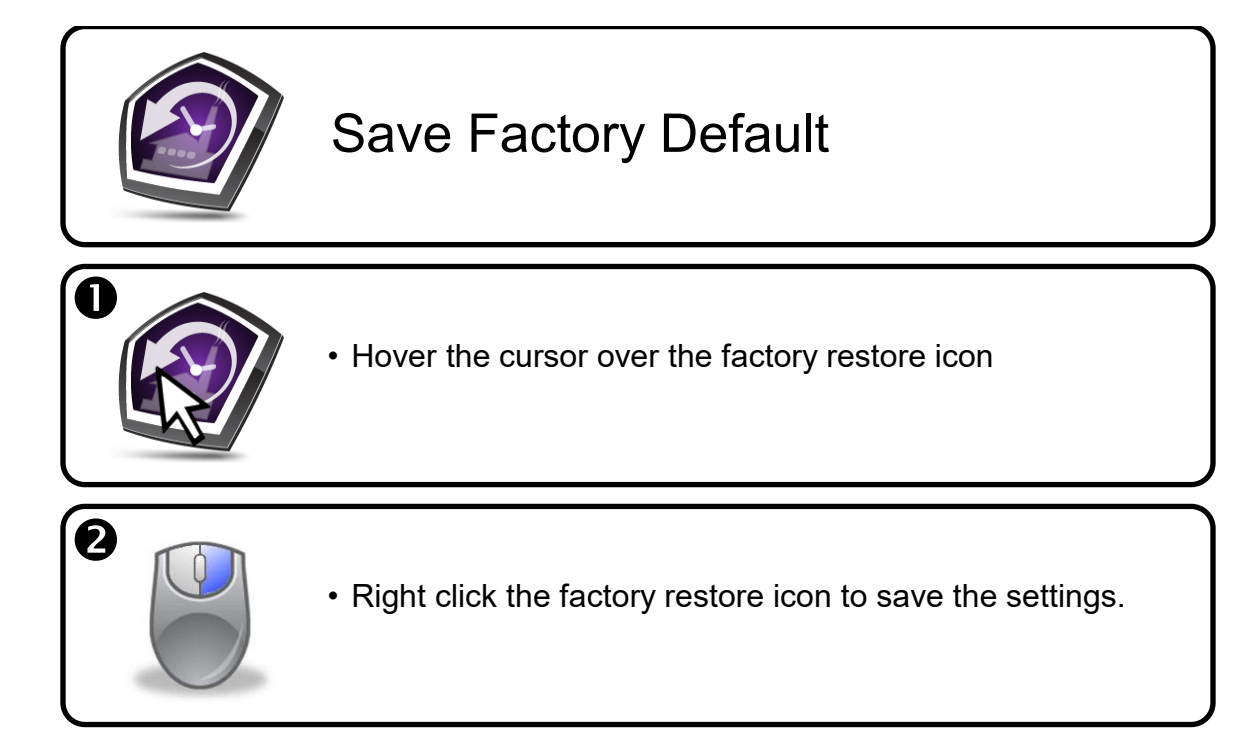

## **REFLOW NOZZLES, VACUUM NOZZLES, ACCESSORIES, and SPARE PARTS**

#### Vacuum Nozzle (*Included\**)

| SVN-01 | Vacuum Nozzle, 1.4mm O/D |
|--------|--------------------------|
| SVN-02 | Vacuum Nozzle, 2.3mm O/D |

### Reflow Nozzle (*Included\**)

| SRN-06 | Reflow Nozzle, 6.3 mm O/D  |
|--------|----------------------------|
| SRN-09 | Reflow Nozzle, 8.8 mm O/D  |
| SRN-11 | Reflow Nozzle, 11.3 mm O/D |

#### Accessories (Included)

| AC-RP      | Nozzle Removal Pad                          |
|------------|---------------------------------------------|
| FP-19-HDMI | 19" Flat Panel Display                      |
| FL-SCS-3   | PCB Finger Long (Pack 3)                    |
| KAP-100    | Kapton labels (100 labels)                  |
| APR-TC3    | Package of K type thermocouples             |
| SCS-LAT    | Laser Adjustment Tool                       |
| SCS-PMK    | Scarab Preventative Maintenance Kit         |
| MFR-FTKIT  | Fitting/Air Hose Kit (shop-air connections) |
|            |                                             |

### **CALIBRATION KIT & SPARE PARTS**

| SCS-UBS    | Under Board Support Scarab Site Cleaning System |
|------------|-------------------------------------------------|
| SCS-CALKIT | Calibration Kit                                 |
| SCS-CCK    | Collection Chamber Kit                          |
| SCS-VR     | Venturi Replacement                             |
| SCS-VS1    | Vacuum Solenoid 3-port                          |
| SCS-VS2    | Vacuum Solenoid 4-port                          |
| SRS-SPK    | Surround Preheater Kit (2 heaters)              |
| SRS-PB     | Preheater Blower                                |
| SRS-PHO    | Preheater O-ring                                |
| SCS-IOPCB  | Scarab I/O PCB                                  |
| SCS-MPCB   | Scarab Main PCB                                 |
| SRS-SSR    | Solid State Relay                               |
| SRS-CBSW   | Circuit breaker power switch                    |
| SCS-HSLM   | Scarab Height Sensing Module                    |
| SCS-CALM   | Scarab Crosshair Alignment Laser Module         |
| SRS-RBC    | Reflow Blower Controller                        |
| SRS-1224PS | 12-24V Power Supply                             |
| SRS-5PS    | 5V Power Supply                                 |
| SRS-EMI    | EMI Filter                                      |
| SCS-RHK    | Reflow Heater Kit                               |
| SRS-RB     | Reflow Blower                                   |
|            | K type Thermocouple Tester                      |
|            |                                                 |

## TECHNICAL SUPPORT: Email Service@APR-Rework.com

LIMITED WARRANTY: <u>APR-Rework.com/Limited-Warranty.aspx</u>